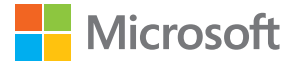

# Istifadəçi Təlimatı Windows Phone 10 Mobile ilə Lumia

Versiya 1.1 AZ

# Bu istifadəçi təlimatı haqqında

Bu təlimat proqram təminatı buraxılışı üçün istifadəçi təlimatıdır.

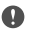

Mühüm: Cihaz və batareyanızın təhlükəsiz istifadəsi haqqında vacib məlumat üçün çap olunmuş və ya cihazdakı istifadəçi təlimatını yaxud www.microsoft.com/mobile/ support ünvanında "Təhlükəsizliyiniz üçün" və "Məhsul və təhlükəsizlik məlumatı"-nı cihazın istifadə etməmişdən əvvəl oxuyun. Yeni cihazınızla işin başlanılması haqqında öyrənmək üçün çap olunmuş istifadəçi təlimatını oxuyun.

Onlayn istifadəçi təlimatı, videolar, daha çox məlumat və nasazlıqların aradan qaldırılması üzrə kömək üçün **support.microsoft.com** keçin və Windows telefonları üçün göstərişlərə baxın.

Siz həm də www.youtube.com/lumiasupport-da dəstəklə bağlı videoları yoxlaya bilərsiniz.

Bundan başqa, telefonunuzda istifadəçi təlimatı vardır – o, həmişə sizə lazım olanda əlinizin altındadır. Videoları yoxlayın, suallarınıza cavablar tapın və köməkçi məsləhətləri almaq üçün **(2) Lumia Kömək+Məsləhətlər** toxunun. Əgər Lumia yenicə almısınızsa, yeni Lumia istifadəçiləri üçün bölməyə nəzər salın.

Microsoft Məxfilik Bəyanatı ilə bağlı məlumat üçün aka.ms/privacy ünvanına keçin.

# İstifadəçi Təlimatı

Windows Phone 10 Mobile ilə Lumia

# Mündəricat

| Təhlükəsizliyiniz üçün                                             | 5  |
|--------------------------------------------------------------------|----|
| İlk addımlar                                                       | 6  |
| Telefonu yandırmaq                                                 | 6  |
| Düymələri və ekranı kilidləmək                                     | 7  |
| Telefonu doldurmaq                                                 | 7  |
| İlk Lumia-nızdır?                                                  | 10 |
| Telefonunuz haqqında ətraflı öyrənin                               | 10 |
| Telefonunuzu qurun                                                 | 10 |
| Proqramlarınızı yeniləyin                                          | 11 |
| Lövhəciklərinizi, proqramlarınızı və<br>parametrlərinizi kəşf edin | 12 |
| Proqram daxilində naviqasiya                                       | 14 |
| Toxunuş ekranından istifadə                                        | 15 |
| Geri, başlama və axtarış düymələri                                 | 18 |
| Yeni Lumia telefonuna dəyişin                                      | 18 |
| Əsaslar                                                            | 22 |
| Bu buraxılışda nə yeniliklər var?                                  | 22 |
| Telefonunuzla tanış olun                                           | 22 |
| Hesablar                                                           | 30 |
| Telefonu fərdiləşdirmək                                            | 35 |
| Cortana                                                            | 42 |
| Xüsusi imkanlar                                                    | 44 |
| Ekran təsvirini çəkmək                                             | 45 |
| Batareyanın müddətini uzatmaq                                      | 45 |
| Məlumat rouminqi xərclərinə qənaət                                 | 48 |
| Mətn yazmaq                                                        | 49 |
| Zəngli saat və təqvim                                              | 53 |
| İkili SIM                                                          | 58 |
| SIM proqramlarına baxış                                            | 60 |

| Mağaza                                               | 60  |
|------------------------------------------------------|-----|
| Əlaqələr & mesajlaşma                                | 64  |
| Zənglər                                              | 64  |
| Əlaqələr                                             | 68  |
| Sosial şəbəkələr                                     | 72  |
| Mesajlar                                             | 74  |
| E-poçt                                               | 78  |
| Kamera                                               | 83  |
| Kameranızı cəld açın                                 | 83  |
| Kameranın əsasları                                   | 83  |
| Peşəkar fotoqrafiya                                  | 86  |
| Şəkillər və videolar                                 | 88  |
| Xəritələr və naviqasiya                              | 91  |
| Məkan xidmətlərini aktivləşdirmək                    | 91  |
| Məkanı tapmaq                                        | 91  |
| İstiqamətlərin əldə olunması                         | 92  |
| Telefonunuza xəritə endirin                          | 92  |
| Mövqeləndirilmə təyini üsulları                      | 93  |
| İnternet                                             | 94  |
| İnternet qoşulmalarını təyin etmək                   | 94  |
| Kompüteri vebə qoşmaq                                | 94  |
| Məlumat planından səmərəli istifadə                  | 95  |
| Veb-brauzer                                          | 95  |
| İnternetdə axtarış etmək                             | 98  |
| İnternet bağlantılarını bağlayın                     | 98  |
| İnternet bağlantısı problemlərini<br>aradan galdırın | 98  |
| Əyləncə                                              | 100 |
| -<br>Baxmaq və dinləmək                              | 100 |
|                                                      |     |

© 2016 Microsoft Mobile. Bütün hüquqlar qorunur.

| FM radio                                                                      | 103 |
|-------------------------------------------------------------------------------|-----|
| Musiqinin və videoların telefon və<br>kompyuter arasında<br>sinxronlaşdırmaşı | 104 |
| Ovunlar                                                                       | 105 |
| Havat tarzi programları və xidmətləri                                         | 108 |
| Office                                                                        | 110 |
| Word ilə isləvin                                                              | 110 |
| Excel ilə isləvin                                                             | 111 |
| PowerPoint ilə isləyin                                                        | 111 |
| OneNote-da geyd yazın                                                         | 112 |
| OneDrive vasitəsilə Office fayllarına<br>daxil olun                           | 113 |
| Continuum ilə telefonunuzu<br>kompüter kimi istifadə edin                     | 113 |
| Continuum ilə cihazları qoşulun                                               | 114 |
| Continuum ilə işləyin                                                         | 115 |
| Kalkulyatordan istifadə edin                                                  | 115 |
| Telefonun idarəolunması &<br>qoşulma imkanı                                   | 117 |
| Telefonun proqram təminatını<br>yeniləmək                                     | 117 |
| Təhlükəsiz VPN qoşulmasından<br>istifadə                                      | 118 |
| Wi-Fi                                                                         | 118 |
| NFC                                                                           | 119 |
| Bluetooth                                                                     | 121 |
| Yaddaş və saxlama                                                             | 123 |
| Telefon və kompüter arasında<br>məzmun köçürmək                               | 126 |
| Təhlükəsizlik                                                                 | 128 |
| Pul kisəsi                                                                    | 134 |
| Giriş kodları                                                                 | 134 |

| Telefonunuz cavab vermirsə | 137 |
|----------------------------|-----|
| qaldırın                   | 136 |
|                            |     |

© 2016 Microsoft Mobile. Bütün hüquqlar qorunur.

# Təhlükəsizliyiniz üçün

Bu sadə göstərişləri oxuyun. Bu göstərişlərə əməl olunmaması təhlükəli və ya yerli qanun və nizamnamələrə qarşı ola bilər.

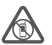

### QADAĞAN EDİLƏN YERLƏRDƏ SÖNDÜRÜN

Simsiz telefonların istifadəsinə icazə verilmədiyi hallarda və ya bunun nəticəsində maneə və ya təhlükə törədilə bilərsə, məsələn, təyyarədə, xəstəxanada və ya tibbi

cihazların, yanacağın, kimyəvi maddələrin və ya partlayıcıların yaxınlığında telefonu söndürün. Məhdud ərazilərə dair bütün təlimatlara əməl edin.

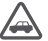

### YOL TƏHLÜKƏSİZLİYİ BİRİNCİ GƏLİR

Bütün yerli qanunlara riayət edin. Avtomobili idarə edərkən əllərinizi idarə üçün boş saxlayın. Avtomobili idarə edərkən siz ilk növbədə yol təhlükəsizliyi qaydalarını düsünməlisiniz.

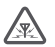

### MÜDAXİLƏ

Bütün simsiz cihazlar maneələrə həssas ola bilər və bu onların iş keyfiyyətlərinə təsir göstərə bilər.

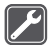

### **KEYFİYYƏTLİ XİDMƏT**

Yalnız müvafiq ixtisasa malik olan işçilər bu məhsulu quraşdıra və ya təmir edə bilər.

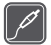

### BATAREYALAR, ADAPTERLƏR VƏ DİGƏR AKSESSUARLAR

Bu cihaz üçün yalnız Microsoft Mobile tərəfindən təsdiq edilmiş batareyalar, adapterlər və digər aksessuarlardan istifadə edin. Müyafiq USB tələblərinə uyğun olan və

cihazınızın USB birləşdiricisinə qoşula bilən üçüncü tərəf adapterləri uyğun ola bilər. Uyğun olmayan məhsulları qoşmayın.

### CİHAZINIZI QURU SAXLAYIN

Cihazınız suya davamlı deyil. Onu quru vəziyyətdə saxlayın.

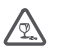

### ŞÜŞƏ HİSSƏLƏR

Cihazın ekranı şüşədən hazırlanıb. Əgər cihaz sərt səthin üzərinə düşərsə və ya güclü təsirə məruz galarsa bu süsə sına bilər. Əgər süsə sınarsa, süsə hissələrinə toxunmayın

təsirə məruz qalarsa bu şuşə sina bilər. Əgər şuşə sinarsa, şuşə hissələrinə toxunmayın və ya sınmış şüşəni cihazdan təmizləməyə cəhd etməyin. Şüşə ixtisaslı xidmət heyəti tərəfindən dəyişdirilənə qədər cihazdan istifadə etməyin.

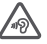

### EŞİTMƏ QABİLİYYƏTİNİZİ QORUYUN

Eşitmə qabiliyyətinizin zədələnməsinin qarşısını almaq üçün uzun müddət yüksək səs səviyyəsi ilə qulaq asmayın. Səsucaldandan istifadə etdikdə cihazı qulağınıza yaxın tutarkən ehtiyatlı olun.

# İlk addımlar

Əsaslara diqqət yetirin və telefonunuz dərhal işlək vəziyyətə düşsün.

# Telefonu yandırmaq

Telefonunuzu yandırın və onu kəşf etməyə başlayın.

Telefon titrəyənə kimi işəsalma düyməsini basın.

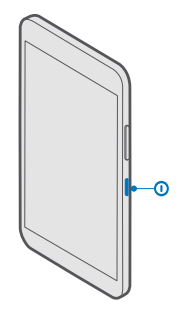

### Telefonu söndürmək

İşəsalma düyməsini basıb saxlayın və kilid ekranını aşağı çəkin.

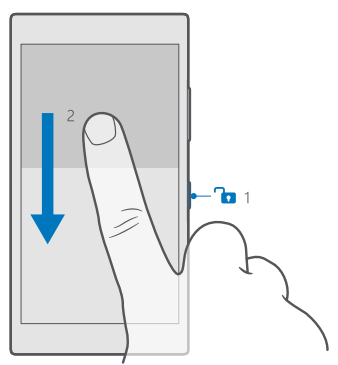

# Düymələri və ekranı kilidləmək

Telefonunuz cibinizdə və ya çantanızda olduqda təsadüfən zəng edilməsinin qarşısını almaq istəyirsinizsə, siz düymələr və ekranınızı kilidləyə bilərsiniz. Siz həm də düymələr və ekranı avtomatik kilidlənməyə təyin edə bilərsiniz.

Düymələr və ekranınızı kilidləmək üçün işəsalma düyməsinə basın.

### Düymələrin və ekranın kilidini açın.

İşəsalma düyməsini basın və ekran kilidini yuxarı çəkin.

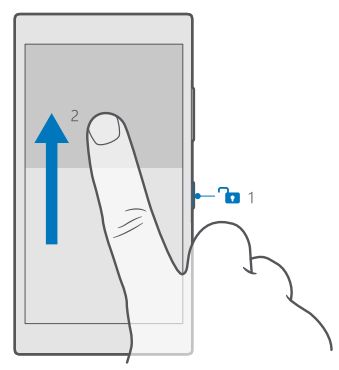

İşarə:Əgər naviqasiya panelinizi gizlədə bilirsinizsə, siz həmçinin panelə iki dəfə toxunmaqla düymələri və ekranı kilidləyə bilərsiniz. Bu xüsusiyyəti yandırmaq üçün ekranın yuxarısından aşağı çəkin, 
Bütün parametrlər > 
Fərdiləşdirmə > Kilid ekranı toxunun və Ekranı söndürmək üçün naviqasiya penlinə iki dəfə toxunun yandırın 
Naviqasiya zolağının gizlədilməsi bəzi telefonlar tərəfindən dəstəklənmir. Mümkünlük üçün www.microsoft.com/mobile/support/wpfeatures ünvanına daxil olun.

### Düymələr və ekranın avtomatik kilidlənməsini təyin edin.

Ekranın yuxarısından aşağı çəkin, 🛞 **Bütün parametrlər** > 🗹 **Fərdiləşdirmə** > **Kilid ekranı** toxunun və **Ekran işində fasilə** altında, düymələr və ekranın avtomatik kilidləndiyi vaxt uzunluğunu seçin.

# Telefonu doldurmaq

Telefonu necə doldurmaı öyrənin.

### Telefonu USB adapteri ilə doldurmaq

Batareyanız zavodda qismən doldurulur, lakin ilk dəfə telefonu yandırmazdan əvvəl onu yenidən doldurmalı ola bilərsiniz.

Telefonunuzu doldurmaq üçün müvafiq USB kabelindən istifadə edin. Adapter ayrıca satıla bilər.

1. Uyğun adapteri divar çıxışına birləşdirin və naqili telefonunuza qoşun.

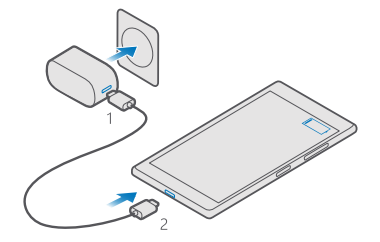

2. Batareya dolu olduqda, adapteri telefondan, sonra divardakı enerji mənbəyindən ayırın.

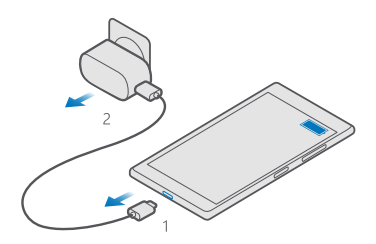

Batareyanı doldurmaq üçün müəyyən doldurulma limiti yoxdur və telefondan doldurulma zamanı istifadə edə bilərsiniz.

Əgər batareya tamamilə boşalıbsa, doldurulma indikatoru göstərilməzdən əvvəl bir neçə dəqiqəyə qədər vaxt apara bilər.

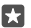

İşarə:Divar rozetkası olmadıqda USB ilə doldurulmadan istifadə edə bilərsiniz. Cihaz doldurularkən məlumat ötürülə bilər. USB ilə doldurulmanın effektivliyi əhəmiyyətli dərəcədə fərqlənə bilər və doldurulmanın başlaması və cihazın fəaliyyətə başlaması uzun müddət çəkə bilər.

Kompüterin işlək vəziyyətdə olmasını təmin edin.

Əvvəlcə USB kabelini kompüterə, sonra telefona qoşun. Batareya dolu olduqda, əvvəlcə USB kabelini telefondan, sonra kompüterdən çıxardın.

Batareya dəfələrlə doldurula və boşaldıla bilər, lakin vaxt keçdikcə batareya köhnəlir. Danışmaq və gözləmə rejimlərinin vaxtı normal vaxtdan qısadırsa, batareyanı dəyişin. Çıxarıla bilməyən batareyanın dəyişdirilməsi üçün onu yaxınlıqda yerləşən səlahiyyətli xidmət mərkəzinə aparın.

© 2016 Microsoft Mobile. Bütün hüquqlar qorunur.

### Telefonu simsiz doldurun

Telefonunuzu doldurmaq zərurəti yarandıqda hər dəfə adapteri qoşmağınıza ehtiyac yoxdur, əvəzində simsiz doldurun. Sadəcə telefonunuzu simsiz adapterə yerləşdirin və o dərhal doldurmağa başlayacaqdır.

Simsiz doldurma bütün telefonlar tərəfindən dəstəklənmir. Mümkünlük üçün www.microsoft.com/mobile/support/wpfeatures ünvanına daxil olun.

Simsiz doldurmanın işləməsi üçün sizə simsiz doldurma qapağı lazım ola bilər. Qapaq satış paketi ilə birgə təmin olunur və ya ayrıca satılır. Yalnız telefonunuz üçün nəzərdə tutulmuş orijinal Lumia simsiz doldurma qapaqlarından istifadə edin.

Simsiz adapterlər ayrıca satılır.

Telefonun doldurulma sahələri və adapter bir-birinə toxunmalıdır, buna görə də, telefon və adapteri düzgün yerləşdirin. Telefon modellərinin hamısı bütün adapterlərlə uyğun gəlmir.

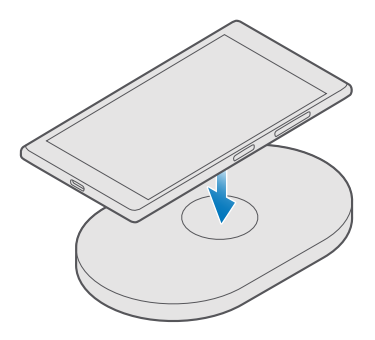

Yalnız cihazınıza uyğun gələn simsiz adapterlərdən istifadə edin.

1. Simsiz adapterin qoşulduğundan əmin olun.

2. Əgər telefonunuz üçün simsiz doldurma qapağı lazımdırsa, onun telefonunuza düzgün şəkildə qoşulduğuna əmin olun.

3. Telefonunuzu simsiz adapterin üstünə elə qoyun ki, yükləmə sahələrinə toxunsun.

4. Batareya yüklənən kimi telefonunuzu adapterdən ayırın.

A Xəbərdarlıq: Adapter və cihaz arasında heç bir əşya olmadığını yoxlayın. Doldurulma sahəsinin yanında cihazın səthinə heç nə, məsələn, stikerlər yapışdırmayın.

Simsiz doldurulma haqqında ıtraflı məlumat üçün adapterin istifadəçi təlimatına baxın.

# İlk Lumia-nızdır?

Gəlin başlayaq. Yeni telefonunuzu qurun, telefonunuzun görünüşü və menyuları tədqiq edin və təmas ekranından istifadə haqqında öyrənin.

# Telefonunuz haqqında ətraflı öyrənin

Telefonunuz haqqında ətraflı öyrənmək istədikdə və ya telefonunuzun necə işlədiyindən əmin deyilsinizsə, yoxlamaq üçün bir neçə dəstək kanalları mövcuddur.

Telefonunuzdan optimal şəkildə yararlanmaq üçün telefonunuzda əlavə göstərişlərin verildiyi istifadəçi təlimatları mövcuddur. 🕜 Lumia Kömək+Məsləhətlər toxunun.

Həmçinin www.microsoft.com/mobile/support ünvanına daxil olaraq aşağıdakılara baxa bilərsiniz:

- Nasazlığın aradan qaldırılması hağğında məlumat
- Verə biləcəyiniz suallara ani cavablar
- Müzakirələr
- Proqram təminatı və yükləmələr üzrə xəbərlər
- Proqram təminatı yeniləməsinə dair məlumat
- Xüsusiyyətlər və texnologiyalar haqqında əlavə məlumatlar və cihaz və aksesuarların uyğunluğu

Nasazlığın aradan qaldırılması və müzakirələr bütün dillərdə mövcud olmaya bilər.

Dəstək videoları üçün www.youtube.com/lumiasupport üzərinə keçin.

Lumia-da yenisinizsə, həmçinin Başla proqramını yoxlamağı unutmayın.

# Telefonunuzu qurun

Telefonunuzdan optimal şəkildə istifadə edin.

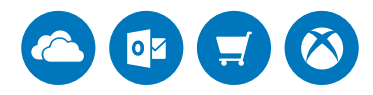

Siz telefonunuzu ilk dəfə yandırırsınızsa, telefonunuz sizə bir dəfəyə şəbəkə bağlantıları, telefon parametrləri və Microsoft hesabını qurulması üzrə təlimat verir.

Telefonunuzun nüsxəsini çıxarmaq və bərpa etmək, proqramları almaq, quraşdırmaq və yeniləmək və bu kimi daha çox Microsoft xidmətlərinə giriş əldə etmək üçün Microsoft hesabınız olmalıdır:

- Xbox
- Groove və Filmlər və TV

© 2016 Microsoft Mobile. Bütün hüquqlar qorunur.

- OneDrive
- Hotmail
- Outlook

Əgər siz artıq Xbox Live, Hotmail və ya Outlook kimi Microsoft xidmətlərindən biri üçün hesab yaratmısınızsa, həmin identifikasiya göstəriciləri Microsoft hesabı kimi etibarlıdır və siz daxil olmaq üçün onlardan istifadə edə bilərsiniz.

Eyni istifadəçi adı və parolundan kompyuterinizdə və telefonunuzda istifadə edə bilərsiniz.

- 1. Telefonunuzu işə salın və telefonunuzda göstərilən təlimatlara əməl edin.
- 2. Soruşulduqda, Microsoft hesabı yaradın və ya mövcud olan hesabınıza daxil olun.

Telefonunuza əlavə etdiyiniz Microsoft hesabı üçün identifikasiya göstəricilərini xatırladığınıza əmin olun.

Işarə:Siz həm də Microsoft hesabınızı daha sonra yarada bilərsiniz. Ekranın yuxarısından aşağı çəkin və ☺ Bütün parametrlər > ♀ Hesablar > E-poçt və hesablarınız > Əvəzində Microsoft hesabı ilə daxil olun toxunun.

Siz həm də **account.microsoft.com**-da hesabınızı yarada və ya idarə edə bilərsiniz.

3. Hesab təfərrüatlarınızı doldurun.

4. Telefon nömrəsi və ya alternativ poçt ünvanını yazın. Onlardan birdəfəlik təsdiqləmə kodunu göndərmək və verilənlərinizi qorumaq üçün istifadə olunur.

5. Sorușularsa, poçt ünvanınızı və ya telefon nömrənizin son 4 rəqəmini yazın.

 Kodu alandan sonra onu daxil edin və məlumatlarınızın ehtiyat nüsxəsini çıxarmağa və telefonunuzdan istifadə etməyə hazır olacaqsınız.

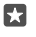

İşarə:Əgər ekranınız sönərsə, işəsalma düyməsinə basın və kilid ekranını yuxarı sürükləyin.

# Proqramlarınızı yeniləyin

Proqram yeniləmələri səhvlərlə bağlı vacib düzəlişləri və yeni funksional imkanları təqdim edir. Yeni telefonunuzdan daha çox yararlanmaq üçün proqramlarınızın yeniləndiyinə əmin olun.

- 1. Vurun: 💼 Mağaza.
- 2. Vurun: > Yükləmələr və yeniləmələr.

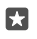

**İşarə:**Standart olaraq, telefonunuz siz Wi-Fi-a qoşulu olduğunuz zaman proqramları avtomatik yeniləyir.

3. Vurun: Check for updates: > Update All.

### Avtomatik yeniləmələri söndürün

**Mağaza > Parametrlər** seçiminə toxunun və **Update apps automatically** seçimini **Qeyriaktiv** 📼 seçiminə toxunun.

# Lövhəciklərinizi, proqramlarınızı və parametrlərinizi kəşf edin

Sizə lazım olan hər şey 2 görünüşdədir: başlama ekranı və proqramlar menyusu. Başlama ekranını sevimli proqramlarınızın qısayolları və sizə ən çox lazım olan əlaqələr ilə doldurun və proqramlar menyusunda proqramlarınızı asanlıqla tapın.

Başlama ekranı proqramlara, əlaqələrə, brauzer əlfəcinlərinə və s. olan lövhəciklərdən ibarətdir. Bəzi lövhəciklər sizə bildirişləri və yeniləmələri, məsələn, cavabsız zəngləri, alınmış mesajları, ən son xəbərləri də göstərə bilər.

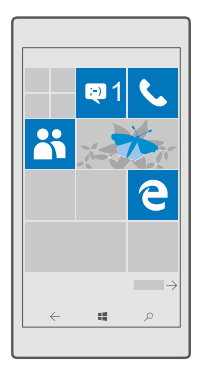

 Bütün proqramları telefonunuzda görmək üçün başlama ekranında sadəcə sola çəkin. Başlama ekranına qayıtmaq üçün sağa çəkin.

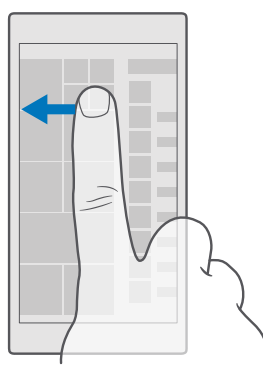

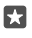

İşarə:İstənilən görünüşdən başlama ekranına geri qayıtmaq üçün başlama düyməsinə **#** toxunun.

Proqramlar menyusu bütün proqramlarınız əlifba sırası ilə düzüldüyü yerdir. Bütün quraşdırılmış proqramlar buradadır. Proqramlar menyusunda proqramlara baxmaq üçün ekranın yuxarısında axtarış panelinə və ya hərfə toxunun.

| ۵ |  |
|---|--|
|   |  |
|   |  |
|   |  |
|   |  |
|   |  |
|   |  |
|   |  |
|   |  |
|   |  |
|   |  |
|   |  |
|   |  |

Ən son quraşdırılan proqramlar proqramlar menyusunun yuxarısında görünür.

2. Başlama ekranına proqram qısayolu əlavə etmək üçün proqramlar menyusunda proqrama vurub saxlayın və Başlanğıca daxil et vurun.

### Bildirişləri yoxlamaq və parametrləri sürətlə dəyişmək

Ekranın yuxarısından aşağı çəkin.

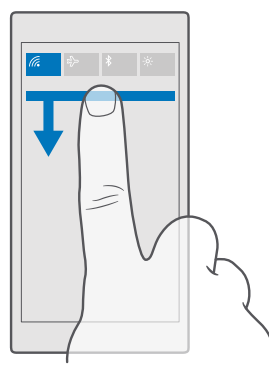

Əməliyyat mərkəzində siz bildirişlərə sürətlə baxa bilərsiniz, məsələn, cavabsız zənglər, oxunmamış məktublar və mesajlar, kameranı açın və telefonun bütün parametrlərinə daxil olun.

# Proqram daxilində naviqasiya

Proqramınızda ilk baxışda gördüyünüzdən daha çox xüsusiyyət var. Proqramda digər görünüşləri tapmaq üçün sola sürüşdürün. Digər əməliyyatları kəşf etmək üçün seçimlər menyusundan istifadə edin.

Əksər proqramlarda başqa bir görünüşə keçin və sola çəkin.

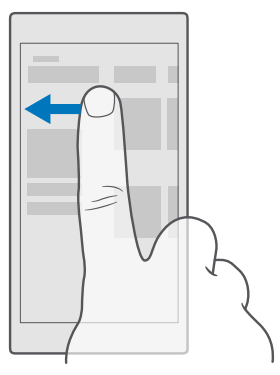

**İşarə:**Görünüşlər arasında dəyişmək üçün siz həm də ekranın yuxarısında olan tabvərəqə başlığına toxuna bilərsiniz.

### Proqramda digər seçimləri tapın

··· və ya ≡ seçiminə toxunun.

Seçimlər menyusunda siz nişanlar kimi görünməyən əlavə parametrləri və əməliyyatları tapa bilərsiniz.

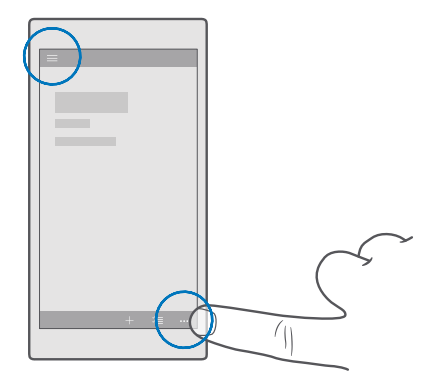

### Toxunuş ekranından istifadə

Ω

Telefonunuzun toxunma, çəkmə və ya sürükləmə jestlərini kəşf edin.

Mühüm: Ekranın cızılmasının qarşısını alın. Toxunaraq yazılan ekranda yazmaq üçün heç vaxt qələm və ya karandaş yaxud digər iti uclu alətlər istifadə etməyin.

Proqramı və ya başqa bir elementi açmaq üçün proqrama və ya elementə vurun.

### Əlavə seçimləri açmaq üçün ona vurub saxlayın

Menyu açılana kimi barmağınızı elementin üzərində saxlayın.

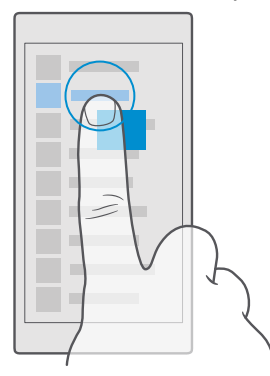

### Elementi çəkmək üçün ona vurub saxlayın

Barmağınızı bir-iki saniyə elementin üzərində saxlayıb, sonra ekranda sürüşdürün.

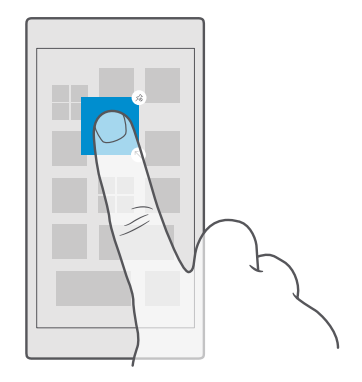

### Çəkmə

Barmağınızı ekrana qoyun və onu istədiyiniz istiqamətdə sürüşdürün.

Məsələn, başlanğıc ekranı və proqramlar menyusunda və ya proqramlarda müxtəlif görünüşlər arasında sola və ya sağa çəkin.

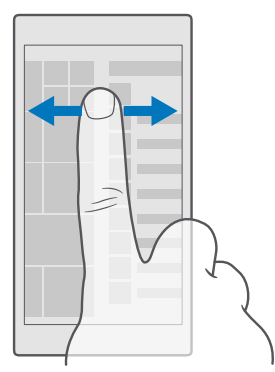

### Uzun siyahı və ya menyu üzrə sürüşdürün

Ekranda barmağınızı ani hərəkətlə yuxarı və ya aşağı sürətlə sürüşdürün və barmağınızı qaldırın. Sürüşdürməni dayandırmaq üçün ekrana vurun.

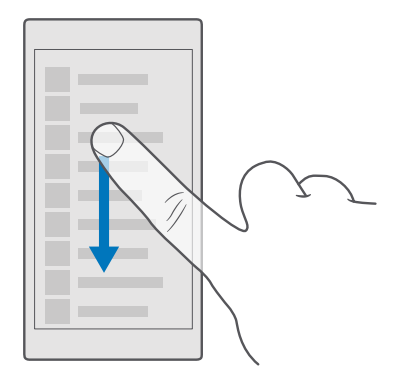

#### Böyütmək və ya kiçiltmək

2 barmağınızı elementin, məsələn, xəritə, şəkil və ya veb-səhifənin üzərinə qoyaraq barmaqlarınızı bir-birindən ayırın və ya bir-birinə yaxınlaşdırın.

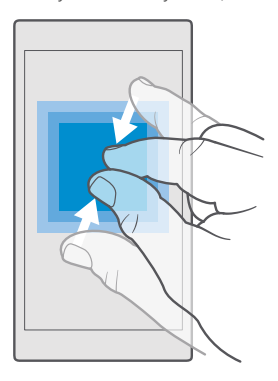

### Ekran yönümünü kilidləyin

Telefonu 90 dərəcə çevirdiyinizdə ekran avtomatik fırlanır. Ekranı öz yönümündə kilidləmək üçün ekranın yuxarısından aşağı çəkin, () **Bütün parametrlər** > [] **Sistem** > **Displey** toxunun və **Döndərmə kilidi** dəyişdirin **Aktiv** .

Ekranın döndərilməsi bütün proqram və ya görünüşlərdə işləməyə bilər.

# Geri, başlama və axtarış düymələri

Geri, başlama və axtarış düymələri telefonunuzda naviqasiya etməyə kömək edir.

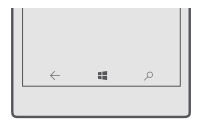

- Hansı proqramları açdığınızı görmək üçün geri düyməsinə toxunun və saxlayın —. Başqa proqrama dəyişdirmək üçün istədiyiniz proqrama toxunun. Proqramı bağlamaq üçün proqramın yuxarı sağ küncündə X seçiminə toxunun.
- Əvvəl olduğunuz ekrana geri qayıtmaq üçün geri düyməsinə toxunun 

   —. Telefonunuz son
   dəfə kilidləndikdən sonra daxil olduğunuz proqramları və veb-saytları xatırlayır.
- Başlama ekranına keçmək üçün başlama düyməsinə toxunun # Daxil olduğunuz proqram fonda açıq qalır.
- Əgər telefonunuzun böyük ekranı varsa, əməliyyat mərkəzini barmaqlarınıza yaxınlaşdırmaq üçün başlama düyməsinə toxunun və saxlayın 📲 Ekran avtomatik olaraq normal görünüşə qayıdır.
- Vebi axtarmaq və ya telefonunuzdakı elementləri axtarmaq üçün axtarış düyməsinə toxunun *P*.
- Telefonunuzun Cortana-sı varsa, telefonunuzu səsiniz ilə idarə etmək üçün axtarış düyməsinə toxunun və saxlayın portana etmək istədiyinizi deyin. Və ya Cortana parametrlərini dəyişmək və ya digər Cortana funksiyalarını istifadə etmək üçün axtarış düyməsinə toxunun po.

Cortana bəzi regionlar və dillərdə mövcud deyil. Dəstəklənən regionlar və dillərlə bağlı məlumat üçün www.microsoft.com/mobile/support/cortanaregions seçiminə keçin.

 Bu düymələrin titrəməsini yandırmaq və ya söndürmək üçün ekranın yuxarısından aşağı sürüşdürün, (Bütün parametrlər > MƏlavələr > Toxunuş seçiminə toxunun və Mən naviqasiya düymələrini basarkən vibrasiya et. yandırın • və ya söndürün •. Daxil olan zənglər üçün vibrasiya parametrlərinin dəyişdirilməsi düymələrin vibrasiyasına təsir etmir.

# Yeni Lumia telefonuna dəyişin

Yeni Lumia-nıza asanlıqla dəyişin - əlaqə şəxsləri, təqvim, şəkillər, videolar və başqa məzmunları yeni telefonunuza ötürmək haqqında öyrənin.

### Məzmunu yeni Lumia telefonuna ötürmək

Şəkillərinizi, videolarınızı və başqa materialları köhnə telefonunuzdan yeni telefona ötürməyin gözəl üsulları vardır.

Bu təlimatlar bütün telefon modellərinə və istehsalçılarına tətbiq edilməyə bilər.

Ötürmək üçün siz bəzi proqramları telefon və ya kompüterinizdə quraşdırmalısınız. Nə quraşdırmaq istədiyinizdən və nə qədər məzmun köçürdüyünüzdən asılı olaraq köçürmə bir qədər çəkə bilər.

Bəzi fayl formatları köçürülməyə bilər. Faylları köçürülə bilən formata çevirmək üçün bəzi üçüncü tərəf çeviricilər mövcud ola bilər.

Əlavə məlumat üçün www.microsoft.com/mobile/switch-easy ünvanına daxil olun.

### Bluetooth-dan istifadə etməklə əlaqə şəxslərini köçürün

Ən yaxınlarınız və ən əzizləriniz bir addımlığınızda olsun. Əlaqə şəxslərinizi asanlıqla köçürmək üçün Məlumatlarımın köçürülməsi proqramından istifadə edin.

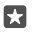

İşarə:Əgər köhnə telefonunuz Lumia-dırsa və ya əvvəllər əlaqə şəxslərinizin Microsoft hesabınızda ehtiyat nüsxəsini çıxarmısınızsa, əlaqə şəxslərinizi OneDrive-dan idxal etmək üçün sadəcə telefonunuzda hesabınıza daxil olun. Əlaqələr avtomatik idxal edilir.

Köhnə telefonunuz Bluetooth-u dəstəkləməlidir. Köhnə telefonunuzda olan əlaqələr SIM kartda deyil, telefonun yaddaşında saxlanmalıdır.

1. Köhnə telefonunuzda Bluetooth-u yandırın və digər cihazların telefonunuzu görübgörmədiyinə əmin olun.

 Yeni Lumia-nızda ekranın yuxarısından aşağı çəkin, 
 seçiminə toxunub saxlayın, Bluetoothun yanılı olduğuna əmin olun və Lumia-nızı köhnə telefonunuza qoşun.

3. Yeni telefonunuzda 🖸 Məlumatlarımın köçürülməsi seçiminə toxunun.

4. davam et seçiminə toxunun.

5. Qoşulan cihazlar siyahısından köhnə telefonunuzu seçin və hər iki telefonda görünən göstərişlərə əməl edin. Yeni telefonunuzda **Əlaqə şəxsləri** seçim xanasının seçildiyinə əmin olun.

Əgər əlaqələriniz yeni telefonunuzun dəstəkləmədiyi bir dildə yazılıblarsa, əlaqə məlumatı düzgün göstərilməyə bilər.

Əlaqə şəxslərinizi köçürdükdən sonra ən yaxşı təcrübə və telefonunuzda yerə qənaət etmək üçün Məlumatlarımın köçürülməsi proqramının quraşdırılmışını ləğv edin.

### Microsoft hesabından istifadə etməklə məzmunu ötürün

Əgər köhnə telefonunuz Lumia-dırsa, əlaqə şəxsləri, təqvim və mətn mesajlarını yeni Lumia telefonunuza ötürməyin ən asan yolu Microsoft hesabınızdır.

Köhnə və yeni Lumia telefonlarınızda Microsoft hesabını qurduğunuza əmin olun.

1. Köhnə telefonunuzda yeni telefonunuza aparmaq istədiyiniz bütün məzmunun ehtiyat nüsxəsini çıxardığınıza əmin olun.

Telefonunuzun ehtiyat nüsxəsini çıxarmaq haqqında ətraflı öyrənmək üçün support.microsoft.com seçiminə keçin və Windows telefonları üçün göstərişlərə baxın. Ehtiyat nüsxəsi çıxarılmış məzmun avtomatik olaraq yeni Lumia telefonunuza ötürülür.

 $\star$ 

İşarə:Siz həm də köhnə telefonunuzdan şəkil, video və digər faylları yeni Lumia-nıza ötürə bilərsiniz. Köhnə telefonunuzda istədiyiniz faylları OneDrive-a əlavə edin.

### OneDrive-dan istifadə etməklə məzmunu ötürün

Office sənədlərinizi, şəkillərinizi və videolarınızı OneDrive-a yükləmək üçün OneDrive proqramından istifadə edin. Köhnə telefonunuzun Windows telefonu, Android telefonu və ya iPhone olmasının fərqi yoxdur, siz fayllarınızı yeni Lumia-nıza köçürə bilərsiniz.

Məzmununuzu OneDrive-a yükləmək və orada idarə etmək üçün OneDrive proqramını buradan yükləyə və quraşdıra bilərsiniz:

- Android telefonu üçün Google Play
- iPhone üçün Proqram Mağazası
- Windows telefonları üçün Mağaza (əgər artıq telefonda deyilsə)
- Apple Mac üçün Mac App Mağazası
- kompüteriniz üçün support.microsoft.com

OneDrive daxilinə daxil olmaq üçün Microsoft hesabı lazımdır.

OneDrive bəzi telefon modelləri üçün mövcud olmaya bilər.

- 1. Köhnə telefonunuzda OneDrive proqramını açın.
- 2. Yeni telefonunuza ötürmək istədiyiniz faylları yükləyin.

Başqa cihazdakı məzmuna daxil olmaq və lazım gəldikdə onu yükləmək üçün siz indi Microsoft hesabınızla OneDrive-a daxil ola bilərsiniz.

### Outlook məzmununu Android telefonu və ya iPhone-dan ötürün

Outlook poçtları, əlaqə şəxsləri və təqvim daxiletmələrini Android telefonu və ya iPhone-dan yeni Lumia-nıza ötürmək üçün Microsoft hesabınızdan istifadə edin.

Sizə Android ptelefonu və ya iPhone-da Microsoft Outlook proqramı lazımdır.

1. Köhnə Android telefonu və ya iPhone-unuzda Google və ya iCloud hesabınızı Outlook proqramınıza əlavə edin. Yeni telefonunuza ötürmək istədiyiniz bütün məzmunun hesabınızda sinxronlaşdırıldığına əmin olun.

2. Yeni Lumia-nızda 📴 Outlook Mail > Get started > + Add account toxunun.

3. Google və ya iCloud hesabınıza daxil olun və Ready to go toxunun.

Poçt, əlaqələr və təqvim elementləri avtomatik olaraq yeni telefonunuza sinxronlaşdırılır. Məzmundan istifadənin mümkün olması bir az vaxt apara bilər.

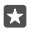

**İşarə:**Siz həm də köhnə telefonunuzdan foto və videoları yeni Lumia-nıza ötürə bilərsiniz. Android telefonunuzda və ya iPhone-da OneDrive proqramını quraşdırın, Microsoft hesabınızdan istifadə etməklə proqrama daxil olun və istədiyiniz faylları OneDrive-a əlavə edin.

Outlook proqramından istifadə edərək məzmununuzu necə sinxronlaşdırmaq haqqında ətraflı məlumat üçün **support.microsoft.com** ünvanına keçin və Windows telefonları üçün təlimatlara baxın.

Lumia telefonunuza sinxronlaşdırmaq istədiyiniz məzmunu seçin Vurun: ☑ Outlook Mail >····> ∧ Hesablar. Hesabı seçin, Change mailbox sync settings toxunun və Sync Options altında nəyi sinxronlaşdırmaq istədiyinizi seçin.

### Məzmunu Symbian və ya S40 telefonundan köçürmək

Əlaqələr, təqvim hadisələri, musiqilər və şəkilləri Symbian və ya S40 telefonundan Lumia telefonunuza köçürmək üçün Nokia Suite-dan istifadə edin.

Kompüterinizdə ən son Nokia Suite quraşdırıldığını yoxlayın. Siz onu **www.microsoft.com/** mobile/nokiasuite ünvanından yükləyə bilərsiniz.

OneDrive daxilinə daxil olmaq üçün Microsoft hesabı lazımdır.

1. Symbian və ya S40 telefonunuzu kompüterinizə qoşmaq üçün uyğun USB kabelindən istifadə edin.

2. Kompüterdə Nokie Suite-ni açın.

3. Select Məzmunu Nokia Lumia-ya köçürün, Microsoft hesabınıza daxil olun və kompüterinizdə görünən göstərişlərə əməl edin. Məzmununuz OneDrive-a köçürülür. Şəkilləriniz -da qovluğuna, əlaqələr və təqvim hadisələriniz isə Outlook.com hesabına köçürülür.

4. Lumia telefonunuzda şəkillərə daxil olmaq üçün Səkillər seçiminə toxunun. Başlama ekranında musiqiləriniz kimi başqa fayllara daxil olmaq üçün OneDrive seçiminə toxunun. Əlaqələriniz və təqvim hadisələriniz avtomatik sinxronlaşdırılır.

×

İşarə:Symbian və ya S40 telefonunuz Nokia Suite-i dəstəkləmir? Yaxud videolarınız kimi başqa məzmunu ötürmək istəyirsiniz? Siz həm də telefonunuzu kompüterinizə qoşa və kompüterinizə ötürmək istədiyiniz faylları sürükləyib buraxa bilərsiniz. Əgər OneDrive masaüstü proqramınız varsa, faylları avtomatik yüklənilmə üçün OneDrive qovluğuna sürükləyib buraxın.

# Əsaslar

Telefonunuzu fərdiləşdirin, hesablarınızdan və OneDrive və Mağaza kimi proqramlardan daha çox yararlanın və mesaj yazmaqdan tutmuş batareyanın istismar müddətinə qənaət etməyə kimi bütün əsasları öyrənin.

### Bu buraxılışda nə yeniliklər var?

Bir baxışla bu buraxılışda olan bəzi yeni şeyləri yoxlayın.

- Windows Hello Beta, biometrik əslliyi yoxlama xüsusiyyətini quraşdırın və telefonunuzun kilidini bir baxışla açın.
- Telefonunuzu yaxınlıqdakı monitora, klaviatura və ya siçana qoşun və Continuum ilə telefonunuzu kompüter kimi istifadə edin.
- Yeni Microsoft Edge brauzeri ilə vebdə materialları asanlıqla tapın.
- Başlama ekranınıza və proqramlar menyusuna tam ölçülü fon şəkli əlavə edin.
- Proqramlar menyusunun yuxarısında asanlıqla ən son quraşdırılan proqramları tapın.
- Yeni parametr qruplarında parametrlərinizi cəld tapın.
- Əməliyyat mərkəzində daha çox qısayol tapmaq üçün qısayol görünüşünü genişləndirin.
- Əməliyyat mərkəzində bildirişləriniz üzərində cəld işləyin. Məsələn, mətn mesajına Mesajlaşma proqramını açmadan cavab verin.
- Telefonunuzun ekranı böyükdürsə, siz bir əllə daha asanlıqla yazmaq üçün ekranda klaviaturanın yerini dəyişdirə bilərsiniz.
- Yeni Başla proqramını yoxlayın və ya lazımınız olan məlumatı tapmaq üçün Cortana-dan istifadə edin.

Xüsusiyyətlərin bəziləri bütün telefonlar tərəfindən dəstəklənmir. Mümkünlük üçün www.microsoft.com/mobile/support/wpfeatures ünvanına keçin.

# Telefonunuzla tanış olun

Telefonunuzda 2 görünüş var; başlama ekranı və proqramlar menyusu. Görünüşlər arasında keçid etmək üçün sola və ya sağa vurun.

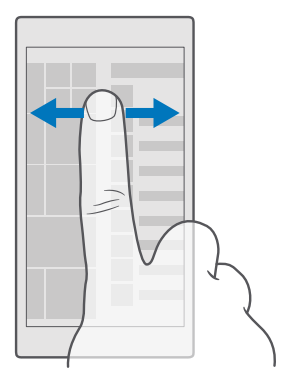

Başlama ekranı: Animasiyalı və canlı lövhələr cavabsız zəngləri və alınmış mesajları, ən son xəbərləri və hava proqnozlarını və s. göstərir. Daxil edilən əlaqə şəxslərinin yeniləmələri lövhəcikdə görünür və siz əlaqə şəxslərinizin təfərrüatlarına birbaşa başlama ekranında baxa bilərsiniz.

Proqramlar menyusu: Bütün proqramlarınız burada səliqə düzülüb. Əgər çoxlu proqramlarınız varsa, birinə baxmaq üçün ekranın yuxarısında axtarış panelinə toxunun. Siz proqramlar menyusunun yuxarısında asanlıqla ən son quraşdırılan proqramlarınıza baxa bilərsiniz.

### Görünüşlər və proqramlar arasında keçid

Bütün proqramlarınız başlama ekranında olmur – onları tapmaq üçün proqramlar menyusuna çəkin. Yaxud telefonunuzda artıq nəyin icra olunduğunu yoxlayın və proqramlar arasında keçin.

Bütün proqramları telefonunuzda görmək üçün başlama ekranında sadəcə sola çəkin. Başlama ekranına qayıtmaq üçün sağa çəkin.

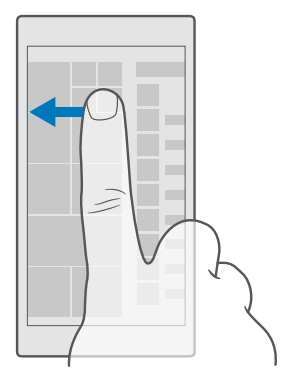

**İşarə:**Proqramı cəld tapmaq üçün proqramlar menyusunda istənilən hərfə toxunun və aşağıdakı menyuda istədiyiniz proqram üçün ilk hərf və ya simvola toxunun.

### Açıq proqramlara baxın, dəyişin və bağlayın

Açıq proqramlara baxmaq üçün  $\leftarrow$  geri düyməsinə toxunub saxlayın. Proqrama dəyişmək üçün istədiyiniz proqrama toxunun. Daha sizə lazım olmayan proqramları bağlamaq üçün proqramın yuxarı sağ küncündə  $\times$  seçiminə toxunun.

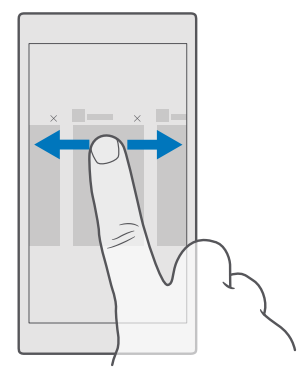

#### Parametrlər menyusuna hərəkət edin

Ekranın yuxarısından aşağı çəkin və 🔅 **Bütün parametrlər** toxunun. Parametrlər qrupuna keçmək üçün istənilən parametrlər qrupu adına toxunun və istədiyiniz qrupu seçin. Xüsusi parametri axtarmaq üçün ekranın yuxarısında axtarış panelinə toxunun və parametrin adını yazmağa başlayın.

### Sizə lazım olmayanda naviqasiya panelini gizlədin

Bütün Lumia telefonlarının aşağıya doğru 3 düyməsi var:geri, başlama və axtarış düyməsi.Sizə lazım olmayanda başlama ekranından bu naviqasiya panelini gizlədə bilərsiniz.

Naviqasiya zolağının gizlədilməsi bəzi telefonlar tərəfindən dəstəklənmir.Mövcudluq üçün www.microsoft.com/mobile/support/wpfeatures ünvanına daxil olun.

Lazım olmadıqda naviqasiya zolağını başlama ekranından gizlətmək üçün ekranın aşağısindan yuxarısına doğru çəkin.Naviqasiya zolağını yenidən görmək üçün yuxarı sürüşdürün.

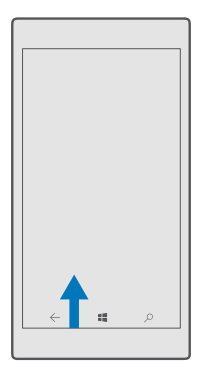

### Naviqasiya zolağının rəngini dəyişmək

Naviqasiya zolağının daha yaxşı görünməsi üçün onun rəngini dəyişə, hətta mövzunuza uyğunlaşdıra bilərsiniz.Ekranın yuxarısından aşağı sürüşdürün, () **Bütün parametrlər** > **Fərdiləşdirmə** > **Rənglər** toxunun və **Naviqasiya panelinə rəng tətbiq edin** də **Aktiv** yişin.

### Telefonunuzda bildirişləri yoxlayın

Siz cəld bildirişləri yoxlaya, bəzi parametrləri dəyişdirə və ya ekranın yuxarısından açılan əməliyyat mərkəzində bəzi proqramlara qısayollar əlavə edə bilərsiniz.

Bildiriş nişanı 🗐 sizin oxunmamış bildirişlərinizin olduğunu göstərir.

1. Ekranın yuxarısından aşağı çəkin.

**İşarə:**Daha çox qısayol görmək məqsədilə **Genişləndir** seçiminə toxunun.

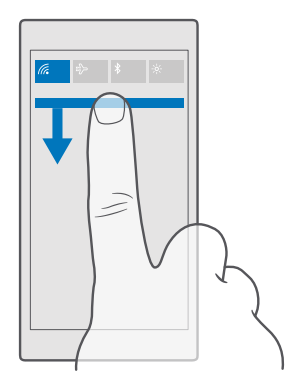

Bu ekranda siz aşağıdakıları edə bilərsiniz:

- Buraxılan zənglərinizi və ən son oxunmamış poçt və mesajları görün
- Mağaza-da mövcud proqram yeniləmələri kimi hər hansı bildirişləri yoxlayın
- Hətta proqramı açmadan belə cəld bildirişlər üzərində işləyin. siz məsələn birbaşa əməliyyat mərkəzindən mətn mesajına cavab verə bilərsiniz.
- Proqramları açın
- Cəld bütün parametrlərə keçin
- Bəzi xüsusiyyətləri asanlıqla yandırmaq və ya söndürmək üçün qısayola toxunun. Yaxud Wi-Fi kimi bəzi xüsusiyyətlərin parametrlərini dəyişdirmək üçün qısayola toxunub saxlayın.

2. Menyunu bağlamaq üçün ekranın aşağısından yuxarı çəkin.

#### Bildirişi silin

Bildirişin sağ tərəfinə çəkin.

### Əməliyyat mərkəzini fərdiləşdirin

Ekranın yuxarısından aşağı çəkin və 🛞 **Bütün parametrlər** > 📋 **Sistem** > **Bildirişlər və** əməliyyatlar toxunun. Qısayolu dəyişdirmək üçün qısayolun və istədiyiniz proqramın üzərinə toxunun. Siz həm də qəbul etmək istədiyiniz bildirişləri necə qəbul etməyi seçə bilərsiniz.

### Səs səviyyəsini dəyişmək

Əgər səs-küylü mühitlərdə telefonunuzun zəngini eşitməklə bağlı probleminiz varsa və ya zənginiz çox ucadırsa, siz səs səviyyəsini istədiyinizə dəyişdirə bilərsiniz.

Telefonunuzun kənarında səs səviyyəsi düymələrindən istifadə edin. Səs səviyyəsinin maksimal səviyyəsi 10-dur.

Əgər qulaqlıqları qoşmusunuzsa, səs səviyyəsi düymələri həm zəng səsləri, həm də medianın səs səviyyəsini eyni vaxtda idarə edir. Səs səviyyəsinin maksimal səviyyəsi 30-dur.

© 2016 Microsoft Mobile. Bütün hüquqlar qorunur.

Çıxış siqnalı yaradan məhsullara qoşulmayın, çünki bu, cihazınızı zədələyə bilər. Heç bir elektrik mənbəyini audio konnektora qoşma. Bu cihazla istifadə edilməsi təsdiq edilənlərdən başqa cihazı və ya qulaqlığı audio konnektora qoşduqda, səs səviyyəsinə xüsusi diqqət yetir.

### Media və proqramlar üçün səs səviyyəsini dəyişdirin

Səs səviyyəsinin vəziyyəti panelini görmək üçün telefonunuzun kənarında səs səviyyəsi düyməsinə basın, v toxunun və istədiyiniz səs səviyyəsini təyin etmək üçün media və proqramlar üçün səs səviyyəsi panelinə toxunun. Səs səviyyəsinin maksimal səviyyəsi 30-dur.

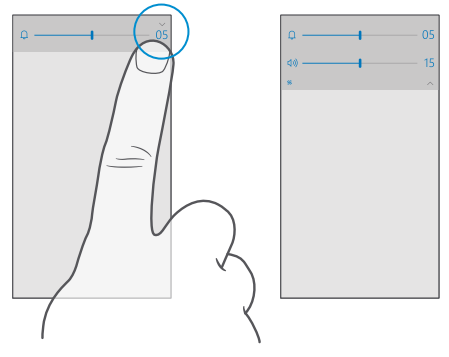

### Səssiz rejimə dəyişin

Telefonunuzun kənarında səs səviyyəsi düyməsinə basın, səs səviyyəsinin vəziyyəti panelində v toxunun və ① seçiminə toxunun. Səssiz rejimi qeyri-aktiv etmək üçün səs səviyyəsinin vəziyyəti panelində istədiyiniz səs səviyyəsini təyin edin.

Səssiz rejimi yandırmaq siqnallarınıza təsir etmir. Əgər dincəlmək istəyirsinizsə, heç bir daxil olan siqnallarınızın olmadığına əmin olun və ya telefonunuzu söndürün.

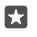

İşarə:Telefonunuzu səssiz rejimdə saxlamaq istəmirsiniz, amma indi cavab verə bilmirsiniz? Daxil olan zəngi səssiz etmək üçün səs səviyyəsini azalt düyməsini basın.

### Titrəməni yandırmaq

Telefonunuzun titrəməsini istəyirsinizsə, telefonunuzun kənarında səs səviyyəsi düyməsinə basın, səs səviyyəsinin vəziyyəti panelində 〜 toxunun və ベ **Titrəmə qeyri-aktivdir** toxunun. Titrəməni söndürmək üçün ベ**Titrəmə aktivdir** toxunun.

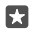

İşarə:Digər səs parametrlərini dəyişdirmək üçün ekranın yuxarısından aşağı çəkin və ⊗ Bütün parametrlər > ⊈ Fərdiləşdirmə > Səslər toxunun.

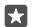

işarə:Geri, başlama və axtarış düymələrinin titrəməsini yandırmaq və ya söndürmək üçün ekranın yuxarısından aşağı çəkin, ③Bütün parametrlər > ⊞Əlavələr > Toxunuş seçiminə toxunun və Mən naviqasiya düymələrini basarkən vibrasiya et. seçimini yandırın — və ya söndürün —. Daxil olan zənglər üçün vibrasiya parametrlərinin dəyişdirilməsi düymələrin vibrasiyasına təsir etmir.

### Telefondan uçuş rejimində istifadə

Zəng etmək və ya zəng qəbul etmək istəmədiyiniz yerlərdə uçuş rejimini aktivləşdirsəniz belə, musiqi, videolar və oflayn oyunlara daxil ola bilərsiniz.

Uçuş rejimi mobil şəbəkə ilə bağlantıları kəsir və cihazınızın simsiz xüsusiyyətlərini söndürür. Cihazınız tərəfindən dəstəklənirsə, cihazın NFC ödənişi və bilet funksiyası aktiv qala bilər. Verilmiş təlimatlara və təhlükəsizlik tələblərinə (məsələn, təyyarədə) və müvafiq qanunlara və qaydalara əməl edin. İcazə verildikdə, siz WiFi şəbəkəsinə qoşula, məsələn, İnternetə baxa və ya uçuş rejimində Bluetooth-u yandıra bilərsiniz.

1. Ekranın yuxarısından aşağı çəkin və 🔅 Bütün parametrlər > 🌐 Şəbəkə və simsiz > Təyyarə rejimi seçiminə toxunun.

2. Vəziyyət seçimini Aktiv 🗢 kimi dəyişin.

### Telefonunuzda göstərilən nişanlar

Ekranın yuxarısındakı status zolağı cari vaxtı, batareya və siqnalın gücünü və s. göstərir.

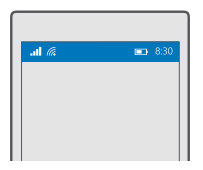

**İşarə:**Gizli nişanlara baxmaq üçün vəziyyət zolağına vurun.

Mobil siqnal gücü

- III Siqnal gücü
- S Telefonunuz mobil şəbəkəyə qoşulmayıb.
- Telefonunuzda SIM kart yoxdur.
- A SIM kartınız kilidlənib.
- $r_{U}^{\Lambda}$  Uçuş rejimi aktivdir.
- ▲ Telefonunuz daxili mobil şəbəkə xaricində rouminqdədir.

Mobil məlumat qoşulması

Tək hərflər, bir neçə hərf yaxud hərf və rəqəmlərin qarışığı hazırda qoşulduğunuz mobil şəbəkənin növünü göstərir.

Şəbəkə bağlantısının növünü göstərən nişanlar regionlara və şəbəkə xidməti təminatçılarına görə fərqlənə bilər.

E EDGE məlumat bağlantısı açıqdır.

G GPRS məlumat bağlantısı açıqdır.

3G Telefonunuz 3G şəbəkəsinə qoşulub.

H Yüksək sürətli (HSDPA/HSUPA) məlumat bağlantısı açıqdır.

H+ Yüksək sürətli (HSPA+/DC-HSDPA) məlumat bağlantısı açıqdır.

4G Telefonunuz 4G şəbəkəsinə qoşulub.

📶 Məlumatlar mobil məlumat bağlantısı üzərindən köçürülür.

Wi-Fi bağlantısı

🦟 Wi-Fi bağlantısı aktivdir.

<sup>((</sup>)) Mobil məlumat bağlantısı Wi-Fi vasitəsilə digər cihazlarla paylaşılır.

🦟 Məlumat Wi-Fi vasitəsilə ötürülür.

Bluetooth cihazı

\* Telefonunuza Bluetooth cihazı qoşulub.

Batareya

Batareya gücünün səviyyəsi

🗯 Batareya yüklənir.

📼 Batareyaya qənaət rejimi aktivdir.

🗵 Batareya enerjisi və ya batareyanın vəziyyəti hazırda məlum deyil.

Bildirişlər

Sizin yeni mesajlar kimi oxunmamış bildirişləriniz var. Bildirişləri yoxlamaq üçün ekranın yuxarısından aşağıya doğru sürüşdürün.

Profillər

ゲノ Titrəmə rejimi aktivdir.

 $\mathcal{L}_{O}$  Səssiz rejim aktivdir.

Cortana

🕓 Səssiz saatlar rejimi yandırılır və Cortana zəng və mesajlarınızı idarə edir.

Zəng yönəltməsi

😢 Zəngləriniz digər nömrəyə və ya səsli poçtunuza yönəldilir.

Yer

Proqram və ya xidmət yeriniz haqda məlumatdan istifadə edir.

© 2016 Microsoft Mobile. Bütün hüquqlar qorunur.

İdarəetmə rejimi

🖽 İdarəetmə rejimi aktivdir.

### Hesablar

Microsoft hesabı və onunla nə edə bilməyiniz haqqında öyrənin. Sizə cihazınızdan daha çox yararlanmaq üçün Xbox Live, Hotmail.com və ya Outlook.com hesabı kimi Microsoft hesabı lazımdır.

### Microsoft hesabı yaradılmasının üstünlükləri

Microsoft hesabı kompüter və ya telefonunuzdan vahid istifadəçi adı və parolu ilə Microsoft xidmətlərinə daxil ola bilərsiniz. Eyni istifadəçi adı və parolundan Xbox-da da istifadə edə bilərsiniz.

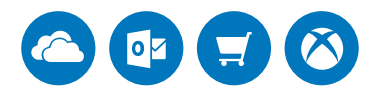

Telefonunuzu göz qabağına gətirin və Microsoft hesabı ilə bütün Microsoft xidmətlərinə qoşulun. Microsoft hesabı ilə siz, məsələn aşağıdakıları edə bilərsiniz:

- Mağaza-dan proqramları quraşdırın və məzmunu endirin
- OneDrive istifadə etməklə şəkillər və sənədləri yükləyin, saxlayın və paylaşın
- OneDrive-da əlaqələr və digər materialların ehtiyat nüsxəsini çıxarın
- Groove və Filmlər və TV istifadə edin
- Xbox oyunları oynayın
- Avatar və oyun nailiyyətlərinizi telefonunuzda baxın və telefonda oyun oynadıqda onları artırın
- İtmiş telefonunuzu Telefonumu Tap ilə izləyin və kilidləyin
- · Skype-dan istifadə edərək zənglər edin və ya söhbətləşin

Microsoft hesabı və xidmətləri haqqında ətraflı öyrənmək üçün www.microsoft.com/en-us/ account/wizard.aspx ünvanına daxil olun.

### Microsoft hesabınızı yaratmaq

Microsoft hesabı yaratmaqla, telefonunuzdan daha çox yararlanın. Telefonu ilk dəfə işə saldıqda Microsoft hesabı yaratmırsınızsa, siz həmişə onu sonradan edə bilərsiniz.

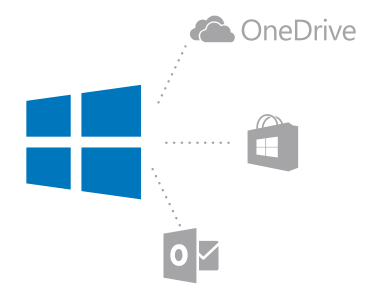

Əgər artıq Xbox Live, Hotmail.com və ya Outlook.com hesabınız varsa, yaxud Surface planşeti və ya Windows kompüterində Microsoft hesabı yaratmısınızsa, yenisini yaratmağınıza ehtiyac yoxdur, sadəcə olaraq həmin hesab üçün nəzərdə tutulmuş istifadəçi adı və parolla daxil olun. Əgər hələ Microsoft hesabınız yoxdursa, onu telefonunuzla yarada bilərsiniz.

1. Ekranın yuxarısından aşağı çəkin və 🔅 Bütün parametrlər > 🔉 Hesablar > E-poçt və hesablarınız toxunun.

2. Vurun: Əvəzində Microsoft hesabı ilə daxil olun > Birini yarat.

3. Hesab təfərrüatlarınızı doldurun.

Telefonunuza əlavə etdiyiniz Microsoft hesabı üçün identifikasiya göstəricilərini xatırladığınıza əmin olun.

4. Telefon nömrəsi və ya alternativ poçt ünvanını yazın. Onlardan birdəfəlik təsdiqləmə kodunu göndərmək və verilənlərinizi qorumaq üçün istifadə olunur.

5. Birdəfəlik təsdiqləmə kodunu necə almaq istədiyinizi seçin.

Eyniliyinizi təsdiqləmək üçün təsdiqləmə kodu tələb olunur. Hesabınız və şəxsi məlumatlarınız hətta başqa birisi parolunuzu tapsa belə, təhlükəsizdir, çünki onun təsdiqləmə kodu almaq üçün istifadə etdiyiniz digər cihaz və ya poçt ünvanına daxil olmaq imkanı olmayacaq.

6. Soruşularsa, poçt ünvanınızı və ya telefon nömrənizin son 4 rəqəmini yazın.
 7. Kodu alandan sonra onu daxil edin və məlumatlarınızın ehtiyat nüsxəsini çıxarmağa və telefonunuzdan istifadə etməyə hazır olacaqsınız.

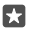

İşarə:Siz mesajda kodu alanda telefonunuz bir müddətlik mesaj bildirişini göstərir. Mesajı açmaq üçün bildirişə toxunun. Əgər bildiriş daha görünmürsə, onu əməliyyat mərkəzində görmək üçün ekranın yuxarısından aşağıya çəkin və ona toxunun. Kodu əlavə edə biləcəyiniz görünüşə geri qayıtmaq üçün geri düyməsinə toxunub saxlayıb ← və düzqün görünüşə toxunun.

Telefonunuzda yaratdığınız Microsoft hesabı sizin bütün Microsoft cihazları və xidmətlərinizdə olan hesabınızdır.

Siz həm də account.microsoft.com-da hesabınızı yarada və ya idarə edə bilərsiniz.

### Telefonunuza mövcud Microsoft hesabı əlavə edin

Əgər ilkin başlatma zamanı Microsoft hesabınıza daxil olmadınızsa, sonradan telefonunuza hesab əlavə edə və məlumat və parametrlərinizi asanlıqla bütün cihazlarınızda əldə edə bilərsiniz.

 Ekranın yuxarısından aşağı çəkin və ☺ Bütün parametrlər > ○ Hesablar > E-poçt və hesablarınız > Əvəzində Microsoft hesabı ilə daxil olun toxunun.
 Möycud Microsoft hesabınızın istifadəci adı və parolu ilə daxil olun.

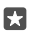

İşarə:Siz həmçinin mövcud Microsoft hesabı telefon nömrəsi və parolunuzdan istifadə edərək daxil ola bilərsiniz.

3. Birdəfəlik təsdiqləmə kodunu necə almaq istədiyinizi seçin.

Eyniliyinizi təsdiqləmək üçün təsdiqləmə kodu tələb olunur. Hesabınız və şəxsi məlumatlarınız hətta başqa birisi parolunuzu tapsa belə, təhlükəsizdir, çünki onun təsdiqləmə kodu almaq üçün istifadə etdiyiniz digər cihaz və ya poçt ünvanına daxil olmaq imkanı olmayacaq.

Soruşularsa, poçt ünvanınızı və ya telefon nömrənizin son 4 rəqəmini yazın.
 Kodu alandan sonra onu daxil edin.

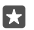

İşarə:Siz mesajda kodu alanda telefonunuz bir müddətlik mesaj bildirişini göstərir. Mesajı açmaq üçün bildirişə toxunun. Əgər bildiriş daha görünmürsə, onu əməliyyat mərkəzində görmək üçün ekranın yuxarısından aşağıya çəkin və ona toxunun. Kodu əlavə edə biləcəyiniz görünüşə geri qayıtmaq üçün geri düyməsinə toxunub saxlayıb ← və düzgün görünüşə toxunun.

### Ailəmi qur

Əgər övladlarınızın Mağaza-dan ödənişli və böyüklər üçün olan məzmunu endirməsinə mane olmaq istəyirsinizsə, Ailəmi quraşdırın.

Xbox Windows telefonların mövcud olduğu bəzi ölkə və ya regionlarda uşaq hesablarını dəstəkləmir.

Ailəmlə siz:

- Övaldınızın bəzi proqramlardan istifadəsinin və bəzi veb-saytlara daxil olmasının qarşısını ala bilərsiniz
- Telefonun istifadə edilə bildiyi saatları məhdudlaşdırın
- Övladınızın telefonla nə zaman nə etdiyinə nəzarət edin

1. account.microsoft.com/family veb-səhifəsinə keçin və Microsoft hesabınızla daxil olun.

2. Övladınızın poçt ünvanına dəvət göndərməklə uşağınızın hesabını Ailəmə əlavə edin.

Övladınızın hesabı üçün parametrləri dəyişdirmək məqsədilə övladınız əvvəlcə dəvəti qəbul etməlidir.

3. Uşağınızın hesabı üçün parametrləri dəyişdirin.

Əlavə Mənim ailəm parametrləri üçün account.microsoft.com/family ünvanına daxil olun.

### OneDrive

OneDrive nədir və ondan istifadə haqqında öyrənin.

### OneDrive bulud yaddaşı

Fayllarınızı buludlarda saxlayın. Sevimli və ya yeni proqramlarınız üçün yaddaşı boşaltmaq haqqında narahat olmaya bilərsiniz.

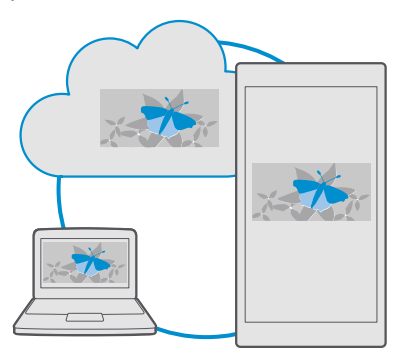

OneDrive bütün sənədləriniz, fotolar və musiqiniz üçün bulud yaddaşıdır, belə ki, lazım olarsa, onlara daxil ola, paylaşa və ya bərpa edə bilərsiniz. Siz həmçinin materiallarınızın avtomatik ehtiyat nüsxəsini çıxarmaq üçün OneDrive təyin edə bilərsiniz, belə ki, foto və ya video yazdığınız zaman bu, bulud albomunuza köçürülür.

OneDrive ilə siz fotolarınıza, sənədlər, musiqi və daha çox şeyə telefonunuz, planşetiniz və ya kompüterinizdən daxil ola bilərsiniz. Proqramdan asılı olaraq siz həmçinin sənəd üzərində işləməyə qaldığınız yerdən davam edə bilərsiniz.

OneDrive-da sənədlərinizi saxlamaq üçün bir neçə yer mövcuddur. Fotoları OneDrive Şəkillər proqramında saxlaya, sənədlərinizi Office proqramlarında idarə edə və ya musiqi fayllarınızı Groove Musiqi proqramında ifa edə bilərsiniz.

### Şəkilləri və digər materialları OneDrive-da saxlayın

Telefon, planşet və ya kompüterdən asanlıqla daxil olmaq üçün telefonda olan faylları OneDrive-a yükləyə bilərsiniz.

OneDrive-a qoşulmaq üçün sizə Microsoft hesabı lazımdır.

Standart olaraq, telefonunuz gələcək foto və ya videolarınızı OneDrive avtomatik yükləyir. Əgər siz həm də əvvəllər çəkdiyiniz fotoları OneDrive saxlamaq istəyirsinizsə, onları əl ilə yükləyin.

### Şəkli OneDrive-a əllə yükləyin

### 1. Vurun: < OneDrive.

**2.** Toxunun + > **⊠ Şəkillər**, seçiminə toxunun, yükləmək istədiyiniz şəkli seçin və ⊘ toxunun.

### Avtomatik yükləməni yandırın

### Faylı OneDrive-da saxlayın

**△OneDrive** > + > **屆 This device** seçiminə toxunun, yükləmək istədiyiniz faylı seçin və ⊘ seçiminə toxunun.

Word, Excel və ya PowerPoint sənədində işləyərkən fayllarınız avtomatik OneDrive proqramında saxlanılır. Microsoft hesabınızla əlaqələndirilən istənilən cihazda qaldığınız yerdən sənəddə işləməyə davam edə bilərsiniz – sadəcə onu OneDrive açın.

 $\mathbf{x}$ 

İşarə:Siz hətta yaddaş kartınızda saxlanan faylları yükləyə bilərsiniz. Toxunun OneDrive > + > S SD kart və yükləmək istədiyiniz faylı seçin. Yaddaş kartı bütün telefonlar tərəfindən dəstəklənmir. Mümkünlük üçün www.microsoft.com/mobile/ support/wpfeatures ünvanına daxil olun.

### Faylı OneDrive-dan götürüb telefonunuzda saxlayın

**<sup>™</sup>OneDrive** seçiminə toxunun, faylın olduğu qovluğa baxın və≾≣seçiminə toxunun. Endirmək istədiyiniz faylı seçin, ↓ toxunun və faylı istədiyiniz qovluqda saxlayın.

Siz endirilmiş fayllarınızı Fayl Bələdçisi proqramında asanlıqla tapa bilərsiniz.

### Foto və digər materiallarınızı cihazlarınız arasında paylaşın

OneDrive ilə siz şəkillərinizə, sənədlərinizə və cihazlarınızdan yüklədiyiniz digər məzmuna asanlıqla daxil ola bilərsiniz.

Telefonunuzda, planşet və ya kompüterinizdə saxlanmış şəkillər, sənədlər və ya digər məzmunu OneDrive-da yükləmək üçün Microsoft hesabınız ilə daxil olmalısınız. Başqa cihazdan yüklənmiş məzmuna daxil olmaq üçün həmin məzmunu yüklədiyiniz zaman istifadə etdiyiniz Microsoft hesabı ilə daxil olmalısınız.

Məzmunu yükləmək və ya endirmək üçün sizə İnternet bağlantısı lazımdır. Məlumat ötürülməsi üzrə tarif planınız yoxdursa, məlumat ötürülməsi üzrə xərclər sürətlə arta bilər. Mümkün məlumat qiymətləri ilə bağlı məlumat üçün şəbəkə xidməti təminatçınız ilə əlaqə saxlayın.

OneDrive-da sənədlərinizi saxlamaq üçün bir neçə yer mövcuddur. Telefonunuzda Şəkillər proqramında foto və videolarınızı yoxlaya bilərsiniz, Office sənədlərinizi Office proqramlarında açın və ya musiqi fayllarınızı Groove Musiqi proqramında ifa edin.

Planşet və ya kompüterinizdə **onedrive.com** ünvanında onlayn məzmununuzu idarə edə və ya OneDrive proqramından istifadə edərək OneDrive onlara birbaşa iş masanızdan daxil ola bilərsiniz. Əgər sizdə OneDrive proqramı quraşdırılmayıbsa, onu **onedrive.com**-dan yükləyə və quraşdıra bilərsiniz.

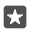

İşarə:Kompüterinizdə olan OneDrive proqramı ilə siz yükləmək istədiyiniz faylları, məsələn, Windows Explorer və ya Finder-də fayl menecerində asanlıqla OneDrive qovluğuna çəkərək gətirə bilərsiniz və fayllar avtomatik olaraq OneDrive-a yüklənir.

### Hesabla bağlı problemləri aradan qaldırın

### Microsoft hesabınıza daxil ola bilmirsinizsə

- Əgər istifadəçi adınızı bərpa etmək lazımdırsa, account.microsoft.com ünvanına keçin, telefon nömrəsi və parolunuzu yazın və təlimatlara əməl edin.
- Əgər parolunuzu bərpa etmək lazımdırsa, https://account.live.com/ ResetPassword.aspx ünvanına keçin və təlimatlara əməl edin.

# Telefonu fərdiləşdirmək

Başlanğıc ekranını necə fərdiləşdirməyi və zəng melodiyalarını dəyişdirməyi öyrənin.

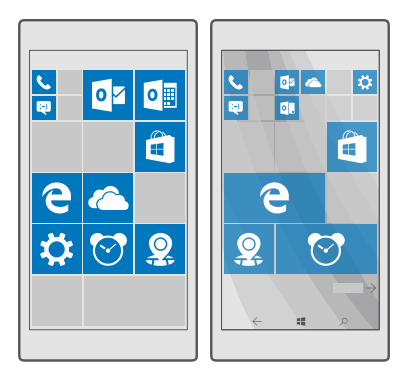

### Başlanğıc ekranını fərdiləşdirmək

Başlama ekranınızı fərdiləşdirin - fon şəklinizi seçin, sevimli proqramlarınızı və daha çox şeyi başlama ekranına daxil edin. Canlı lövhəciklərlə siz proqramın özünü açmadan birbaşa başlama ekranınızda xəbərlər, hava, maliyyə və s. ilə bağlı yeniləmələri görə bilərsiniz.

### Fon şəkli əlavə et

1. Ekranın yuxarısından aşağı çəkin və 🛞 Bütün parametrlər > 🗹 Fərdiləşdirmə > Başlama toxunun.

- 2. Fon ke Şəkillərim çirin və Bax toxunun.
- 3. Şəklə toxunun, onu istədiyiniz şəkildə kəsin və <br/>  $\checkmark$  seçiminə toxunun.
- 4. Üslub seçin keçirin Lövhəcik şəkli və ya Tam ekran şəkli.

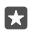

İşarə:Əgər siz üslub parametrini Tam ekran şəkli dəyişmisinizsə, lövhəciklərin şəffaflığını da dəyişə bilərsiniz. Sadəcə **Lövhəciyin şəffaflığı** sürüngəci çəkin.

### Lövhəciyin rəngini dəyişin

Ekranın yuxarısından aşağı çəkin və 🛞 Bütün parametrlər > 🚅 Fərdiləşdirmə > Rənglər və rəngə toxunun.

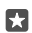

İşarə:∂gər telefonunuzda Microsoft hesabınız varsa, rəng sxemi, fonunuzu və digər parametrlərinizi bütün Windows cihazlarınıza paylaşa bilərsiniz. Ekranın yuxarısından aşağı çəkin, **③ Bütün parametrlər** > **○ Hesablar > Parametrlərinizi sinxronlaşdırın** toxunun və **Sinxronlaşdırma parametrləri** keçirin **Aktiv ●**. Daha sonra **Mövzu** keçirin **Aktiv ●**.

### Lövhəciyin yerini dəyişmək

Lövhəciyə vurub saxlayaraq onu yeni yerə çəkin və ekrana vurun.

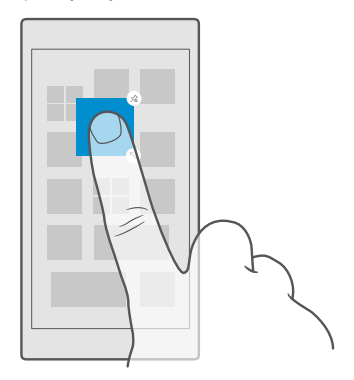

### Lövhəciyi silmək və ya ölçüsünü dəyişmək

Ölçüsünü dəyişmək üçün lövhəciyə vurub saxlayaraq ox işarəsinə vurun.

Lövhəciklər kiçik, orta və ya böyük ölçülü ola bilər. Lövhəcik nə qədər böyük olarsa, bir o qədər çox məlumat göstərər.
| e |
|---|
|   |
|   |
|   |
|   |
|   |
|   |
|   |
|   |

Lövhəciyi çıxartmaq üçün ona toxunub saxlayın və 🛞 seçiminə toxunun. Lövhəciklər proqramlarınız üçün qısayollardır. Əgər lövhəciyi çıxarsanız, proqram telefonunuzdan silinmir.

# Lövhəcikləri qovluqlara qruplaşdırın

Lövhəciyi vurub saxlayın və qruplaşdırmaq istədiyiniz lövhəciyin yaxud qovluğun üzərinə sürükləyib buraxın. Qovluqdan proqramı açmaq üçün qovluğa, sonra isə istədiyiniz proqrama vurun. Qovluğun adını dəyişmək üçün ada vurub saxlayın və istədiyiniz adı yazın. Qovluğu silmək üçün üzərindəki lövhəcikləri çıxardın.

|   | ^ |   |
|---|---|---|
| N | 3 | w |
|   |   | 1 |
| X | P | Ĕ |

# Proqramı daxil edin

Proqramlar menyusuna keçmək üçün sola çəkin, proqrama toxunub saxlayın və **Başlanğıca** daxil et seçiminə toxunun.

#### Əlaqəni əlavə etmək

🛱 Əlaqələr seçiminə toxunun, əlaqənin üzərinə toxunub saxlayın və Başlanğıca daxil et seçiminə toxunun.

Əlaqələri daxil etdiyinizdə, onların axın yeniləmələri lövhəcikdə göstərilir və siz onlara birbaşa olaraq başlama ekranından zəng edə bilərsiniz.

# Başlama ekranında daha çox lövhəcik göstərin

Bir baxışla daha çox proqram görün - lövhəciklərin daha bir sütununu başlama ekranınıza əlavə edin. Yaxud başlama ekranı lövhəciklərinizi daha yaxşı görmək üçün sütunu silin.

Başlama ekranınızda olan sütunların sayı telefonunuzdan asılıdır.

Ekranın yuxarısından aşağı sürüşdürün, 🔅 Bütün parametrlər > 🗹 Fərdiləşdirmə > Başlama toxunun və Daha çox lövhəcik göstərin dəyişin Aktiv 📼 və ya Qeyri-aktiv 📼.

Siz indi istəyinizə uyğun olaraq lövhəciklərin yerini və ölçüsünü dəyişdirə bilərsiniz.

## Kilid ekranını fərdiləşdirmək

Kilid ekranını istədiyiniz kimi dəyişdirin. Məsələn, fona öz şəklinizi əlavə edə bilərsiniz.

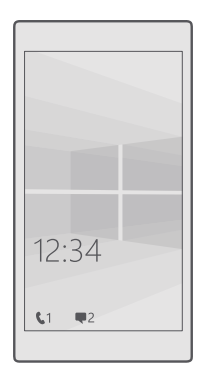

#### Fon şəkli əlavə et

Ekranın yuxarısından aşağı çəkin və () **Bütün parametrlər** > 🗹 **Fərdiləşdirmə** > **Kilid ekranı** seçiminə toxunun. **Fon** keçirin **Şəklim** və vurun.**Bax** Şəkil seçin, ən yaxşı mümkün uyğunluğu əldə etmək üçün tənzimləyin və 🗸 vurun.

#### Fon şəklini dəyişmək

Ekranın yuxarısından aşağı çəkin və ۞ **Bütün parametrlər** > ፼ **Fərdiləşdirmə** > **Kilid** ekranı seçiminə toxunun. **Bax** vurun, şəkli seçin, yerləşməsi üçün onu nizamlayın və √ vurun.

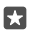

**İşarə:**Siz həm də kilid ekranınızda məlumat göstərmək üçün proqram seçə və ya Bingə orada şəkilləri qarışdırmaq imkanı verə bilərsiniz. Sadəcə **Fon** üçün parametri istədiyinizə uyğun dəyişdirin.

# Kilid ekranında hansı proqramların bildirişləri göstərdiyinə qərar verin

Siz kilid ekranında hansı proqram bildirişlərini, məsələn, cavabsız zəng və ya yeni mesajları görməyi seçə bilərsiniz. Kilid ekranında hərtərəfli vəziyyəti göstərmək üçün proqram seçmək məqsədilə ekranın yuxarısından aşağı çəkin, 🕲 Bütün parametrlər > 🗹 Fərdiləşdirmə > Kilid ekranı toxunun və Təfərrüatlı vəziyyətə baxmaq üçün proqram seçin aşağısında proqram seçin. Kilid ekranında cəld vəziyyəti göstərmək üçün proqramı seçmək məqsədilə Çevik vəziyyəti görmək üçün proqramları seçin seçiminin aşağısında doldurucu piktoqramlarından birinə toxunun və proqram seçin.

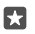

Nümunə: Mesajlaşma üçün hərtərəfli vəziyyətdən birini seçsəniz, siz yeni mesajlarınızı oxuya və onların təfərrüatlarına kilid ekranında baxa bilərsiniz. Əgər cəld vəziyyəti seçsəniz, kilid ekranındakı bildiriş sizə yalnız oxunmamış mesajların sayını deyir.

#### Musiqi səsləndikdə ifaçını göstər

Telefonunuzun kənarında səs səviyyəsi düyməsinə basın.

## Parıltı ekranı parametrlərini dəyişdir

Parıltı ekranı ilə hətta ekranınız gözləmə rejimində olduqda belə, siz vaxtı və digər məzmunları asanlıqla yoxlaya bilərsiniz.

Parıltı ekranı parametrlərinin bəziləri bütün telefonlar tərəfindən dəstəklənmir.

1. Ekranın yuxarısından aşağı sürüşdürün və ۞ Bütün parametrlər > 
☐ Əlavələr > Parıltı ekranı toxunun.

2. Rejim seçimini Həmişə aktiv kimi dəyişin.

#### Parıltı ekranına fon şəkli əlavə edin

Əgər kilid ekranına fon şəkli təyin etsəniz, siz həm də onun parıltı ekranında görünməsini təyin edə bilərsiniz. Ekranın yuxarısından aşağı sürüşdürün, **Bütün parametrlər** > **⊞ Əlavələr** > **Parıltı ekranı** toxunun və **Fon şəkli** yan **∞**dırın.

#### Gecə rejimini yandırın

Ekranın yuxarısından aşağı çəkin, ( **Bütün parametrlər** > **Alavələr** > **Parıltı ekranı** seçiminə toxunun və **Gecə rejimi** üçün parametri istədiyiniz şəkildə dəyişdirin. Əvvəlcə parıltı ekranındakı mətn üçün rəng seçin və ya müəyyən vaxt müddətinə parıltı ekranını birdəfəlik gizlədin. Sonra nə zaman gecə rejimini yandırmaq istədiyiniz vaxtı təyin edin.

# Uşaqlar üçün təhlükəsiz, əyləncəli başlama ekranı yaratmaq

Siz uşaqların təsadüfən iş poçtunuzu silməsindən, onlayn alış-veriş və ya nə isə başqa bir şey etməsindən ehtiyat etməyərək onların telefondakı bəzi proqramlardan istifadə etməsinə icazə verə bilərsiniz. Əylənmələri üçün seçilmiş proqramları, oyunları və digər sevimli elementləri başlama ekranına əlavə edin.

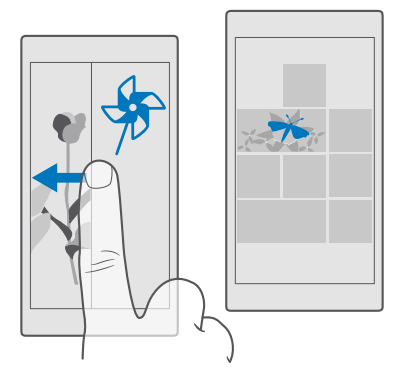

1. Ekranın yuxarısından aşağı çəkin və Bütün parametrlər >  $\bigcirc$  Hesablar > Uşaq otağı toxunun.

2. Növbəti toxunun, uşaqlarınızın hansı məzmunu istifadə edə biləcəyini seçin və təlimatlara əməl edin. Əgər uşağınızın öz başlama ekranınıza girişinin olmadığından əmin olmaq istəyirsinizsə, giriş PIN-i təyin edə bilərsiniz.

Microsoft Edge proqramı Uşaq otağı mövcud olmadığı üçün uşaqlarınızın daxil olduğu vebsaytlar haqqında narahat olmayacaqsınız.

# Öz başlama ekranınıza daxil olmaq

İşəsalma düyməsini iki dəfə basın və öz kilid ekranınızda yuxarıya çəkin. Əgər giriş PIN-ni təyin etmisinizsə, onu yazın.

#### Uşağın başlama ekranınıa geri qayıtmaq

Öz kilid ekranınızda sola vurun və uşağın kilid ekranında yuxarı çəkin.

#### Uşağın başlama ekranını söndürmək

Öz başlama ekranınızda ekranın yuxarısından aşağı çəkin, 💮 Bütün parametrlər > 📯 Hesablar > Uşaq otağı toxunun, Uşaq otağı və Qeyri-aktiv 📼 dəyişin.

# Telefonun tonlarını fərdiləşdirmək

Telefonunuzun zənglər, mesajlar və s. üçün istifadə etdiyi bildiriş səsini dəyişdirin və ya kolleksiyaya öz səslərinizi, yaxud sevimli mahnınızı əlavə edin.

1. Ekranın yuxarısından aşağı çəkin və Bütün parametrlər > 🚅 Fərdiləşdirmə > Səslər > → toxunun.

- 2. Zəng melodiyasına qulaq asmaq üçün ⊳ vurun.
- 3. İstədiyiniz zəng melodiyasını seçin.

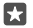

İşarə:Sizə zəng edəni dərhal bilməyiniz üçün kontakta konkret zəng melodiyası təyin etmək istəyirsiniz? Əlaqə şəxsi məlumatını Əlaqələr proqramında redaktə edin.

#### Mesaj səsi və digər bildiriş səslərini dəyişmək

Ekranın yuxarısından aşağı çəkin və 🔅 Bütün parametrlər > 🗍 Sistem > Bildirişlər və əməliyyatlar toxunun. Bu proqramlardan bildirişləri göstər seçiminin altında bildiriş səsi əlavə etmək istədiyiniz proqramı seçin və Bildiriş səsi seçiminin altında istədiyiniz səsi seçin.

Telefonunuzda istifadə etməyənə kimi proqramlar görünməyə bilər.

#### Telefonunuza yeni zəng səsləri əlavə edin

Telefonunuzu USB naqili ilə kompüterinizə qoşun və istədiyiniz mahnını telefonunuzda zəng səsləri qovluğuna aparmaq üçün kompüterinizin fayl menecerindən istifadə edin. Kompüterinizdə Windows Vista, Windows 7, Windows 8, Windows 8.1 və ya Windows 10 olmalıdır. Alternativ olaraq, fayllarınızı telefonunuza ötürmək üçün OneDrive istifadə edə bilərsiniz.

Fayl telefonunuzda zəng səsləri qovluğunda olduqdan sonra mahnı **Səslər** zəng melodiyaları siyahısında görünür.

Mahnı rəqəmsal hüquqların idarə edilməsi (DRM) ilə qorunmursa və həcmi 30 MB-dan azdırsa, onu zəng melodiyası kimi istifadə edə bilərsiniz. Dəstəklənən formatlar: WMA, MP3 və M4R.

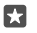

**İşarə:**Öz unikal zəng melodiyanızı yaratmaq istəyirsiniz? Sizə kömək etməsi üçün Ringtone Maker proqramından istifadə edin. Əgər telefonunuzda hələ də proqram yoxdursa, onu **www.microsoft.com** endirə bilərsiniz.

## Telefonunuzu səssiz rejimə dəyişin

Səssiz rejimi yandırdıqda bütün zəng səsləri və zəngli saatlar səssiz ediləcək. Bundan, məsələn, kinoteatrda və ya iclasda olarkən istifadə edin.

1. Səs səviyyəsinin vəziyyəti panelinə baxmaq üçün telefonunuzun yan tərəfində səs səviyyəsi düyməsini basın və  $\checkmark$  toxunun.

2. Səssiz rejimə keçmək üçün 🗘 seçiminə toxunun.

Səssiz rejimi yandırmaq siqnallarınıza təsir etmir. Əgər dincəlmək istəyirsinizsə, heç bir daxil olan siqnallarınızın olmadığına əmin olun və ya telefonunuzu söndürün.

Səssiz rejim media və proqramlarınıza təsir etmir, ona görə də siz hələ də məsələn, musiqi dinləyə bilərsiniz.

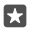

İşarə:Telefonunuzu səssiz rejimdə saxlamaq istəmirsiniz, amma indi cavab verə bilmirsiniz? Daxil olan zəngi səssiz etmək üçün səs səviyyəsini azalt düyməsini basın.

#### Səssiz rejimi söndürmük

Səs səviyyəsinin vəziyyəti panelinə baxmaq üçün telefonunuzun yan tərəfində səs səviyyəsi düyməsini basın,  $\sim$  və səs səviyyəsinin vəziyyəti panelinə toxunun, istədiyiniz səs səviyyəsini təyin edin.

#### Titrəməni söndürmək

Əgər telefonunuzun titrəməsini istəmirsinizsə, səs səviyyəsinin vəziyyəti panelinə baxmaq üçün telefonunuzun yan tərəfində səs səviyyəsi düyməsini basın və  $\checkmark$  >  $\not\sim$  Titrəmə aktivdir toxunun.

# Cortana

Cortana-ya gündəlik həyatınızı daha da asanlaşdırmaq imkanı verin.

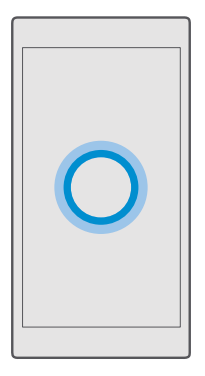

## Cortana səs köməkçisi

Məşğul həyatınızı hər zaman yoxlayın – Cortana ylnız bir sözlə telefonunuzda şəxsi köməkçinizdir.

Cortana bəzi regionlar və dillərdə mövcud deyil. Dəstəklənən regionlar və dillərlə bağlı məlumat üçün www.microsoft.com/mobile/support/cortanaregions seçiminə keçin.

Telefon və danışıq dilinizin Cortana-ya uyğun olduğuna və dəstəkləndiyinə əmin olun. Əgər Cortana dili regionunuzda dəstəklənmirsə, regional parametrləri dəyişdirməyə cəhd edin. Məsələn, əqər telefon və danışıq diliniz İtalyan dilidirsə, region kimi İtaliyanı təyin edin.

Cortana sizə kömək edə bilər:

- Toplantı planlaşdırın
- Vacib tapşırıq üçün xatırladıcı qurun
- Narahat edilməyinizi istəmədikdə zəngedənlər üçün avtomatik cavablar göndərin
- Poçt göndərmək
- Yerinizi yoxlayın
- Veb və bulud yaddaşınızda axtarın
- Yenilənmiş nəqliyyat, hava məlumatı və s. əldə edin

Sizi digər fəaliyyətlərinizdən yayındırmaq üçün toxunuş ekranı ilə yalnız minimum toxunuşla səsinizdən istifadə etməklə bütün bunları edə bilərsiniz.

Cortana-dan istifadə etmək üçün sizə Microsoft hesabı lazımdır.

## Cortana-nı quraşdırın

Cortana-ya bir az özünüz haqqında məlumat verin ki, daha yaxşı kömək əldə edə və axtardığınızı tapa biləsiniz.

Cortana bəzi regionlar və dillərdə mövcud deyil. Dəstəklənən regionlar və dillərlə bağlı məlumat üçün www.microsoft.com/mobile/support/cortanaregions seçiminə keçin.

Cortana-dan istifadə etmək üçün sizə Microsoft hesabı lazımdır.

- 1.  $\mathcal{P}$  axtarış düyməsinə toxunun.
- 2. Telefonunuzda göstərilən təlimatlara əməl edin.

Sonradan parametrlərinizi dəyişdirmək üçün P axtarış düyməsinə toxunun və  $\equiv$  > @Qeyd dəftəri > @Parametrlər seçiminə toxunun.

# Danışıq dilini quraşdırmaq

Region və Cortana-nın versiyasından asılı olaraq, Cortana-dan istifadə etmək üçün müvafiq danışıq dilini yükləmək və quraşdırmaq lazım ola bilər. Ekranın yuxarısından aşağı çəkin, ③ **Bütün parametrlər** > **№ Vaxt və dil** > **Nitq** toxunun. **⊡Dil əlavə edin** toxunun və istədiyiniz dili quraşdırmaq üçün göstərişlərə əməl edin.

Dili quraşdırdıqdan sonra telefonunuzu yenidən başlatmalı ola bilərsiniz.

# Cortana-dan istifadə et

Əliniz doludursa, amma telefondan istifadə etməlisinizsə, siz zəng etmək, toplantını planlaşdırmaq, vebdə axtarış etmək və ya proqramı açmaq üçün öz səsinizdən istifadə edə bilərsiniz.

Cortana bəzi regionlar və dillərdə mövcud deyil. Dəstəklənən regionlar və dillərlə bağlı məlumat üçün www.microsoft.com/mobile/support/cortanaregions seçiminə keçin.

1. Axtarış düyməsinə toxunun 🔎.

2. 🚇 seçiminə toxunun, etmək istədiyinizi deyin və telefonunuzda göstərilən təlimatlara əməl edin.

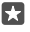

İşarə:Cortana səs yardımçısını cəld açmaq üçün axtarış düyməsinə toxunub saxlayın  $\mathcal{P}$ .

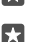

Nümunə: Görüş təyin et deyin və nə baş verdiyinə baxın.

# Cortana-dan mahnını müəyyən edin

Mahnıya qulaq asdığınız zaman onun hansı olduğunu bilmək istəyirsinizsə, axtarış düyməsinə Otoxunub saxlayın və 🎝 seçiminə toxunun.

# Hey Cortana

Şəxsi yardımçınızı sadəcə **Salam Cortana** deməklə oyadın. Siz həmçinin Cortana-nı yalnız səsinizə cavab verməyi öyrədə bilərsiniz.

Cortana bəzi regionlar və dillərdə mövcud deyil. Dəstəklənən regionlar və dillərlə bağlı məlumat üçün www.microsoft.com/mobile/support/cortanaregions seçiminə keçin. Cortana səs aktivləşdirilməsi səs aktivləşdirilməsi bütün region və a dillərdə mövcud deyil və bütün telefon modelləri tərəfindən dəstəklənmir. Mümkünlük üçün **www.microsoft.com/ mobile/support/wpfeatures** ünvanına daxil olun.

1. Axtarış düyməsinə toxunun O və ≡ > 🖸 Qeyd dəftəri > 🔅 Parametrlər toxunun.

2. Yan Let Cortana respond to "Hey Cortana." dırın 📼

Hətta telefonunuz gözləmə rejimində olsa belə, indi Cortana-nı sadəcə **Salam Cortana** deməklə oyada bilərsiniz.

#### Cortana-nı yalnız səsinizə cavab verməyi öyrədin Learn my voice toxunun və göstərişlərə əməl edin.

# Xüsusi imkanlar

Telefonunuzdan asanlıqla necə istifadə etməyi öyrənin.

## Telefondan rahatlıqla istifadə etmək

Şriftləri böyüdün və ekrana baxışı asanlaşdırın. Telefonunuzdan teleks cihazı (TTY/TDD) ilə birlikdə istifadə edə bilərsiniz.

## Şrift ölçüsünü dəyişmək

1. Ekranın yuxarısından aşağı çəkin, 🛞 Bütün parametrlər > 🕁 Rahat İstifadə seçiminə toxunun.

2. Diaha çox seçimlər seçiminə toxunun və Mətnin miqyaslanması sürüngəcini sürükləyin.

#### Yüksək kontrastı aktivləşdirmək

Ekranın yuxarısından aşağı çəkin, 🛞 **Bütün parametrlər** > 🕁 **Rahat İstifadə** > **Yüksək kəskinlik** seçiminə toxunun və **Yüksək əksetmə qabiliyyəti** seçimini **Aktiv 📼** seçiminə dəyişdirin.

#### Ekranı böyütmək

Ekranın yuxarısından aşağı çəkin, () **Bütün parametrlər** > (**--- Rahat İstifadə** > **Böyüdücü** toxunun və **Ekran böyüdücüsü** seçimini **Aktiv --** seçiminə dəyişdirin. Ekranı böyütmək üçün ona 2 barmaqla toxunun. Böyüdücüdən istifadə edərkən ekranda hərəkət etmək üçün 2 barmağınızdan istifadə edin. Böyütməni dayandırmaq üçün 2 barmağınızla ekrana iki dəfə vurun.

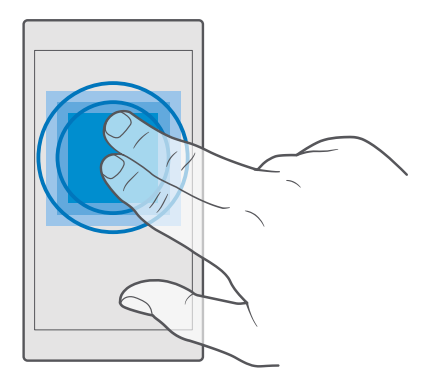

# Telefondan TTY/TDD ilə istifadə etmək

Ekranın yuxarısından aşağı çəkin, 🛞 Bütün parametrlər > 🕁 Rahat İstifadə > Diaha çox seçimlər seçiminə toxunun və TTY Rejimi seçimini Tam seçiminə dəyişdirin.

Mövcud TTY/TDD rejimləri şəbəkə xidməti təminatçınızdan asılı ola bilər.

# Ekran təsvirini çəkmək

Siz telefon ekranınızda olanların ani görüntülərini çəkə və istənilən şəkil kimi onlardan istifadə edə bilərsiniz.

1. Səs səviyyəsini artır və işəsalma düyməsini eyni vaxtda basın.

2. Çəkdiyiniz ani görüntülərə baxmaq və idarə etmək üçün 🔼 Şəkillər > Albomlar > Ani görüntülər toxunun.

# Batareyanın müddətini uzatmaq

Sizə lazım olan batareya müddətini əldə edərkən telefondan optimal şəkildə istifadə edin. Telefonunuzda enerjiyə qənaət etmək üçün bir sıra addımlar ata bilərsiniz.

Enerjiyə qənaət etmək üçün:

| Ağıllı şəkildə doldurulma            | Həmişə batareyanı tamamilə doldurun.                                                                                                    |
|--------------------------------------|----------------------------------------------------------------------------------------------------|
| Yalnız sizə lazım olan səsləri seçin | Lazımsız səsləri söndürün, məsələn, düymə<br>basımı səsləri. Ekranın yuxarısından aşağı çəkin,<br>() <b>Bütün parametrlər</b> > ( <b>/ Fərdiləşdirmə</b> ><br><b>Səslər</b> toxunun və hansı səsləri saxlamaq<br>istədiyinizi seçin. |

| Naqilli qulaqlıqlardan istifadə edin    | Səsucaldan əvəzinə naqilli qulaqlıqlardan<br>istifadə edin.                                                                                                    |
|-----------------------------------------|----------------------------------------------------------------------------------------------------|
| Batareya qənaəti istifadə edin          | Siz telefonu batareyanın doldurulma səviyyəsi<br>aşağı olduqda avtomatik olaraq enerjiyə qənaət<br>etməyə qura bilərsiniz. Batareya vəziyyətini<br>yoxlamaq üçün və Batareya qənaəti yandırmaq<br>üçün ekranın yuxarısından aşağı çəkin və ()<br><b>Bütün parametrlər</b> > [] <b>Sistem</b> > <b>Batareya</b><br><b>qənaəti</b> toxunun.                                                                                                    |
|                                         | Telefonunuz batareya qənaəti rejiminə<br>keçdikdə digər proqramların hamısının<br>parametrlərini dəyişmək mümkün olmaya bilər.                                                                                                    |
| Telefonun ekran parametrlərini dəyişmək | <ul> <li>Ekranın qısa müddətdən sonra sönməsini<br/>təyin edin. Ekranın yuxarısından aşağı çəkin<br/>və ③ Bütün parametrlər &gt; ☑<br/>Fərdiləşdirmə &gt; Kilid ekranı toxunun və<br/>Ekran işində fasilə aşağısında vaxtı seçin.</li> <li>Parıltı ekranı parametrlərini dəyişdirin.<br/>Yığcam şəkildə vaxtı və bildirişlərinizi görmək<br/>üçün ekranın yuxarısından aşağı çəkin, ③<br/>Bütün parametrlər &gt; ঐ Əlavələr &gt; Parıltı<br/>ekranı seçiminə toxunun və Rejim seçimini<br/>30 saniyə seçiminə dəyişdirin. Parıltı ekranını<br/>söndürmək üçün Rejim yan Qeyri-aktiv<br/>dırın. Parıltı ekranı bütün telefonlar<br/>tərəfindən dəstəklənmir. Mümkünlük üçün<br/>www.microsoft.com/mobile/support/<br/>wpfeatures ünvanına daxil olun.</li> </ul> |
| Ekran işıqlandırmasını azaldın          | <ul> <li>Ekranın yuxarısından aşağı çəkin və () Bütün<br/>parametrlər &gt; [] Sistem &gt; Displey<br/>toxunun. Displey parlaqlığını avtomatik<br/>tənzimlə-nin Qeyri-aktiv ()-a dəyişdiyinə<br/>əmin olun. Parlaqlığı tənzimləmək üçün<br/>Parlaqlıq səviyyəsi slayderi çəkin. Avtomatik<br/>ekran parlaqlığı bütün telefonlar tərəfindən<br/>dəstəklənmir. Mümkünlük üçün<br/>www.microsoft.com/mobile/support/<br/>wpfeatures ünvanına daxil olun.</li> </ul>                                                                                                    |
| Proqramların fonda icrasını dayandırın  | <ul> <li>İstifadə etmədiyiniz bütün proqramları<br/>bağlayın. Proqramların əksəriyyətini</li> </ul>                                                                                                    |

|                                                         | <ul> <li>bağlamaq üçün ← geri düyməsinə toxunub<br/>saxlayın və bağlamaq istədiyiniz<br/>proqramların yuxarı sağ küncündə ×<br/>seçiminə toxunun.</li> <li>Bəzi proqramlar lüzumsuz olaraq arxa planda<br/>işləyir. Ekranın yuxarısından aşağı çəkin, ⊗<br/>Bütün parametrlər &gt; [] Sistem &gt; Batareya<br/>qənaəti &gt; Batareyadan istifadə &gt; Fon<br/>proqramı parametrlərini dəyişdir və fonda<br/>işləməsini dayandırmaq istədiyiniz proqramı<br/>© söndürün.</li> </ul>                                                                                                    |
|---------------------------------------------------------|----------------------------------------------------------------------------------------------------|
| Seçim əsasında məkan xidmətlərindən<br>istifadə edin    | Sizə lazım olmadıqda məkan xidmətlərini<br>söndürün. Ekranın yuxarısından aşağı çəkin və<br>ⓒ <b>Bütün parametrlər</b> > A <b>Məxfilik &gt; Məkan</b><br>toxunun və <b>Məkan</b> sön ©dürün.                                                                                                    |
| Şəbəkə bağlantılarından seçim əsasında<br>istifadə edin | <ul> <li>Telefonunuzu yeni e-poçtları gec-gec və ya<br/>hətta sorğulandıqda yoxlamağı qurun.<br/>Vurun: O Outlook Mail &gt; ··· &gt; A<br/>Hesablar. Hesab seçin, Change mailbox<br/>sync settings toxunun və hansı müddətdə<br/>sinxronlaşdırmağı seçin. Bunu malik<br/>olduğunuz hər poçt üçün edin.</li> <li>Bluetooth-u yalnız ehtiyac olduqda<br/>aktivləşdirin.</li> <li>NFC-ni yalnız lazım olduqda yandırın.<br/>Paylaşmaq üçün toxun xüsusiyyətini<br/>söndürmək üçün ekranın yuxarısından aşağı<br/>çəkin S Bütün parametrlər &gt; S Cihazlar &gt;<br/>NFC toxunun və Paylaşmaq üçün<br/>toxundur də Qeyri-aktiv © yişin. NFC<br/>bütün telefonlar tərəfindən dəstəklənmir.<br/>Mümkünlük üçün www.microsoft.com/<br/>mobile/support/wpfeatures ünvanına<br/>daxil olun.</li> <li>Mobil məlumatlar bağlantısına nisbətən<br/>internetə qoşulmaq üçün WiFi<br/>bağlantısından istifadə edin.</li> <li>Telefonunuzun mümkün simsiz şəbəkələri<br/>axtarmasını dayandırın. Ekranın yuxarısından<br/>aşağı çəkin, <i>(K</i> Wi-Fi toxunub saxlayın Wi-Fi<br/>şəbəkəsi və Qeyri-aktiv © keçirin.</li> </ul> |

| • | <ul> <li>∂gər musiqini dinləyir yaxud telefondan digər şəkildə istifadə edirsinizsə, lakin zəngləri etməyə yaxud onları qəbul etməyə istəmirsinizsə, Təyyarə rejimi ni aktivləşdirin. Ekranın yuxarısından aşağı çəkin, <sup>(2)</sup> Bütün parametrlər &gt; <sup>(4)</sup> Şəbəkə və simsiz &gt; Təyyarə rejimi toxunun və Vəziyyət də Aktiv • yişin.</li> </ul> |
|---|----------------------------------------------------------------------------------------------------|
|   |                                                                                                    |

# Batareya istifadəsini yoxlayın

Batareya ömrünüzü hansı proqramların yediyini yoxlamaq üçün ekranın yuxarısından aşağı çəkin və (); **Bütün parametrlər** > [] **Sistem** > **Batareya qənaəti** > **Batareyadan istifadə** toxunun.

# Məlumat rouminqi xərclərinə qənaət

Siz mobil məlumat parametrlərini dəyişdirməklə məlumatların rouminqi xərclərini azalda və telefon xərclərinə qənaət edə bilərsiniz. Optimal bağlantı üsulundan istifadə etmək üçün WiFi, mobil məlumatlar və poçt yükləmə parametrlərini dəyişin.

Məlumat rouminqində telefonunuz şəbəkə xidməti təminatçınızın sahib olmadığı və ya fəaliyyət göstərmədiyi şəbəkələr üzərində məlumatın qəbulu üçün istifadə edilir. Rouminqdə, xüsusən də xaricdə, internetə qoşulma məlumat tariflərini mühüm dərəcədə artıra bilər.

Ümumiyyətlə, Wi-Fi bağlantısından istifadə mobil məlumat bağlantısı ilə müqayisədə daha sürətli və ucuzdur. Əgər həm Wi-Fi, həm də mobil məlumat bağlantıları mövcud olarsa, telefonunuz Wi-Fi bağlantısından istifadə edir.

# WiFi şəbəkəsinə qoşul

- 1. Ekranın yuxarısından aşağı çəkin və C Wi-Fi toxunub saxlayın.
- 2. Wi-Fi şəbəkəsinin Aktiv 📼 olaraq təyin edildiyini yoxlayın.
- 3. İstifadə etmək istədiyiniz qoşulmanı seçin.

# Mobil məlumat bağlantısını bağla

Ekranın yuxarısından aşağı çəkin, 🛞 Bütün parametrlər > 🌐 Şəbəkə və simsiz > Mobil və SIM toxunun və Məlumat bağlantısı də Qeyri-aktiv 📼 yişin.

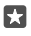

İşarə:Məlumat istifadəsini izləmək üçün ⊚ Bütün parametrlər > ⊕ Şəbəkə və simsiz > Trafikdən istifadə toxunun.

# Məlumat rouminqini dayandırmaq

Ekranın yuxarısından aşağı çəkin, ③ **Bütün parametrlər** > **⊕ Şəbəkə və simsiz** > **Mobil və** SIM toxunun və mobil məlumat üçün istifadə etdiyiniz SIM-in altında **Məlumat rouminqi** seçimləri keçirin **Rouminq etmə**.

#### Poçtu tez-tez yükləməyin

Yeni poçtu daha az tezliklə və ya hətta yalnız sorğu ilə yoxlamağa telefonunuzu təyin etmək üçün 
Outlook Mail > ··· > A Hesablar toxunun. Hesab seçin, Change mailbox sync settings toxunun və hansı müddətdə sinxronlaşdırmağı seçin. Əgər bir neçə poçt hesabınız varsa, bütün hesablarınız üçün parametri dəyişdirin.

# Mətn yazmaq

Telefonun klaviaturasından istifadə etməklə mətni cəld və səmərəli şəkildə yazmağı öyrənin.

## Ekran klaviaturasından istifadə

Ekran klaviaturası ilə yazmaq asandır. Siz klaviaturadan telefonu portret və ya albom rejimində tutarkən istifadə edə bilərsiniz. Siz hərflərə toxunmaqla və ya onlara çəkməklə mesajlarınızı yaza bilərsiniz.

Mətn xanasını vurun.

- 1 Simvol düymələri
- 2 Shift düyməsi
- 3 Kursor idarəedicisi
- 4 Rəqəmlər və simvollar düyməsi
- 5 Təbəssüm düyməsi
- 6 Vergül düyməsi
- 7 Boşluq düyməsi
- 8 Enter düyməsi
- 9 Geriyə boşluq düyməsi

Klaviatura qaydası cürbəcür proqramlarda və dillərdə fərqlənə bilər.

# Mətni yazmaq üçün çəkin

Sözün birinci hərfindən çəkin və hərfdən hərfə yol çəkin. Sonuncu hərfdən sonra barmağınızı qaldırın. Davam etmək üçün boşluq düyməsinə basmadan çəkməyə davam edin. Telefon boşluqları özü daxil edir.

Bütün dillər dəstəklənmir.

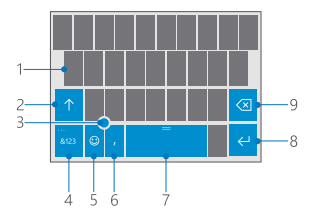

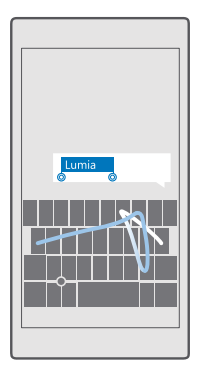

## Böyük və kiçik hərflər arasında keçid

Shift düyməsinə toxunun. Caps lock rejimini yandırmaq üçün düyməyə iki dəfə vurun. Adi rejimə qayıtmaq üçün Shift düyməsinə yenidən vurun.

# Rəqəm və ya xüsusi simvolu yazmaq

Rəqəmlər və simvol düyməsinə vurun. Daha çox xüsusi simvol düymələrinə baxmaq üçün toxunun. Bəzi xüsusi simvol düymələrində daha çox simvol olur. Digər simvollara baxmaq üçün simvol və ya xüsusi simvola vurub saxlayın.

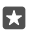

İşarə:Nömrə və ya xüsusi simvolu tez yazmaq üçün rəqəm və simvol düyməsini basıb saxlayarkən əlinizi simvola doğru sürüşdürün və barmağınızı qaldırın.

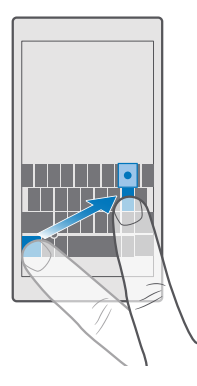

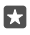

**İşarə:**Cümlənin sonuna nöqtə qoymaq və yeni cümləyə başlamaq üçün boşluq düyməsinə iki dəfə vurun.

#### Mətni köçürmək və ya əlavə etmək

Sözə toxunun, köçürmək istədiyiniz bölməni vurğulamaq üçün sözdən əvvəl və sonra dairələri çəkin və proqramdan asılı olaraq, **Köçür** və ya (b) toxunun. Proqramdan asılı olaraq, mətni əlavə etmək üçün **Əlavə et** və ya (f) toxunun.

#### Simvola vurğu əlavə etmək

Simvola toxunub saxlayın və klaviaturanız tərəfindən dəstəklənirsə, vurğu və ya vurğulu simvola toxunun.

#### İşarəni silmək

Backspace (geri) düyməsinə toxunun.

#### Yazı dilləri arasında dəyişiklik etmək

Yazmaq istədiyiniz dil görünməyənə kimi boşluq panelində sola və ya sağa çəkin.

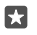

İşarə:Əgər klaviaturanızda dil düyməsi varsa (rəqəmlər və simvollar və vergül düyməsi arasında yerləşir), ona toxunun.

#### Kursor idarəedicisi ilə kursoru aparın

Kursoru bir simvol və ya xətdən başqasına aparmaq üçün kursor idarəedicisinə toxunub saxlayın və barmağınızı istədiyiniz istiqamətə çəkin.

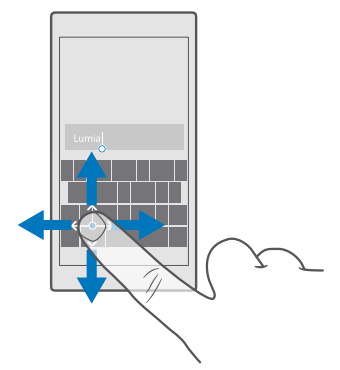

#### Klaviatura söz təkliflərindən istifadə

Sürətlə və düzgün yazmanız üçün telefonunuz siz yazdıqca sözlər təklif edir. Söz təklifləri bütün dillərdə mövcud olmaya bilər.

Siz sözü yazmağa başladıqda, telefon mümkün sözləri təklif edir. İstədiyiniz söz təklif zolağında göründükdə onu seçin. Digər təklifləri görmək üçün sola sürüşdürün.

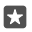

İşarə:Təklif edilən söz qalın şriftlə yazılarsa, telefon avtomatik olaraq yazdığınız sözü əvəz etmək üçün ondan istifadə edir. Söz səhvdirsə, orijinal sözü və bir neçə digər təklifləri görmək üçün ona vurun.

#### Sözü düzəltmək

Sözü səhv yazdığınızı müşahidə etsəniz, sözü düzəltmək üçün təklifləri görmək üçün ona vurun.

#### Lüğətə yeni söz əlavə etmək

İstədiyiniz söz lüğətdə yoxdursa, sözü yazın, ona vurun və təklif zolağında plyus (+) işarəsinə vurun. Yeni sözləri bir neçə dəfə yazdıqdan sonra telefonunuz da onları öyrənir.

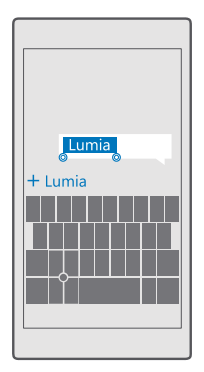

#### Söz təkliflərini söndürmək

Ekranın yuxarısından aşağı çəkin və ۞ **Bütün parametrlər** > № **Vaxt və dil** > **Klaviatura** seçiminə toxunun. Dil klaviaturasına vurun və **Mətn təklif et** qeyd xanasının qeydini silin.

# Yazı dili əlavə edin

Siz klaviaturanızda bir neçə yazı dili əlavə edə və yazı zamanı dilləri dəyişə bilərsiniz.

1. Ekranın yuxarısından aşağı çəkin və 🛞 Bütün parametrlər > 🛱 Vaxt və dil > Klaviatura >

+ Klaviaturalar əlavə et toxunun.

2. Yazmaq istədiyiniz dilləri seçin və 🗸 toxunun.

**İşarə:**Quraşdırılmış klaviaturanı silmək üçün istifadə etmək istədiyiniz dilə vurub **Sil** vurun.

İşarə:Telefonunuza dil əlavə etmək üçün ekranın yuxarısından aşağı çəkin və ☺ Bütün parametrlər > ♀ Vaxt və dil > Dil > + Dillər əlavə et seçiminə toxunun. Dili silmək üçün silmək istədiyiniz dilə toxunub saxlayın və Sil seçiminə toxunun.

#### Yazıda dillər arasında dəyişiklik etmək

Yazmaq istədiyiniz dil görünməyənə kimi boşluq panelində sola və ya sağa çəkin. Klaviatura düzümü və sözlərin təklifi seçilmiş dilə görə dəyişir.

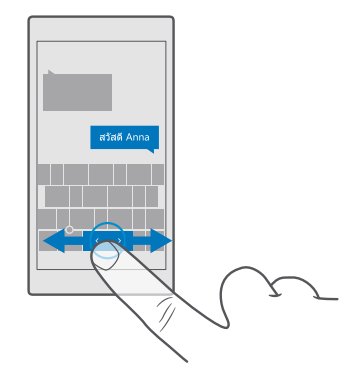

## Bir əllə yazmaq üçün klaviaturanın yerini dəyişdirin

Telefonunuzun ekranı böyükdürsə, siz bir əllə asanlıqla yazmaq üçün ekranda klaviaturanın yerini dəyişdirə bilərsiniz.

# Klaviaturanı sola və ya sağa aparın

 Telefonunuzun parametrlərindən asılı olaraq, rəqəmlər və simvollar düyməsinə və ya dil düyməsinə toxunub saxlayın.

- 2. 📼 seçiminə toxunun.
- 3. 🖾 və ya 🖃 seçiminə toxunun.

#### Klaviaturanı yuxarı və ya aşağı aparın

Boşluq panelinə toxunub saxlayın və klaviaturanı yuxarı və ya aşağı aparın.

# Zəngli saat və təqvim

Vaxtdan xəbərdar olun – telefonunuzdan saat kimi, eləcə də zəngli saat kimi istifadə etməyi və görüş, tapşırıq və qrafiklərinizi yeniləməyi öyrənin.

# Zəngli saatı qurmaq

Siz telefonunuzdan zəngli saat kimi istifadə edə və hətta sevimli mahnınızı zəngli saat səsi kimi təyin edə bilərsiniz.

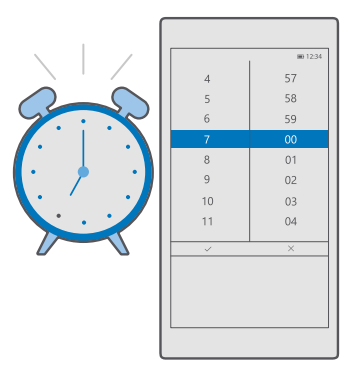

- 1. Vurun: 💽 Alarms & Clock > +.
- 2. Vaxtı təyin edin və 🗸 toxunun.
- 3. Digər siqnal təfərrüatlarını doldurun və 🔚 toxunun.

Zəngli saatın işləməsi üçün telefonunuz yanılı olmalıdır.

İşarə: Əgər Alarms & Clock proqramını başlama ekranına daxil etmisinizsə, siz cəld bir zamanda növbəti aktiv siqnalın vaxtını görə bilərsiniz. Lövhəcik ən azı orta ölçülü olmalıdır.

#### Sevimli mahnınızdan zəngli saatın melodiyası kimi istifadə edin

Telefonunuzu USB naqili ilə kompüterinizə qoşun və istədiyiniz mahnını telefonunuzda **Musiqi** qovluğuna aparmaq üçün kompüterinizin fayl menecerindən istifadə edin. Siqnal tonu kimi mahnı təyin etmək üçün **(a) Alarms & Clock** > + > **Səs** > **Pick from my music** > **This Device** > **Musiqi** toxunun və siqnal tonunuz üçün mahnını seçin.

Siz həmçinin OneDrive proqramınıza yüklənmiş musiqini seçə bilərsiniz.

Mahnı rəqəmsal hüquqların idarə edilməsi (DRM) ilə qorunmursa və həcmi 30 MB-dan azdırsa, onu zəng melodiyası kimi istifadə edə bilərsiniz.

Kompüterinizdə Windows Vista, Windows 7, Windows 8, Windows 10 və ya ən son versiya quraşdırılmış olmalıdır.

#### Zəngli saatı gözlətmək

Əgər zəngli saat zəng səsləndiyi zaman hələ oyanmaq istəmirsinizsə, **Təxirə sal** vurun. Gözlətdirmədən əvvəl gözlətdirmə vaxtını dəyişə bilərsiniz.

#### Zəngli saatı söndürmək

👩 Alarms & Clock vurun və zəngli saatı Qeyri-aktiv 📼 kimi dəyişin.

# Zəngli saatı silmək

Siqnala toxunun və 🕅 Sil.

#### Vaxtı və tarixi mexaniki yeniləmək

Əgər telefonunuzun vaxt və tarixinin avtomatik yenilənməsini istəmirsinizsə, siz onları həm də əllə qura bilərsiniz.

1. Ekranın yuxarısından aşağı çəkin və 💮 Bütün parametrlər > 🗛 Vaxt və dil > Tarix və vaxt toxunun.

 Tarix və vaxtı avtomatik qur seçimini Qeyri-aktiv 
 olaraq təyin edərək tarix və vaxtı redaktə edin.

 Ke Saat qurşağını avtomatik qur çirin Qeyri-aktiv 
 və Saat qurşağı üçün parametrini dəyişin.

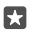

İşarə:Tarixlərin necə göstərildiyini dəyişmək üçün ekranın yuxarısından aşağı çəkin, Bütün parametrlər > ‰ Vaxt və dil > Region > Regional format toxunun, regionunuzu seçin və telefonunuzu yenidən başladın.

#### Saatı 24 saatlıq formata dəyişdirin

Ekranın yuxarısından aşağı çəkin və 🔅 Bütün parametrlər > 🎥 Vaxt və dil > Tarix və vaxt toxunun. 24-saatlıq saat seçimini Aktiv 🛥 kimi dəyişin.

#### Vaxtı və tarixi avtomatik yeniləmək

Ekranın yuxarısından aşağı çəkin və 🛞 Bütün parametrlər > 🎥 Vaxt və dil > Tarix və vaxt toxunun. Tarix və vaxtı avtomatik qur seçimini Aktiv 📼 kimi dəyişin.

#### Xaricə səfər edən zaman saat qurşağını avtomatik yeniləyin

Ekranın yuxarısından aşağı çəkin və 🛞 Bütün parametrlər > 😭 Vaxt və dil > Tarix və vaxt toxunun. Saat qurşağını avtomatik qur seçimini Aktiv 📼 kimi dəyişin.

#### Başqa ölkədə vaxtı yoxlayın

Başqa qitədə olan dostunuzun oyaq olduğunu görmək istəyirsiniz? Dünyada saatın neçə olduğunu yoxlayın.

- 1. Vurun: O Alarms & Clock > G World Clock > +.
- 2. Məkanın adını yazmağa başlayın və təklif olunan uyğunluqlar siyahısından ad seçin.

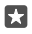

İşarə:Yazmaqdan yorulmusunuz? 🖟 toxunun, axtardığınız məkanı Cortana-ya deyin və ona toxunun.

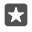

İşarə:Xəritəyə daha yaxından baxmaq üçün yerin adına toxunun.

#### Dünya üzrə gecə-gündüzə baxın

Toxunun 🙋 Alarms & Clock > 🐁 World Clock > 🗞 vaxt şkalası boyunca sola və sağa çəkin.

#### Geri sayma taymerindən istifadə edin

Daha yeməyinizi təzədən bişirməli olmayacaqsınız - yeməyi bişirmə vaxtlarınızı ölçmək üçün geri sayma taymerindən istifadə edin.

1. Toxunun 🙆 Alarms & Clock > 🖄 Taymer > +.

© 2016 Microsoft Mobile. Bütün hüquqlar qorunur.

- 2. Müddəti təyin edin və 🗸 > 🖫 toxunun.
- 3. Geri saymanı başlatmaq üçün ⊳ seçiminə toxunun.

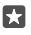

İşarə:Fasilə vermək üçün || seçiminə toxunun. Geri saymanı yenidən başlatmaq üçün 🕤 toxunun.

# Taymerə tam ekranda baxın

Vurun: Z. Normal görünüşə geri qayıtmaq üçün z toxunun.

# Saniyəölçəndən istifadə edin

Qaçış cığırında necə getdiyinizi görmək üçün saniyəölçəndən istifadə edin.

1. Vurun: 💽 Alarms & Clock > 🖄 Saniyəölçən > ▷.

2. Dövr və ya bölgü vaxtınızı saxlamaq üçün 🏳 seçiminə toxunun.

**İşarə:**İstəyirsiniz ki, dostunuz yeni şəxsi yazınız haqqında bilsin? Vaxtınızı onlarla paylaşmaq üçün 🖧 və necə paylaşmaq istədiyinizə toxunun.

## Saniyəölçənə tam ekranda baxın

Vurun: ∠<sup>7</sup>. Adi görünüşə qayıtmaq üçün <sub>7</sub><sup>∠</sup> seçiminə toxunun.

## Görüş əlavə etmək

Görüş və ya tədbiri yadda saxlamaq üçün onu Outlook Təqviminizə əlavə edin.

Təqvimə baxmaq üçün siz telefonunuza Microsoft hesabı kimi hesab əlavə etməlisiniz.

- 1. Vurun: 💽 Outlook Calendar > +.
- 2. İstədiyiniz təfərrüatları yazın və vaxtı təyin edin.

 Görüşün müəyyən günlərdə təkrarlanması üçün ··· > ⊖ Təkrar et toxunun və təfərrüatları doldurun.

4. Xatırladıcı əlavə etmək üçün · · · > > və lazım olan vaxta toxunun.

5. Hazır olandan sonra 🖶 seçiminə toxunun.

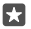

İşarə:Tədbiri redaktə etmək üçün istədiyiniz tədbirə toxunun və 🔀 Redaktə et və istədiyiniz təfərrüatları redaktə edin.

# Toplantı dəvəti göndərin

Tədbiri yaradarkən **Əlaqələr** və axtarış qutusuna toxunun və ad yazmağa başlayın. Siyahı siz yazdıqda daralır.

Siz əlaqələrin təfərrüatlarında müəyyən edilmiş poçt ünvanı olan əlaqə şəxslərinə toplantı dəvətləri göndərə bilərsiniz.

# Başqa təqvimdə tədbir yaradın

Vurun: **Outlook Calendar** > +. Standart olaraq tədbirləriniz Outlook Təqviminizə keçir. Əgər ailənizlə paylaşılan təqviminiz varsa, siz dərhal hadisə yarada və onu paylaşa bilərsiniz. Tədbir yaradarkən təqvimi dəyişmək üçün təqvimin adına toxunun, daha sonra v və istifadə etmək istədiyiniz təqvimə toxunun.

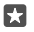

Nümunə: İş təqvimi kimi digər insanlarla paylaşdığınız təqvimdə tədbir yarada bilərsiniz ki, onlar məşğul olduğunuz barədə bilsinlər.

#### Tədbir üzrə statusunuzu dəyişdirin

Tədbiri yaradarkən · · · toxunun və istədiyiniz vəziyyəti seçin.

#### Məxfi görüş yaradın

Tədbiri yaradarkən ··· > 🛆 Gizli toxunun.

Tədbir paylaşılan təqvimlərdə görünmür.

#### Görüşü sil

Toxunun 💽 Outlook Calendar və tədbirə toxunun və 🕅 toxunun.

#### Bir neçə təqvimdən istifadə

Telefonunuzda poçt və ya sosial şəbəkə hesablarını qurarkən, bütün hesablarınıza aid təqvimləri eyni yerdə sinxronlaşdıra bilərsiniz.

## 1. Vurun: **Outlook Calendar**.

 Təqvimi göstərmək və ya gizlətmək üçün ≡ toxunun və təqvim adının yanındakı seçim xanasına toxunun və ya təmizləyin.

Təqvim gizli olduqda, təqvim tədbirləri və xatırladıcılar müxtəlif təqvim görünüşlərində göstərilmir.

Sosial şəbəkə hesablarınız üzrə ad günü məlumatları ad günü təqvimində toplanır.

Siz telefonunuza yeni təqvimlər əlavə edə bilməzsiniz, lakin müxtəlif hesablarınızdan hansı təqvimləri görmək istədiyinizi seçmək mümkündür.

#### Təqvimə hesab əlavə edin

Müxtəlif hesablardan olan təqvimlərinizi bir yerə qoyun.

- **1.** I Outlook Calendar >  $\cdots$  >  $\otimes$  Hesablar > + Add account seçiminə toxunun.
- 2. Hesabınızı seçin, daxil olun və Hazırdır toxunun.

# Təqvim görünüşləri arasında dəyiş

Bir baxışda gün və ya ay üçün təfərrüatlı plana baxın – fərqli görünüşlərdə təqviminiz vasitəsilə baxın.

- 1. Vurun: 📑 Outlook Calendar > 🗐.
- 2. Gün üzrə saatlıq planınıza baxmaq üçün 📩 toxunun.
- 3. Bütün həftə üçün planınıza baxmaq üçün 🗮 toxunun.
- 4. Yalnız tədbirlərin olduğu günləri görmək üçün 🔄 seçiminə toxunun.
- 5. Bu günə geri qayıtmaq üçün 🛱 toxunun.

# Həftə saylarını yandırın və ya söndürün

Toxunun 💽 Outlook Calendar > ····> 🔅 Parametrlər > Calendar Settings, daha sonra həftə sayı menyusunu açmaq üçün 🗸 toxunun və sizə lazım olan seçimə toxunun.

# Təqvim növləri arasında dəyişin

Əgər dünyanın hər yerində dost və həmkarlarınız varsa, onların öz ənənəvi bayramlarını nə zaman keçirdiklərini və ya bu gün onlarda hansı tarixin olduğunu öyrənə bilərsiniz. Sadəcə olaraq müxtəlif təqvim növləri arasında dəyişin.

# 1. Vurun: 💽 Outlook Calendar > · · · > 🔅 Parametrlər > Calendar Settings.

- 2. Aktiv seçim xanasına toxunun.
- 3. və istədiyiniz dil, təqvimə toxunun.

Alternativ təqvimin tarixləri sağda təqvim görünüşündə görünür.

# İkili SIM

Telefonunuzda 2 SIM ola bilər, məsələn, biri işiniz üçün, digəri şəxsi istifadəniz üçün.

# İkili SIM xüsusiyyətləri

Boş vaxtınıza mane olmaq üçün işləmək istəmirsiniz? Yaxud bir SIM-inizdə daha ucuz məlumat bağlantınız varmı? İkili SIM telefonu ilə siz eyni zamanda 2 SIM kartdan istifadə edə bilərsiniz.

Dual SIM bütün telefonlar tərəfindən dəstəklənmir. Mümkünlük üçün **www.microsoft.com/** mobile/support/wpfeatures ünvanına daxil olun.

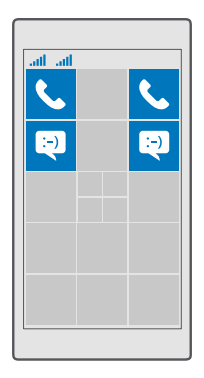

Telefonunuz hər iki SIM üçün şəbəkə vəziyyətini ayrı-ayrılıqda göstərir.

Birbaşa başlama ekranınızdan istifadə olunacaq SIM-i seçə bilərsiniz. Məsələn, zəng etmək və ya mesajlarınızı yoxlamaq üçün sadəcə SIM 1 və ya SIM 2 üçün istədiyiniz lövhəciyə toxunun. Və ya əgər bir lövhəciyi üstün tutursunuzsa, lövhəcikləri əlaqələndirə bilərsiniz. Lövhəciklər əlaqələndirildikdə siz nömrə yığan zaman cəld SİM-lər arasında dəyişə bilərsiniz.

Əgər əlaqə üçün həmişə eyni SIM-dən istifadə etmək istəyirsinizsə, məsələn, həmkarınız üçün iş SIM-i, siz Əlaqələr-da SIM seçimlərini təyin edə bilərsiniz.

© 2016 Microsoft Mobile. Bütün hüquqlar qorunur.

Cihaz istifadədə olmadıqda hər iki SİM kart eyni vaxtda mümkün olur, lakin SİM kartın biri aktiv olduqda, məsələn, zəng etmək üçün, digər kartdan istifadə mümkün olmaya bilər.

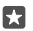

İşarə:Başqa nömrədə aktiv zəngə malik olduğunuz zaman bir SIM-də zəngi ötürmək istəmədiyinizə əminsinizmi? SIM-ləri öz aralarında və ya başqa telefona zəngləri yönləndirməyə təyin etmək üçün Smart ikili SİM istifadə edin. Bu xüsusiyyətin mövcud olması üçün şəbəkə xidməti təminatçınız ilə əlaqə saxlayın.

# SIM-lərinizi idarə edin

Boş vaxtınıza mane olmaq üçün işləmək istəmirsiniz? Yaxud bir SIM-inizdə daha ucuz məlumat bağlantınız varmı? Siz hansı SIM-dən istifadə etmək istədiyinizə qərar verə bilərsiniz.

Dual SIM bütün telefonlar tərəfindən dəstəklənmir. Mümkünlük üçün **www.microsoft.com/** mobile/support/wpfeatures ünvanına daxil olun.

## Məlumat bağlantısı üçün hansı SIM-dən istifadə etmək istədiyinizi seçin

1. Ekranın yuxarısından aşağı çəkin və ☺ Bütün parametrlər > ⊕ Şəbəkə və simsiz > Mobil və SIM toxunun.

2. Mobil məlumatlar üçün bu SIM-dən istifadə edin altında istədiyiniz SIM-ə toxunun.

#### SIM kartın adını dəyişdirin

Ekranın yuxarısından aşağı çəkin və 🔅 Bütün parametrlər > 🌐 Şəbəkə və simsiz > Mobil və SIM toxunun. SİM kart 1 parametrləri və ya SİM 2 parametrləri toxunun və SİM kart adı altında istədiyiniz adı yazın.

#### SIM-i söndürün

Ekranın yuxarısından aşağı çəkin, ③ Bütün parametrlər > ⊕ Şəbəkə və simsiz > Mobil və SIM toxunun və istədiyiniz SIM-i söndürün ©.

#### Başlanğıc ekranının SIM lövhəciklərini əlaqələndirin

Başlama ekranı lövhəciklərini hər iki SIM üçün bir lövhəcik altında zənglər və ya mesajlar üçün əlaqələndirmək üçün istədiyiniz lövhəciyə toxunun, sonra ··· > **Link tiles** seçiminə toxunun.

# SIM-lər arasında zəngləri yönəldin

Smart ikili SİM istifadə etməklə SIM-ləriniz arasında zənglərinizi yönləndirin – telefonda bir SIM-də danışdığınız zaman birisi digər nömrənizə zəng edərsə, siz sadəcə yalnız bir SIM ilə hər iki SIM-dən zəngləri idarə edə bilərsiniz.

Dual SIM bütün telefonlar tərəfindən dəstəklənmir. Mümkünlük üçün **www.microsoft.com/** mobile/support/wpfeatures ünvanına daxil olun.

İkili SİM zəng parametrlərini üçün hər iki SİM kartınız daxil edilməlidir.

Bu xidmətin mövcud olması üçün şəbəkə xidməti təminatçınız ilə əlaqə saxlayın.

1. Ekranın yuxarısından aşağı çəkin və ۞ Bütün parametrlər > 腔 Əlavələr > Smart ikili SİM toxunun.

 SIM-ləriniz arasında zəngləri necə yönləndirməyi seçmək üçün parametri Smart ikili SİMa dəyişdirin.

3. SIM-ləriniz üçün telefon nömrələrini yazın və Ok seçiminə toxunun.

© 2016 Microsoft Mobile. Bütün hüquqlar qorunur.

4. Zəng parametrlərinin qalan hissəsinə daxil olmaq üçün Şəbəkə xidmətləri toxunun.

# SIM proqramlarına baxış

Xidmət təminatçınız SIM kartınıza proqramlar daxil edibsə, onları bu yolla tapa bilərsiniz.

1. Ekranın yuxarısından aşağı çəkin və 🛞 Bütün parametrlər > 🌐 Şəbəkə və simsiz > Mobil və SIM toxunun.

2. SIM-in altında SİM kart parametrləri toxunun. Və ya əgər ikili SIM telefonunuz varsa, SİM kart 1 parametrləri və ya SİM 2 parametrləri toxunun.

3. Vurun: SIM kart programları.

# Mağaza

Telefonunuzu daha çox proqram, oyunlar və bəziləri pulsuz olan digər elementlərlə fərdiləşdirin. Sizin və telefonunuz üçün ən son məzmunu tapmaq üçün baxın: Mağaza.

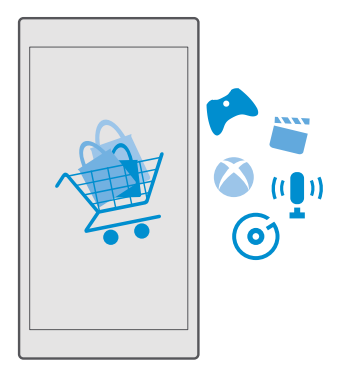

Siz bunları yükləyə bilərsiniz:

- Proqramlar
- Oyunlar
- Əyləncə proqramları və xidmətləri
- Xəbərlər proqramları və xidmətləri
- Musiqi
- Filmlər
- TV verilişləri
- Kitablar

Həmçinin aşağıdakıları edə bilərsiniz:

- Zövqünüzə və məkana müvafiq məzmun əldə etmək
- Tövsiyələri dostlarınızla paylaşmaq

Mağaza mümkünlüyü və yüklənməsi mümkün olan elementlər regionunuzdan asılı ola bilər.

Mağazadan yükləmək üçün telefonunuzdan Microsoft hesabınıza daxil olmalısınız. Daxil olduğunuzda sizə telefonunuza uyğun məzmun təklif ediləcək.

Əksər elementlər pulsuzdur, lakin bəzilərinə görə kredit kartınızla və ya telefon hesablaşması ilə ödəniş etməlisiniz.

Ödəmə üsullarının mümkünlüyü yaşadığınız ölkədən və şəbəkə xidməti provayderinizdən asılıdır.

# Mağazaya bax

Telefonunuz üçün tövsiyə edilən ən yeni və ən çox yüklənən proqramlara, oyunlara və digər elementlərə baxın. Müxtəlif kateqoriyalara baxın və ya hər hansı konkret elementi axtarın.

# 1. Vurun: 🛅 Mağaza.

**2.** Ön səhifədə kateqoriyalara baxın və ya daha çox element görmək üçün  $\equiv$  və kateqoriyaya toxunun.

 Təfsilatlarına baxmaq üçün elementə vurun. Elementə baxdığınızda əlaqədar elementlər də göstərilir.

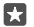

**İşarə:**Mağaza da dostlarınız üçün maraqlı ola biləcək nəisə tapa bildiniz? Onlara keçid göndərmək üçün **Apaylaş** toxunun.

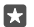

**İşarə:**Sizi maraqlandıra bilən proqramlar və oyunlara dair fərdiləşdirilmiş təkliflər əldə etmək istəyirsiniz? Facebook hesabınıza daxil olun və Mağaza sizin üçün proqramlar siyahısı təklif edir.

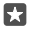

İşarə:Proqramların bəziləri həmçinin kompüterlər, planşetlər və ya Xbox konsolları kimi bütün Windows 10 cihazlarında mövcuddur. Mümkünlük haqqında ətraflı məlumat üçün www.microsoftstore.com ünvanına keçin və maraqlandığınız proqrama baxın.

#### Mağazada axtarış

Toxunun  $\mathcal{P}$ , axtarış sözlərinizi yazın və  $\mathcal{P}$  toxunun.

# Proqram, oyun və s. yükləmək

Pulsuz proqramlar, oyunlar və ya digər məzmun yükləyin və ya telefonunuz üçün məzmunlar satın alın.

- 1. Vurun: 🛅 Mağaza.
- 2. Təfsilatlarına baxmaq üçün elementə vurun.

3. Elementdə qiymət varsa, qiymətə toxunun. Əgər element pulsuz sınaq təklif edərsə, məhdud vaxt ərzində pulsuz olaraq elementi sınaqdan keçirmək üçün Pulsuz sınaq seçiminə toxunun. Element pulsuzdursa, Pulsuz vurun.

Ödəmə üsullarının mümkünlüyü yaşadığınız ölkədən və şəbəkə xidməti provayderinizdən asılıdır.

4. Microsoft hesabınıza daxil olmamısınızsa, indi daxil olun.

© 2016 Microsoft Mobile. Bütün hüquqlar qorunur.

5. Telefonunuzda göstərilən təlimatlara əməl edin.

🙀 İşarə:Əgər yükləmə alınmazsa, vaxt və tarixin düzgün qurulub-qurulmadığını yoxlayın.

Yükləmə tamamlandıqda, siz onları aça və ya onlara baxa və ya digər məzmunları axtarmağa davam edə bilərsiniz.

Elementə dair ətraflı məlumat üçün elementin müəllifi ilə əlaqə saxlayın.

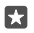

İşarə:Böyük faylları yükləmək üçün Wi-Fi bağlantısından istifadə edin.

 $\star$ 

İşarə:Mağaza əsas görünüşündə endirdiyiniz proqramlar, oyunlar və digər məzmunlardan neçəsinin yeniləmələrə malik olması ilə bağlı ekranın yuxarı sağ küncündə bildiriş görə bilərsiniz.

 $\star$ 

**İşarə:**Övladınızın telefonunda Windows Phone 8.1 və ya Windows 10 Mobile varsa, siz onun oyun və proqram yükləmələri və parametrlərini idarə etmək üçün Ailəm vebsaytından istifadə edə bilərsiniz. Ailəmi qurmaq üçün **account.microsoft.com/family** seçiminə keçin, Microsoft hesabınıza daxil olun və göstərişlərə əməl edin.

Bu xüsusiyyət bütün dillər tərəfindən dəstəklənmir. Xüsusiyyət və xidmətin mövcudluğu ilə bağlı ətraflı məlumat üçün **support.microsoft.com** seçiminə keçin və Windows telefonları üçün göstərişlərə baxın.

Proqramların və oyunların mövcudluğu uşağınızın yaşından asılı ola bilər.

#### Cari yükləmələrinizə baxın ₫ Mağaza > ☰ > Yükləmələr və yeniləmələrə toxunun.

# Yükləmələr və yeniləmələrinizə baxın

Telefonunuza endirilən bütün elementlərə baxın və proqramlarınız üçün səhvlərlə bağlı vacib düzəlişləri və yeni funksional imkanları ehtiva edən ən son yeniləmələri yoxlayın. Yükləmə zamanı Mağazada başqa elementlərə baxa və digər faylları yükləməyə əlavə edə bilərsiniz.

Yükləmələrinizin vəziyyətinə baxmaq üçün Mağaza əsas görünüşündə 🗮 > **Yükləmələr və yeniləmələr** seçiminə toxunun.

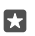

İşarə:Əgər sizə məsələn, internet bağlantınızı müvəqqəti bağlamaq lazımdırsa, yükləmələrinizə fasilə verə bilərsiniz. Ayrıca elementə fasilə vermək üçün || toxunun və ona davam etmək üçün isə ♡ toxunun. Yükləmə uğursuz olarsa, elementi yenidən yükləyə bilərsiniz.

#### Yeniləmələri yoxlayın

# Proqram haqqında fikir bildirmək

Proqram haqqında fikirlərinizi digər Mağaza istifadəçilərlə paylaşın – proqramı qiymətləndirin və ona nəzər salın. Siz yüklədiyiniz hər proqram haqqında bir dəfə fikir bildirə bilərsiniz.

- 1. Proqramlar menyusunda proqramın üzərinə vurub saxlayın və Qiymət və baxış vurun.
- 2. Proqram qiymət verin və öz fikrinizi yazın.

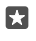

İşarə:Siz digər elementlərə də eyni üsulla qiymət verə və onlar haqqında fikrinizi bildirə bilərsiniz.

# Reklamları qəbul et

Sizə maraqlı ola biləcək proqramlar haqqında reklamlar və məsləhətləri almaq istəyirsinizsə, ekranın yuxarısından aşağı çəkin, (**Bütün parametrlər** > A **Məxfilik** > **Reklam identifikatoru** seçiminə toxunun və **Reklam identifikatoru** seçimini **Aktiv** — seçiminə dəyişdirin. Telefonunuzun müvafiq reklamları və məsləhətləri tapmaq üçün istifadə etdiyi məlumatları silmək məqsədilə **Reklam identifikatorunu ilkin vəziyyətinə bərpa et** seçiminə toxunun.

# Mağaza ilə bağlı problemləri aradan qaldırın

## Əgər oyunu endirə bilmirsinizsə

- Mobil məlumat bağlantısı və ya Wi-Fi bağlantısının yandırılıb-yandırılmadığını yoxlayın.
- Endirmək istədiyiniz proqram telefonunuzda olandan çox yaddaş tələb edə bilər.
   Proqramların quraşdırılmışını ləğv etməklə və ya şəkillər kimi digər məlumatları silməklə bir az yer boşaltmağa cəhd edin.
- Böyük faylları endirmək üçün yalnız Wi-Fi bağlantısından istifadə edin.
- Əgər Ailəm telefonunuzda qurulubsa, bəzi proqramları endirməyiniz məhdudlaşdırıla bilər.
- Vaxt və tarixin düzgün qurulub-qurulmadığını yoxlayın.

# Əlaqələr & mesajlaşma

Telefonunuzdan istifadə etməklə dostlarınız və ailənizlə əlaqə saxlayın və şəkillər kimi faylları paylaşın. Hətta yolda olduqda belə sosial şəbəkə xidmətləri üzrə yeniləmələri əldə edin.

# Zənglər

Yeni telefonunuzdan zəng etmək və dostlarınızla danışmaq haqqında öyrənin.

# Kontaka zəng etmək

Dostlarınızı telefonunuzda əlaqə kimi saxlamısınızsa, onlara zəng etmək asanlaşır.

**1.** Vurun: **C** > g<sup>R</sup>.

2. Əgər əlaqənin bir neçə nömrəsi varsa əlaqə və nömrəyə toxunun.

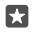

**İşarə:**Dostunuzun səsi çox uca və ya sakitdir? Səs səviyyəsini dəyişdirmək üçün telefonun kənarında olan səs səviyyəsi düymələrinə basın.

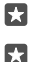

İşarə:Digərlərinin söhbəti eşitməsini istəyirsiniz? Vurun: ⇐)) Səsucaldan.

İşarə:İkili SIM telefonunuz varsa, siz zəng etmək üçün istifadə olunan SIM-i seçə bilərsiniz. A Əlaqələr > Əlaqə şəxsləri və əlaqə şəxsinə toxunun və SİM kart 1 və ya SİM kart 2 toxunun. Dual SIM bütün telefonlar tərəfindən dəstəklənmir. Mümkünlük üçün www.microsoft.com/mobile/support/wpfeatures ünvanına daxil olun.

#### Telefon nömrəsinə zəng etmək

Toxunun 🔽 > 🛄 Nömrəyığan. Telefon nömrəsi yazın və 📞 Zəng et toxunun.

Beynəlxalq zənglər üçün istifadə olunan + simvolunu yazmaq üçün toxunub saxlayın 0.

#### Zəng tarixçənizi axtarın

Zəng yazısını axtarmaq üçün 🔽 > 🕥 **Tarixçə** > 🔎 toxunun və əlaqə şəxsinin adını və ya telefon nömrəsini yazın.

#### Zəng qeydini silin

Zəng yazısını silmək üçün 🔽 > 🕥 **Tarixçə** toxunun, zəng yazısına toxunub saxlayın və **Sil** toxunun.

#### Telefon nömrəsini köçürmək və əlavə etmək

Başlama ekranında 🎛 Əlaqələr və əlaqə şəxsinə toxunun. Telefon nömrəsinə toxunub saxlayın, **Köçür** toxunun vəmətn xanasında 🛱 toxunun.

# Skype-dan istifadə etməklə zəng edin

Skype-dan Skype-a zənglər və video zənglər etmək üçün telefonunuzdan istifadə edə bilərsiniz. Skype-ın qlobal qiymətləri ilə siz yerüstü rabitə xətlərinə və ya digər mobil telefonlara zəng edə bilərsiniz. Kredit kartınız üstünüzdə olanda ödəniş edin və ya ən yaxşı tariflər üçün aylıq abunə əldə edin.

Əgər hələ Skype proqramınız yoxdursa, siz onu **www.microsoft.com**-dan yükləyə bilərsiniz.

1. Toxunun 🛐 Skype və telefonunuzla istifadə etdiyiniz eyni Microsoft hesabı ilə daxil olun.

2. Skype əlaqəsinə zəng etmək üçün şəxslər və zəng etmək istədiyiniz əlaqəyə toxunun və 🕓 seçiminə toxunun.

Skype-dan Skype-a zənglərə dair daha ətraflı məlumat üçün **www.youtube.com**-da (yalnız İngiliscə) videoya baxın.

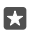

**İşarə:**Məlumat xərclərinə qənaət etmək üçün mümkün olan zaman Skype ilə WiFi şəbəkə bağlantısından istifadə edin.

# Skype ilə video zəng edin

**Skype Video** > g<sup>e</sup> və zəng etmək istədiyiniz əlaqə şəxsinə toxunun.

Əgər telefonunuzda ön kamera yoxdursa, video zənglər üçün əsas kameradan istifadə edə bilərsiniz. Ön kamera bütün telefonlar tərəfindən dəstəklənmir. Mümkünlük üçün www.microsoft.com/mobile/support/wpfeatures ünvanına daxil olun.

# Cortana ilə Skype zəng etmək

, O axtarış düyməsinə toxunub saxlayın və **Skype zəngi** və ya **Skype video zəngi**, sonra isə əlaqə şəxsinin adını deyin.

Cortana bəzi regionlar və dillərdə mövcud deyil. Dəstəklənən regionlar və dillərlə bağlı məlumat üçün **www.microsoft.com/mobile/support/cortanaregions** seçiminə keçin.

# Sevimli kontaktlarınıza zəng etmək üçün sürətli nömrə yığımından istifadə edin

Sürətli nömrəyığma ilə ən vacib əlaqələrinizə cəld zəng edin.

1. Vurun: 🔽 > 🕁 Speed dial.

**2.** Əlaqəni sürətli nömrə yığılmasına əlavə etmək üçün+ və əlavə etmək istədiyiniz əlaqəyə toxunun.

 Sürətli nömrəyiğmaya əlavə etdiyiniz əlaqə şəxsinə zəng etmək üçün Speed dial görünüşündə əlaqə şəxsinə toxunun.

# Zəng edilmiş son nömrəni yığmaq

Əgər nəisə deməyi unutmusunuzsa, dostunuza yenidən zəng edin. Zəng tarixçəsi görünüşündə zəng etdiyiniz və qəbul etdiyiniz nömrələr haqqında məlumatı görə bilərsiniz.

1. Vurun: 🔽 > 🕚 Tarixçə.

2. Ad və ya telefon nömrəsinə toxunun.

# Zəng etmək üçün səsdən istifadə

Zəng etmək üçün səsinizdən istifadə edə bilərsiniz.

1.  $\mathcal{P}$  axtarış düyməsinə toxunub saxlayın.

2. Call və əlaqə şəxsinin adını deyin.

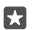

İşarə:Həmçinin Bluetooth qulaqlığı ilə səs ilə nömrə yığa bilərsiniz.

Cortana bəzi regionlar və dillərdə mövcud deyil. Dəstəklənən regionlar və dillərlə bağlı məlumat üçün **www.microsoft.com/mobile/support/cortanaregions** seçiminə keçin.

# Zəngə mətn mesajı ilə cavab vermək

Əgər indi danışa bilmirsinizsə, siz mətn mesajı ilə zəngedənə cavab verə bilərsiniz.

1. Birisi sizə zəng edəndə, **Mesajla cavab** seçiminə toxunun.

2. Əvvəlcədən yazılmış mesajlardan birinə toxunun və ya Mesaj yaz... toxunun və mesajınızı yazın.

# Mətn cavabını yandırmaq/söndürmək

Ekranın yuxarısından aşağı sürüşdürün, 🛞 **Bütün parametrlər** > 📋 **Sistem** > **Telefon** toxunun və **Mesajla cavab** dəyişdirin **Aktiv 📼** və ya **Qeyri-aktiv** .

# Hazır mətn mesajını redaktə etmək

Ekranın yuxarısınd<sup>a</sup>n aşağı sürüşdürün, () **Bütün parametrlər** > [] **Sistem** > **Telefon** > **Cavabları redaktə et** toxunun və istədiyiniz cavabı redaktə edin.

# Konfrans zəngi etmək

Telefonunuz 2 və ya bir neçə nəfər arasında konfrans zənglərini dəstəkləyir. İştirakçıların maksimum sayı şəbəkə xidməti təminatçınızdan asılı ola bilər.

- 1. Əvvəlcə birinci şəxsə zəng edin.
- 2. Başqa şəxsə zəng etmək üçün + Zəng əlavə et toxunun.
- 3. Yeni zəngə cavab veriləndə 🏌 Zəngləri birləşdir toxunun.

Daha çox əlaqə əlavə etmək üçün yenidən + Zəng əlavə et toxunun.

# Şəxsi söhbət etmək

Gizli və şəxsin adı və ya telefon nömrəsinə toxunun. Konfrans zəngi telefonunuzda gözləmə rejiminə keçir. Digər şəxslər konfrans zənginə davam edir.

Konfrans zənginə qayıtmaq üçün **† Zəngləri birləşdir** toxunun.

# Zəngləri başqa telefona yönəltmək

Telefona cavab verməyin mümkün olmadığını biləndə, siz daxil olan zəngləri başqa telefon nömrəsinə yönləndirə bilərsiniz.

Bu xüsusiyyətin mövcud olması üçün şəbəkə xidməti təminatçınız ilə əlaqə saxlayın.

1. Ekranın yuxarısından aşağı çəkin və ۞ Bütün parametrlər > ኵ Əlavələr > Şəbəkə xidmətləri toxunun.

 2. Əgər ikili SIM telefonunuz varsa, SİM kart 1 və ya SİM kart 2 toxunun. Dual SIM bütün telefonlar tərəfindən dəstəklənmir. Mümkünlük üçün www.microsoft.com/mobile/ support/wpfeatures ünvanına daxil olun.

3. Zəngin yönəldilməsi altındakı parametrləri dəyişin.

Telefonunuzdan asılı olaraq, cavab verə bilmədiyiniz və ya zəngdə olduğunuz zaman kimi fərqli vəziyyətlər üçün ayrılıqda seçim edə bilərsiniz.

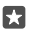

İşarə:Zəng yönləndirməsindən istifadə edilib-edilmədiyini yoxlamaq üçün ekranın yuxarısında ঔ nişanını axtarın.

İşarə:∂gər ikili SIM telefonunuz varsa, zəngləri bir SIM kartdan digərinə yönləndirə bilərsiniz. Bu üsulla, digərində zəng edərkən bir SIM-də kimsə sizə zəng edəndə, siz zənglərinizi yalnız bir SIM kimi hər iki SIM-dən idarə edə bilərsiniz. <a>Bütün parametrlər > B Əlavələr > Smart ikili SİM parametrləri > ∨ və istədiyiniz seçimə toxunun.</a>

#### Zəngləri səsli poçtunuza yönəltmək

Zəngləri digər telefon nömrəsinə yönəltməkdən başqa, həmin zəngləri həmçinin səsli poçtunuza yönəldə və onlara sonradan qulaq asa bilərsiniz.

Bu xüsusiyyətin mövcud olması üçün şəbəkə xidməti təminatçınız ilə əlaqə saxlayın. Dual SIM bütün telefonlar tərəfindən dəstəklənmir. Mümkünlük üçün www.microsoft.com/mobile/support/wpfeatures ünvanına daxil olun.

Ekranın yuxarısından aşağı çəkin, ③ **Bütün parametrlər** > [] **Sistem** > **Telefon** toxunun və lazım olarsa, xidmət təminatçınız tərəfindən verilən səsli poçt nömrəsini yazın. Əgər ikili SIM telefonunuz varsa, nömrəni yazmamışdan əvvəl istədiyiniz SIM-ə toxunun.

Telefonunuzdan asılı olaraq, siz ya bütün zənglərinizi səsli poçtunuza yönləndirə, ya da müxtəlif vəziyyətlər, məsələn, cavab verə bilmədikdə və ya zəng başında olduqda ayrıca şəkildə seçim edə bilərsiniz.

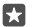

İşarə:Əgər zənglərinizi səsli poçtunuza yönləndirməkdən çəkinmək istəyirsinizsə, ekranın yuxarısından aşağı çəkin və () **Bütün parametrlər** > **III Əlavələr** > **Şəbəkə** xidmətləri toxunun. İkili SIM telefonunuz varsa, istədiyiniz SIM-ə toxunun. **Zəngin** yönəldilməsi altındakı parametrləri dəyişin.

#### Səsli poçt nömrənizi dəyişmək

Ekranın yuxarısından aşağı çəkin, () **Bütün parametrlər** > [] **Sistem** > **Telefon** toxunun, **Standart səsli poçt nömrəsindən istifadə edin** keçirin **Qeyri-aktiv** . İkili SIM telefonunuz varsa, istədiyiniz SIM-ə toxunun. Yeni nömrə yazın.

#### Səs poçtunuza zəng etmək

Zəngləri səs poçtunuza yönəltmisinizsə, ona zəng edə və dostlarınızın qoyduğu mesajlara qulaq asa bilərsiniz.

1. Vurun: **v** > ∞. Əgər sorğulansa, şəbəkə xidməti provayderinizdən aldığınız səsli poçt parolunu daxil edin.

 Siz səsli poçt mesajlarını dinləyə və ya onlara cavab verə, onları silə və ya salamlama mesajı yaza bilərsiniz.

Səs poçtu xidmətinin mövcudluğu və zənglərin yönləndirilməsi üçün tələb olunan vaxtla bağlı şəbəkə xidməti təminatçınızla əlaqə saxlayın.

#### Zəng gözlətməsindən istifadə

Artıq telefonla danışarkən başqa bir zəng daxil olur? Zəng gözlətməsi zənglərdən birinə cavab verməyə və ya gözləməyə qoymağa imkan verir.

Birinci zəngi gözlədin və yeni zəngə cavab verin Vurun: & Cavab ver.

Birinci zəngi bitirin və yeni zəngə cavab verin Vurun: & Zəngi bitir+Cavab ver.

Yeni zəngi rədd edin Vurun: ╳ Nəzərə alma.

Zəngin birini gözlətmək və digərini etmək Toxunun || Gözlət > + Zəng əlavə et və istədiyiniz şəxsə zəng edin.

#### Zənglər arasında keçid Dəyişdirmək üçün toxun seçiminə toxunun.

Zəng gözləməsini söndürün

Ekranın yuxarısından aşağı çəkin, ۞ **Bütün parametrlər** > ☆ **Əlavələr** > **Şəbəkə** xidmətləri seçiminə toxunun. İkili SIM telefonunuz varsa, istədiyiniz SIM-ə toxunun. Zəng gözləməsi seçimini Qeyri-aktiv © seçiminə dəyişin.

# Əlaqələr

Siz dostlarınızın telefon nömrələrini, ünvanlarını və digər əlaqə məlumatlarını Əlaqələr proqramında saxlaya və qaydaya sala bilərsiniz. Siz həmçinin sosial şəbəkə xidmətləri vasitəsilə dostlarınızla əlaqə yarada bilərsiniz.

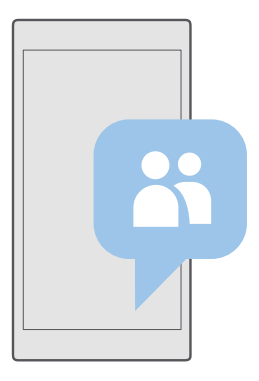

# Əlaqələr

Əlaqələr proqramı bütün dostlarınızın əlaqə məlumatlarının saxlandığı yerdə olur. Bu, sizə qruplar vasitəsilə ən çox maraqlandığınız insanlarla əlaqədə qalmaq imkanı verir. Sosial şəbəkələriniz də buradadır. Daxil olduğunuz hər bir hesabdan dostlarınızın kontakt məlumatlarını görmək üçün Əlaqə şəxsləri-a keçin. Siz siyahını hesabla süzgəcdən keçirməklə və ya telefon nömrələri olmadan kontaktları gizlətməklə istədiyiniz şəkildə qaydaya sala bilərsiniz.

Dostlarınızın sosial şəbəkə vəziyyəti yeniləmələrini rahat şəkildə bir yerdə görmək üçün What's New yoxlayın.

Əlaqə qrupları yalnız istədiyiniz insanlardan statusla bağlı yeniləmələri görməyinizi asanlaşdırır. Onların hamısına məktub və ya mesajları bir dəfəyə göndərə bilərsiniz.

# Kontakt əlavə edin və ya silin

Dostlarınızla daima əlaqədə qalın. Onların telefon nömrələri, ünvanları və digər məlumatlarını Əlaqələr proqramında saxlayın.

#### Əlaqə əlavə etmək

1. Vurun: 🚰 Əlaqələr > Əlaqə şəxsləri > +.

2. Əgər bir neçə hesaba daxil olmusunuzsa, kontaktı saxlamaq istədiyiniz hesabı seçin.

Siz kontaktınızı təkcə telefonunuzda deyil, həm də hesabınızda saxlamış olursunuz.

3. Əlaqə təfərrüatlarını əlavə edin və 🖫 seçiminə toxunun.

Əlaqələrinizin Microsoft hesabında avtomatik olaraq nüsxəsi çıxarılır.

#### Əlaqəni redaktə etmək

Vurun: <mark>円 Əlaqələr</mark> > **Əlaqə şəxsləri**. Kontakta və 🖉 toxunun və zəng melodiyası və ya vebünvan kimi təfsilatları redaktə və ya əlavə edin.

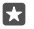

İşarə:İkili SIM telefonunuz varsa, siz hər bir əlaqəyə zəng etmək üçün SIM seçə bilərsiniz.
 ☐ Əlaqələr > Əlaqə şəxsləri və əlaqə şəxsinə toxunun və SİM kart 1 və ya SİM kart 2 toxunun. Dual SIM bütün telefonlar tərəfindən dəstəklənmir. Mümkünlük üçün www.microsoft.com/mobile/support/wpfeatures ünvanına daxil olun.

# Əlaqəni silmək

Vurun: 💾 Əlaqələr > Əlaqə şəxsləri. Əlaqə şəxsinə və ··· > Sil toxunun.

Əlaqə, Facebook, Twitter və LinkedIn istisna olmaqla həm telefonunuzdan, həm də saxlandığı sosial şəbəkə xidmətdən silinir.

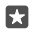

İşarə:Əgər çoxsaylı əlaqə şəxslərini cəld silmək istəyirsinizsə, స≣ və əlaqə şəxslərin adlarının yanındakı seçim xanalarına toxunun və m toxunun.

#### Əlaqə siyahısını süzgəcdən keçirmək

Sosial şəbəkə xidmətlərinə aid kontaktların kontaktlar siyahınızda görünməsini istəmirsinizsə, onları süzgəcdən keçirə bilərsiniz. Vurun: **A Əlaqələr** > **Əlaqə şəxsləri**. Əlaqə şəxsləri siyahısında ··· > **Parametrlər** > **Filter contact list** və göstərmək və ya gizlətmək istədiyiniz hesablara toxunun.

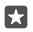

İşarə:Siz həm də telefon nömrələri olmadan əlaqələrinizi süzgəcdən keçirə bilərsiniz. Telefon nömrələri olmayan əlaqələri gizlət seçimini Aktiv ∞ kimi dəyişin.

# Daxil olan zəngin nömrəsini yaddaşda saxlamaq

Siz zəng qəbul edəndə, əgər hələ əlaqələrinizdə saxlanmayıbsa, asanlıqla nömrəni saxlaya bilərsiniz. Nömrəni yeni və ya mövcud əlaqələr siyahısı daxiletməsində saxlaya bilərsiniz.

- 1. Toxunun: 🕓 > Tarixçə.
- 2. Telefon nömrəsinin yanında RE toxunun və 🔚 toxunun.

3. + toxunun, təfərrüatları redaktə edin, əlaqə şəxsini saxlamaq istədiyiniz hesabı seçin və toxunun.

## Daxil olan mesajın nömrəsini yaddaşda saxlamaq

Siz mesaj qəbul edəndə, əgər hələ əlaqələrinizdə saxlanmayıbsa, asanlıqla nömrəni saxlaya bilərsiniz. Nömrəni yeni və ya mövcud əlaqələr siyahısı daxiletməsində saxlaya bilərsiniz.

- 1. Vurun: 🔍 Mesajlaşma.
- 2. Söhbətlər siyahisında söhbətə və telefon nömrəsinə toxunun.

3. İkili SİM telefonunuz varsa, əlaqə şəxsinə zəng etmək üçün istifadə etmək istədiyiniz SİM kartı seçin. Əlaqə şəxsini redaktə etdiyiniz zaman SİM kart 1 və ya SİM kart 2 seçiminə toxunun. Dual SIM bütün telefonlar tərəfindən dəstəklənmir. Mümkünlük üçün www.microsoft.com/mobile/support/wpfeatures ünvanına daxil olun.

- **4.** Vurun: 🔚 > +.
- 5. Əlaqə təfərrüatlarını redaktə edin və 🔚 seçiminə toxunun.

# Əlaqəni axtarmaq

Əgər cəld dostunuzla əlaqə saxlamalısınızsa, bütün əlaqələr boyu sürüşdürməyinizə ehtiyac yoxdur. Siz əlaqələr siyahınızdakı hərf və ya simvolu axtara və onlara keçə bilərsiniz. Zəng etmək və ya mesaj göndərmək üçün səs əmrindən də istifadə edə bilərsiniz.

1. 🕂 Əlaqələr > Əlaqə şəxsləri vurun.

2. Axtarış vurun və adı yazmağa başlayın. Siyahı siz yazdıqda daralır.

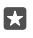

**İşarə:**Ən vacıb əlaqələrinizi və ya əlaqə qrupunuzu başlanğıc ekranına əlavə edin. Əlaqəyə vurub saxlayın və sonra **Başlanğıca daxil et** seçiminə vurun.

#### Əlaqə siyahısında hərfə və ya simvola keçmək

Solda yerləşən əlaqə siyahısında hər hansı hərfə vurun və növbəti menyuda axtardığınız adın ilk hərfinə və ya simvoluna vurun.

#### Zəng etmək və ya mesaj göndərmək üçün Cortana-dan istifadə edin

İstənilən görünüşdə 🔎 axtarış düyməsinə toxunub saxlayın və **Zəng et** və ya **Mesaj yaz** və əlaqə şəxsinin adını deyin.

# Əlaqələri birləşdirmək

Müxtəlif sosial şəbəkə xidmətləri və ya poçt hesablarından eyni əlaqə şəxsi üçün ayrı-ayrı daxiletmələriniz olarsa, siz onları tək bir əlaqə kartında əlaqələndirə bilərsiniz.

# 🕂 Əlaqələr > Əlaqə şəxsləri vurun.

1. Əlaqələndirmək istədiyiniz əlaqə şəxsini seçin və 👄 seçiminə toxunun.

2. Select a contact to link seçiminə və birləşdiriləcək əlaqəyə vurun.

#### Əlaqəni ayırmaq

Əlaqəni ayırmaq İstədiyiniz əlaqə şəxsi seçin və ∞ seçiminə toxunun. Sonra əlaqəsini ayırmaq istədiyiniz əlaqə şəxsini seçin və **Əlaqəni ayır** seçiminə toxunun.

#### Bluetooth-dan istifadə etməklə əlaqə şəxslərini köçürün

Ən yaxınlarınız və ən əzizləriniz bir addımlığınızda olsun. Əlaqə şəxslərinizi asanlıqla köçürmək üçün Məlumatlarımın köçürülməsi proqramından istifadə edin.

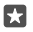

**İşarə:**Əgər köhnə telefonunuz Lumia-dırsa və ya əvvəllər əlaqə şəxslərinizin Microsoft hesabınızda ehtiyat nüsxəsini çıxarmısınızsa, əlaqə şəxslərinizi OneDrive-dan idxal etmək üçün sadəcə telefonunuzda hesabınıza daxil olun. Əlaqələr avtomatik idxal edilir.

Köhnə telefonunuz Bluetooth-u dəstəkləməlidir. Köhnə telefonunuzda olan əlaqələr SIM kartda deyil, telefonun yaddaşında saxlanmalıdır.

1. Köhnə telefonunuzda Bluetooth-u yandırın və digər cihazların telefonunuzu görübgörmədiyinə əmin olun.

3. Yeni telefonunuzda 🖸 Məlumatlarımın köçürülməsi seçiminə toxunun.

4. davam et seçiminə toxunun.

5. Qoşulan cihazlar siyahısından köhnə telefonunuzu seçin və hər iki telefonda görünən göstərişlərə əməl edin. Yeni telefonunuzda Əlaqə şəxsləri seçim xanasının seçildiyinə əmin olun.

Əgər əlaqələriniz yeni telefonunuzun dəstəkləmədiyi bir dildə yazılıblarsa, əlaqə məlumatı düzgün göstərilməyə bilər.

Əlaqə şəxslərinizi köçürdükdən sonra ən yaxşı təcrübə və telefonunuzda yerə qənaət etmək üçün Məlumatlarımın köçürülməsi proqramının quraşdırılmışını ləğv edin.

#### Əlaqələri SIM kartdan köçürmək

SIM kartınızda saxlanmış əlaqələriniz varsa, onları telefona köçürə bilərsiniz.

SIM kartınızı əlavə etdiyinizə əmin olun.

1. Vurun: 📇 Əlaqələr.

#### 2. Vurun: ··· > Parametrlər > Import from SIM.

İşare:İkili SIM telefonunuz varsa, əlaqə şəxslərini idxal etmək istədiyiniz SİM kartı seçə bilərsiniz. SİM kart 1 və ya SİM kart 2 seçiminə toxunun. Dual SIM bütün telefonlar tərəfindən dəstəklənmir. Mümkünlük üçün www.microsoft.com/mobile/support/ wpfeatures ünvanına daxil olun.

Əgər çoxsaylı hesablarınız varsa, siz hesabın adına toxuna və əlaqə şəxslərinizi idxal etmək istədiyiniz hesabı seçə bilərsiniz. Standart hesab Outlook-dur.

3. Növbəti seçiminə toxunun. Bütün kontaktlarınızı idxal etmək üçün İdxal et vurun.

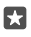

İşarə:Ayrı-ayrı kontaktları seçmək üçün **Təmizlə** vurun və qeyd xanalarından istifadə edin.

Siz əlaqələri yeni SIM kartınızda saxlaya bilməzsiniz. Əvəzində onlar təhlükəsiz şəkildə hesabınızda saxlanır.

# Əlaqə qrupu yaratmaq, redaktə etmək və ya silmək

Siz eyni vaxtda bir neçə şəxsə mesaj göndərmək və ya sadəcə qrup üzvlərinin sosial yeniləmələrini görmək üçün əlaqə qrupları yarada bilərsiniz. Məsələn, siz eyni qrupa ailə üzvlərini əlavə edə və eyni mesajla onlarla dərhal əlaqə saxlaya bilərsiniz.

## 1. Vurun: 📉 Əlaqələr > Qruplar > +.

2. Qrup üçün ad yazın və 🔚 seçiminə toxunun.

3. ⊘> + Add Mémber və əlaqə şəxsinə toxunun. Başqa əlaqə şəxsi əlavə etmək üçün yenidən + Add Member toxunun.

İşarə:Çoxsaylı əlaqə şəxslərini qrupa cəld əlavə etmək üçün ≍≣ və əlaqə şəxslərin adlarının yanındakı seçim xanalarına toxunun.

**4.** Vurun: 🗸.

#### Yeni qrup əlaqəsi əlavə etmək

Vurun:  $\square$  Əlaqələr > Qruplar. Qrupa toxunun və  $\mathscr{P}$  > + Add Member və əlaqə şəxsinə toxunun.

**Əlaqəni qrupdan silmək** Vurun: ∰ **Əlaqələr > Qruplar**. Qrupa toxunun və Ø, daha sonra əlaqə şəxsi və **Remove from group** toxunun.

**Qrupun adını dəyişmək** Vurun: ∰ Əlaqələr > **Qruplar**. Qrupa toxunun, sonra ⊘ və qrup adına toxunun. Yeni ad yazın və ✓ toxunun.

#### Əlaqə qrupunu silmək

Vurun: 🕂 Əlaqələr > Qruplar. Qrupa və ··· > Sil vurun.

#### Əlaqəni paylaşmaq

Siz asanlıqla əlaqəni dostlarınızla paylaşa bilərsiniz.

1. Vurun: 💾 Əlaqələr > Əlaqə şəxsləri.

- 2. Əlaqə şəxsi və ··· > Share contact > 🗸 seçiminə toxunun.
- 3. Paylaşma üslunu seçin və təlimatlara əməl edin.

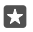

İşarə:Əgər paylaşma işləmirsə, Məlumatlarımın köçürülməsi proqramının quraşdırılmışını ləğv etməyə cəhd edin.

# Sosial şəbəkələr

Dostlarınızla əlaqədə qalmaq üçün telefonunuzda sosial şəbəkə xidmətlərini qurun.
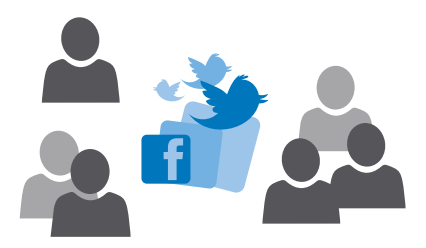

#### Sosial media hesabınızı qurun

Sosial şəbəkə xidməti hesablarınızı quraşdırın.

Facebook kimi daxil olmaq istədiyiniz sosial şəbəkə proqramına toxunun və göstərilən təlimatlara əməl edin.

Sosial şəbəkə proqramlarını yükləmək üçün 🗃 Mağaza seçiminə toxunun.

İşarə:Siz hesaba daxil olanda hesabda olan əlaqələr avtomatik idxal olunur. Əlaqələr siyahısında görünməsini istədiyiniz hesabları seçmək üçün başlama ekranında 
 Əlaqələr > ··· > Parametrlər > Əlaqə siyahısını süzgəcdən keçirin seçiminə toxunun.

#### Dostların status yeniləmələrinə baxmaq

Telefonunuzda Twitter kimi sosial şəbəkə xidmətlərini qurduqdan sonra siz Əlaqələr proqramında dostlarınızın status yeniləmələrini izləyə bilərsiniz.

🕂 Əlaqələr > What's New vurun.

### Dostların status yeniləməsinə şərh bildirmək

Siz dostlarınızın status yeniləmələrinə şərh bildirərək onlarla əlaqə saxlaya bilərsiniz.

- 1. 🕂 Əlaqələr > What's New vurun.
- 2. Dərsin üzərində 📑 vurun.

Bu, sizi sosial şəbəkə proqramında dərcin altında şərh bölməsinə aparır.

### Şəkli sosial şəbəkə xidmətlərində paylaşın

Şəkil çəkdikdən sonra dostlarınızın görməsi üçün onu vebə yükləyin.

- 1. Vurun: 🔼 Şəkillər.
- 2. Paylaşmaq istədiyiniz şəklə toxunun və 🖒 seçiminə toxunun.
- 3. Şəkli yükləmək istədiyiniz sosial şəbəkə xidmətinə vurun.
- 4. İstəsəniz, çəkiliş əlavə edin və şəklinizi paylaşın və ya göndərin.

# Mesajlar

Mətn və multimedia mesajları ilə dostlarınızla sinxronlaşdırmada qalın.

# Mesaj göndərmək

Mətn və multimedia mesajları ilə dostlarınız və ailənizlə dərhal əlaqə yarada bilərsiniz.

# 1. Vurun: 🞑 Mesajlaşma > +.

Mesaj yazmağa başlasanız və onu göndərməmiş başqa bir proqrama keçsəniz, sonradan mesajı yazmağa davam edə bilərsiniz. Mesajlaşma proqramında davam etmək istədiyiniz qaralamaya toxunun.

Əlaqələr siyahınızdan qəbuledən əlavə etmək üçün + toxunun və ya ad yazmağa başlayın.
 Siz həmçinin telefon nömrəsini yaza bilərsiniz.

3. Mesaj xanasına vurun və mesajınızı yazın.

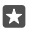

İşarə:Emosiya işarəsi əlavə etmək üçün 😀 vurun.

5. Mesajı göndərmək üçün ⊳ vurun.

Multimedia mesajı göndərə bilmirsinizsə, aşağıdakıları yoxlayın:

- Sizin mobil abunəliyiniz multimedia mesajlarını dəstəkləyir.

Yalnız müvafiq cihazlar multimedia mesajları qəbul edə və ekranda nümayiş edə bilər. Mesajlar müxtəlif cihazlarda fərqli görünə bilər.

# Mesajı yönəltmək

Vurun: **T Mesajlaşma**. Söhbətə toxunun, yönləndirmək istədiyiniz mesaja toxunun və saxlayın və **Yönəlt** seçiminə toxunun.

Mesajı yönəltməzdən əvvəl mətni redaktə edə, qoşma əlavə edə və ya onu silə bilərsiniz.

# Bir neçə mesajı yönləndirmək

Vurun: 🗖 Mesajlaşma. Söhbət və ··· > Mesajlar seç toxunun, mesajların yanında görünən seçim xanalarına toxunun və mesajları yönləndirmək üçün 🕂 toxunun.

# Mesajı oxumaq

Siz mesaj aldığınızı başlanğıc ekranında görə bilərsiniz.

Siz mesajlara söhbət lenti şəklində baxa bilərsiniz.Axın mətn və multimedia mesajlarını ehtiva edə bilər.

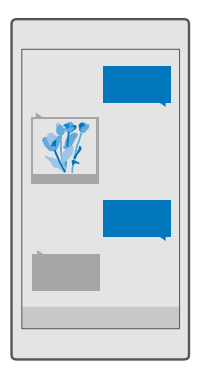

# 1. Vurun: 🗔 Mesajlaşma.

2. Mesajı oxumaq üçün söhbətə vurun.

İşarə:Digərlərinin kilid ekranında təsadüfən mesajlarınız haqqında bildirişləri görməsinin qarşısını almaq üçün ekranın yuxarısından aşağısına doğru sürüşdürün və 
Bütün parametrlər > 
Fərdiləşdirmə > Kilid ekranı > Təfərrüatlı vəziyyətə baxmaq üçün proqram seçin > Yoxdur toxunun.

Multimedia mesajını aça bilmirsinizsə, aşağıdakıları yoxlayın:

- Sizin mobil abunəliyiniz multimedia mesajlarını dəstəkləyir.

Bir mesajın simvol həddindən daha uzun mətn mesajları göndərə bilərsiniz. Uzun mesajlar iki və daha çox mesaj kimi göndərilir. Sizin xidmət provayderiniz sizdən müvafiq ödəniş tələb edə bilər. Vurğu və digər işarələri istifadə edən simvollar və ya bəzi dil seçimləri daha çox yer tutur və bir mesaj çərçivəsində göndərilən simvolların sayını məhdudlaşdırır.

# Qoşmanı saxlamaq

Şəkil kimi qoşmaya toxunun və 🖫 seçiminə toxunun.

# Söhbəti silmək

🔽 Mesajlaşma > Հ≣ seçiminə toxunun, silmək istədiyiniz söhbəti seçin və 🕅 seçiminə toxunun.

### Söhbətdə olan tək bir mesajı silin

Söhbətə toxunun, silmək istədiyiniz mesaja toxunub saxlayın və Sil seçiminə toxunun.

# Telefonda olan bütün mesajları silmək

Vurun: 🛄 Mesajlaşma > Հ≣ >····> Hamısını seç > 📺.

### Mesaja cavab yazmaq

Dostlarınızı gözlətməyin – mesaja dərhal cavab verin.

- 1. Vurun: 🔼 Mesajlaşma.
- 2. Mesajı ehtiva edən söhbətə toxunun.

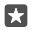

**İşarə:**İkili SIM telefonunuz varsa, mesajı göndərmək üçün hansı SİM-dən istifadə etmək istədiyinizi seçə bilərsiniz. **Send on:** seçiminə toxunun və istifadə etmək istədiyiniz SİM kartı seçin. Dual SIM bütün telefonlar tərəfindən dəstəklənmir. Mümkünlük üçün **www.microsoft.com/mobile/support/wpfeatures** ünvanına daxil olun.

- 3. Mesaj xanasına vurun və mesajınızı yazın.
- **4.** Vurun: ⊳.

### Mesajı yönəltmək

Söhbətə toxunun, yönləndirmək istədiyiniz mesaja toxunub saxlayın və Yönəlt toxunun.

Mesajı yönəltməzdən əvvəl mətni redaktə edə, qoşma əlavə edə və ya onu silə bilərsiniz.

# Qrupa mesaj göndərmək

Əgər siz eyni insanlar qrupuna tez-tez mesaj göndərməlisinizsə, Əlaqələr proqramında qrup yarada bilərsiniz. Bu üsulla da siz tək bir mesaj və ya poçtla onlarla əlaqə yarada bilərsiniz.

- 1. 🕂 Əlaqələr > Qruplar vurun.
- 2. Qrupa və Mesaj və ya E-poçt göndər vurun.
- 3. Mesajınızı yazın və göndərin.

**İşarə:Qruplar**-da qrup yaratmaq üçün + seçiminə toxunun.

# Skype-dan istifadə etməklə söhbət edin

Skype-dan Skype-a ani mesajlar göndərmək üçün siz telefonunuzdan istifadə edə bilərsiniz.

Skype-dan istifadə edərək mesajlar göndərmək üçün sizə Microsoft hesabı lazımdır.

- 1. Vurun: 🔍 Mesajlaşma > +.
- 2. Send on: seçimini Skype kimi dəyişin.

**3.** Skype əlaqə şəxsləri siyahınızdan qəbuledən əlavə etmək üçün+toxunun və ad yazmağa başlayın.

Microsoft hesabınızla əlaqədar olan Skype əlaqə şəxsləri telefonunuzla avtomatik sinxronlaşır.

4. Mesaj xanasına vurun və mesajınızı yazın.

5. Mesajı göndərmək üçün ⊳ vurun.

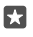

İşarə:Məlumat xərclərinə qənaət etmək üçün mümkün olan zaman Skype ilə WiFi şəbəkə bağlantısından istifadə edin.

# Söhbətdən birbaşa Skype zəngi edin

Skype əlaqə şəxsi ilə söhbətdə 🗞 zəng etmək və ya video zəng etmək üçün 📼 toxunun.

# Mesajda yerinizi göndərin

Dostlarınızdan gəlməyi və sizi qarşılamağı xahiş edəndə, siz onlara xəritədəki yerinizi göndərə bilərsiniz.

Bu xüsusiyyət bəzi regionlar üçün mövcud olmaya bilər.

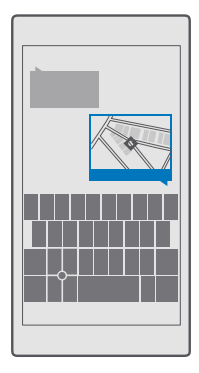

Telefonunuz olduğunuz yerdən istifadə etməyi soruşa bilər. Bu xüsusiyyətdən istifadə etmək üçün icazə verməlisiniz.

1. Mətn mesajı yazarkən 🌒 > Your location vurun.

Qoşma ilə mesaj göndərmək normal mətn mesajı göndərməkdən daha baha ola bilər. Əlavə məlumat üçün xidmət təminatçısı ilə əlaqə saxlayın.

2. Vurun: ⊳.

Dostlarınız xəritədə yerinizi göstərən linklə mesaj alırlar.

# Audio mesajı göndərmək

Dostunuzun doğum gününü mahnı ilə qeyd edin və ya səsinizlə birisinin ürəyini açın - yazdığınızı audio mesajda göndərin.

- 1. C Mesajlaşma > + vurun.
- 2. Mesaj yazarkən 🔋 > Səs yazısı seçiminə toxunun.
- 3. Mesajinızı yazın və 🗌 seçiminə toxunun.
- **4.** Vurun: ⊳.

# Mesajlaşma problemləri ilə bağlı nasazlıqları aradan qaldırın

# Əgər multimedia mesajı (MMS) göndərə bilmirsinizsə

 Daxil edilən SİM kartla telefonunuzu yenidən başladın və multimedia mesajını göndərməyə yenidən cəhd edin (telefonunuz SİM kartdan parametrləri yükləyir).

- Öz telefon nömrənizə multimedia mesajı göndərin. Bu şəkildə siz multimedia mesajları göndərmək və qəbul etmək iqtidarında olub-olmadığınızı yoxlaya bilərsiniz.
- Əgər xaricdəsinizsə, telefon parametrlərinizdə məlumat rouminqinin yandırıldığını yoxlayın.
- ×

İşarə:Multimedia mesajları göndərmək və qəbul etmək üçün internetə qoşulu olmalısınız. SİM kartınızda aktiv mobil məlumatlar abunəsinə (internetə giriş) malik olubolmadığınızı şəbəkə xidməti provayderi ilə təsdiqləyin.

# E-poçt

Yolda olarkən e-poçtu oxumaq üçün telefonunuzdan istifadə edə bilərsiniz.

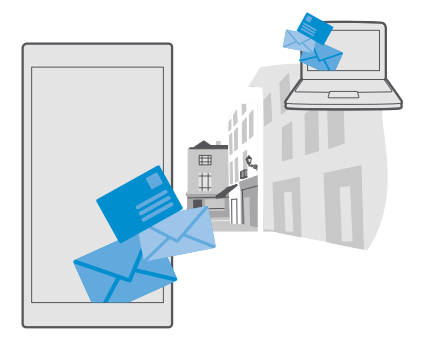

### Poçt hesabı əlavə edin və ya silin

İş və sərbəst vaxt üçün fərqli poçt ünvanlarından istifadə edirsinizsə, problem yoxdur – siz telefonunuzun Outlook daxilolanlar qutusuna bir neçə fərqli hesab əlavə edə bilərsiniz.

# İlk hesabınızı əlavə edin

Telefonunuzda poçt quraşdırmaq üçün İnternetə qoşulu olmalısınız.

Əgər siz Microsoft hesabınıza daxil olmusunuzsa, onunla əlaqəli Outlook poçt qutusu avtomatik əlavə olunur.

- 1. Vurun: 📴 Outlook Mail.
- 2. Vurun: Get started > + Add account.

- 3. Hesab növünü seçin və daxil olun.
- 4. İstədiyiniz bütün hesabları əlavə etməyi başa çatdırdıqdan sonra Ready to go toxunun.

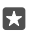

İşarə:Poçt hesabınızdan asılı olaraq siz telefonunuzla e-poçtlardan əlavə digər elementləri, məsələn, əlaqələrinizi və təqviminizi də sinxronlaşdıra bilərsiniz.

Telefonunuz poçt hesablarınızı tapmazsa, Təkmil quraşdırma onları tapa bilər. Bunun üçün siz poçt hesabı növünüzü və daxil olan və çıxan poçt serverlərinin ünvanlarını bilməlisiniz. Bu məlumatı poçt xidməti təminatçınızdan ala bilərsiniz.

Fərqli poçt hesablarını quraşdırmaq haqqında ətraflı məlumat öyrənmək üçün support.microsoft.com ünvanına keçin və Windows telefonları üçün təlimatlara baxın.

### Sonra hesab əlavə edin

**Outlook Mail** > ··· >  $\bigotimes$  Hesablar > + Add account və hesab növünə toxunun və daxil olun.

İşarə:Exchange iş poçtunuzu, əlaqələrinizi və təqvimi telefonunuza əlavə etmək üçün hesab kimi Exchange seçin, iş poçt ünvanınızı və parolunuzu yazın və Daxil olun vurun.

Yeni hesabınız Outlook daxilolanlar qutunuza əlavə olunur.

### Hesabı sil 📴 Outlook Mail > ··· > 🎗 Hesablar və silmək istədiyiniz hesaba toxunun.

Microsoft hesabınızla əlaqəli olan Outlook daxilolanlar qutusunu silə bilməzsiniz. Əgər daxilolanlar qutusunu silmək istəyirsinizsə (məsələn, əgər telefonunuzu satmağa hazırlaşırsınızsa), telefonu ilkin vəziyyətinə bərpa etməlisiniz. İlkin vəziyyətinə bərpa etməzdən əvvəl lazım olan hər şeyin ehtiyat nüsxəsini Microsoft hesabınıza çıxardığınızdan əmin olun.

### Exchange poçt qutusunu telefonunuza əlavə etmək

İş poçtu, əlaqələr və təqviminizə daxil olmaq üçün sizə kompüter lazım deyil. Siz telefonunuz və Microsoft Exchange serveri arasında vacib məzmunu sinxronlaşdıra bilərsiniz.

Exchange yalnız şirkətiniz Microsoft Exchange serverinə malik olduğu halda qurula bilər. Bundan əlavə, şirkətinizin İT inzibatçısı hesabınız üçün Microsoft Exchange-i aktivləşdirməlidir.

Quraşdırmanı başlamadan əvvəl əmin olun ki, siz aşağıdakılara maliksiniz:

- Korporativ e-poçt ünvanı
- Sizin Exchange server adınız (sizin şirkət IT şöbənizə müraciət edin)
- Sizin şəbəkə domeyn adınız (sizin şirkət IT şöbənizə müraciət edin)
- Sizin ofis şəbəkənizin parolu

Exchange server konfiqurasiyasından asılı olaraq, sizdən quraşdırılma zamanı əlavə informasiya yazmaq lazım ola bilər. Əgər düzgün məlumatı bilmirsinizsə sizin şirkət IT şöbənizə müraciət edin.

1. Vurun: 🔯 Outlook Mail.

- 2. Vurun:  $\cdots$  > Hesablar > + Add account > Exchange.
- 3. Exchange poçt ünvanınız və parolunuzu yazın və Sign in vurun.

Hansı məzmunun və telefonun serverlə hansı tezlikdə sinxronlaşmasını müəyyənləşdirmək üçün Exchange hesab parametrlərini dəyişdirin.

# Başlanğıc ekranında e-poçtu açmaq

Canlı poçt xanaları ilə poçtu birbaşa olaraq başlanğıc ekranında aça bilərsiniz.

Xanalardan oxunmamış poçtların sayını və yeni poçt aldığınızı görə bilərsiniz.

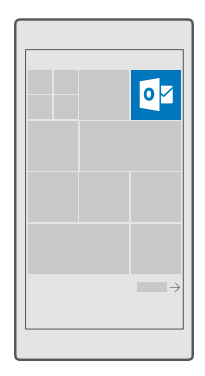

Başlanğıc ekranına bir neçə poçt qutusu əlavə edə bilərsiniz. Məsələn, iş poçtu və şəxsi poçt üçün ayrıca xana əlavə edin.

1. Vurun: 📴 Outlook Mail > 🚞.

2. Başlama ekranına daxil etmək istədiyiniz hesaba toxunub saxlayın və Pin to start toxunun.

Poçt qutunuz başlama ekranında yeni lövhəcik kimi görünür. Poçtu oxumaq üçün xanaya vurun.

# Poçt göndərmək

E-poçtlarınızın yığılıb qalmasına imkan verməyin. Yolda olarkən e-poçtları oxumaq və cavab yazmaq üçün telefonunuzdan istifadə edin.

- 1. Vurun: 📴 Outlook Mail.
- **2.** Daxilolanlar qutunuzda + seçiminə toxunun.

 Əlaqələr siyahınızdan qəbuledən əlavə etmək üçün ad yazmağa başlayın. Siz həmçinin ünvanı yaza bilərsiniz.

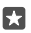

İşarə: Əlaqəni silmək üçün adına vuraraq Sil vurun.

4. Mövzunu və e-poçtunuzu yazın.

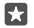

**İşarə:**Telefonunuz e-poçtu sürətlə yazmağa imkan verir. Yazarkən telefonunuz cümlənizi tamamlamaq üçün mümkün sözləri təklif edir. Söz əlavə etmək üçün təklifə vurun.

Siyahıya baxmaq üçün təkliflərin üzərinə sürüşdürün. Bu xüsusiyyət bütün dillər tərəfindən dəstəklənmir.

5. Şəkil və ya fayl əlavə etmək üçün 🛽 seçiminə toxunun.

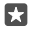

•

**İşarə:**Siz həmçinin e-poçt yazarkən yeni şəkil çəkə bilərsiniz. **()** > **Kamera** seçiminə toxunun, şəkil çəkin və ✓ seçiminə toxunun.

6. Məktub göndərmək üçün ⊳ seçiminə toxunun.

#### Poçtu oxumaq

Əgər vacib xəbərləri gözləyirsinizsə, stol arxasında gözləməyinizə ehtiyac yoxdur. Poçtlarınızı oxumaq üçün telefonunuzdan istifadə edin.

Yeni e-poçt aldıqda onu başlanğıc ekranında görə bilərsiniz.

- 1. Vurun: 📴 Outlook Mail.
- 2. Daxilolanlar qutunuzda məktuba toxunun. Oxunmamış e-poçt fərqli rəngdə olur.

İşarə:Böyütmək və ya kiçiltmək üçün 2 barmağınızı ekranın üzərinə qoyun və onları birbirinə yaxınlaşdırın yaxud bir-birindən uzaqlaşdırın.

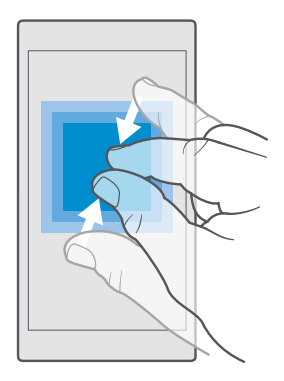

🛐 İşarə:E-poçtda veb-ünvan varsa, veb-sayta daxil olmaq üçün ona vurun.

#### Söhbətdə olan e-poçtu oxumaq

Daxilolanlar qutunuzda məktubun olduğu söhbətə toxunun və məktuba toxunun. Oxunmamış e-poçtun olduğu söhbət fərqli rəngdə olur.

### Qoşmanı saxlamaq

E-poçt açıq olduqda qoşmaya, məsələn, şəklə vurun və o, telefonunuza yüklənəcək. Qoşmaya toxunub saxlayın və **Saxla** seçiminə toxunun. Bütün fayl formatlarını saxlamaq mümkün deyil.

### Əlaqəni köçürün

Açıq poçtla veb əlaqənin üzərinə toxunub saxlayın və Əlaqəni köçürün seçiminə toxunun.

### E-poçta cavab vermək

Əgər cəld cavab tələb edən poçt məktubu almısınızsa, birbaşa telefonunuzdan istifadə edərək cavab verə bilərsiniz.

### 1. Vurun: 📴 Outlook Mail.

2. E-poçtu açın və 🖾 vurun.

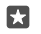

İşarə:Yalnız göndərən şəxsə cavab vermək üçün **Cavab ver** vurun. Göndərən şəxsə və digər qəbuledənlərə cavab vermək üçün **Hamısına cavab ver** vurun.

#### E-poçtu yönəltmək

E-poçtu açın və 🖾 > **Yönəlt** vurun.

### E-poçtu silmək

Poçt qutunuz hədsiz dolanda telefonunuzda yer boşaltmaq üçün bəzi məktubları silin.

1. Poçt qutusunda silmək istədiyiniz e-poçtların sol tərəfinə vurun.

2. E-poçt məktublarının yanında olan seçim xanalarına toxunun və 🕅 toxunun.

Seçdiyiniz bütün e-poçtlar silinəcək. Poçt qutunuzdan asılı olaraq e-poçtlar poçt serverindən də silinə bilər.

#### Bir e-poçtu silmək

Poçtu açın və أ seçiminə toxunun.

#### Avtomatik cavablar göndərin

Əgər məzuniyyətdəsinizsə və ya ofis xaricindəsinizsə, siz olmayan zaman gələn poçtlara avtomatik cavablar göndərə bilərsiniz.

- 1. Vurun: 📴 Outlook Mail > · · · > 🛞 Parametrlər > Seçimlər.
- 2. Ke Send automatic replies çirin Aktiv 📼 və cavabınızı yazın.

# Kamera

Şəkil çəkmək üçün telefonunuz bütün imkanlara malikdirsə, niyə özünüzlə ayrıca kamera gəzdirəsiniz? Telefonuzun kamerası ilə siz asanlıqla şəkillər çəkə və videoları yaza bilərsiniz.

# Kameranızı cəld açın

Sizə lazım olanda kameranı dərhal açdığınıza əmin olun - əməliyyat mərkəzində qısayoldan istifadə edin. Əgər telefonunuzda kamera düyməsi varsa, bu, şəkil çəkməyə başlamaq üçün ən sürətli üsuldur.

Ekranın yuxarısından aşağı çəkin və 🗇 Kamera toxunun.

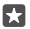

İşarə: Əgər Kamera qısayolu görünmürsə, Genişləndir seçiminə toxunun.

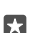

işarə:Telefonunuz kilidli olduğu zaman kameranı yandırmaq üçün işəsalma düyməsinə basın, ekranın yuxarısından aşağı çəkin və 🔯 Kamera seçiminə toxunun.

### Kameranı açmaq üçün kamera düyməsindən istifadə edin

Əgər telefonunuzda kamera düyməsi varsa, kameranı yandırın, kamera düyməsinə basın.

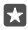

İşarə:Telefonunuz kilidli olduqda kameranı cəld yandırmaq üçün bir-iki saniyə kamera düyməsini basıb saxlayın.

# Kameranın əsasları

Şəkil çəkmək və ya video çəkilişi aparmaq onu dostlarınızla paylaşmaq kimi cəld və asandır.

# Şəkil çəkmək

Dəqiq və canlı şəkillər çəkin – ən yaxşı anlarınızı şəkil albomunuzda saxlayın.

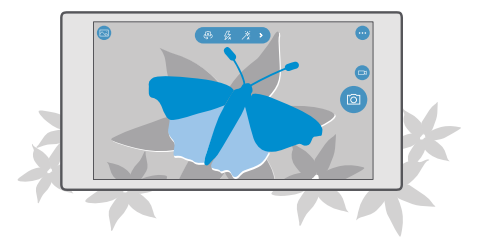

# 1. Vurun: 🔯 Kamera.

•

**İşarə:**Telefonunuzun kamera düyməsi varsa, telefonunuz kilidli olduqda kameranı tez yandırmaq üçün bir-iki saniyə kamera düyməsini basıb saxlayın.

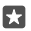

2. Böyütmək və ya kiçiltmək üçün barmaqlarınızı bir-birindən uzaqlaşdırın və ya yaxınlaşdırın. Kamerada miqyasın dəyişdirilməsi bütün telefonlar tərəfindən dəstəklənmir. Mümkünlük üçün www.microsoft.com/mobile/support/wpfeatures ünvanına daxil olun.

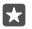

İşarə:Telefonunuzu albom rejimində saxlayan zaman parametrlərə baxmaq üçün seçimini sol tərəfə çəkin. Parametri dəyişmək üçün barmağınızı sürüngəcdə yuxarı ya aşağı sürükləyin. Parametrləri bağlamaq üçün 🖸 işarəsini sağa sürükləyin.

3. Kameranı xüsusi bir obyektə fokuslamaq üçün ekranda obyektə vurun. Kamera fokusu bütün telefonlar tərəfindən dəstəklənmir. Mümkünlük üçün www.microsoft.com/mobile/support/wpfeatures ünvanına daxil olun.

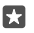

İşarə:Telefonunuzda kamera düyməsi varsa, tuşlamaq üçün kamera düyməsini bir az basıb saxlayın. Şəkil çəkmək üçün kamera düyməsini axıra qədər basın.

4. Şəkil çəkmək üçün 🙆 vurun.

İndicə çəkdiyiniz şəklə baxmaq üçün ekranın küncündə olan dairəvi rəsmciyə toxunun. Şəkil Şəkillər-da saxlanılır.

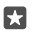

İşarə:Ekranı ən yaxşı şəkildə görmək üçün işıq sensorunun üzərini tutmayın. İşıq sensoru bütün telefonlar tərəfindən dəstəklənmir. Mümkünlük üçün **www.microsoft.com/ mobile/support/wpfeatures** ünvanına daxil olun.

Fotokameranın işığını təhlükəsiz məsafədə istifadə edin. İşığı insanların və ya heyvanların üzərində yaxın məsafədə istifadə etməyin. Şəkil çəkərkən flaşın üstünü örtməyin.

# Video çəkmək

Telefonla şəkil çəkməkdən əlavə xüsusi anlarınızın videosunu da çəkə bilərsiniz.

- 1. Vurun: 🔯 Kamera.
- 2. Şəkil rejimindən video rejiminə keçmək üçün vurun: 🖽

3. Böyütmək və ya kiçiltmək üçün barmaqlarınızı bir-birindən uzaqlaşdırın və ya

yaxınlaşdırın. Kamerada miqyasın dəyişdirilməsi bütün telefonlar tərəfindən dəstəklənmir.

Mümkünlük üçün www.microsoft.com/mobile/support/wpfeatures ünvanına daxil olun.

- 4. Yazını başlatmaq üçün 🖂 seçiminə toxunun. Saniyəölçən işləməyə başlayacaq.
- 5. Yazını dayandırmaq üçün 📼 seçiminə toxunun. Saniyəölçən dayanacaq.

İndicə yazdığınız videoya baxmaq üçün ekranın küncündə olan dairəvi rəsmciyə toxunun. Video Şəkillər-da saxlanır.

# Özünüzü çəkin

Öz şəklinizi asanlıqla çəkmək üçün telefonun ön kamerasından istifadə edin.

Ön kamera bütün telefonlar tərəfindən dəstəklənmir. Mümkünlük üçün www.microsoft.com/mobile/support/wpfeatures ünvanına daxil olun.

- 1. Vurun: 🖸 Kamera > 🕀.
- 2. Ön kameraya baxın və ekranda selfinizi çərçivələyin.
- 3. Vurun: 👩.

# Canlı rejimdəki kimi şəkillər çəkmək

Canlı Şəkillər çəkdiyiniz hər bir şəkillə videonun qısa məqamını çəkir, ona görə də siz onlara Şəkillər-da baxanda onlar canlı görünür.

Canlı Şəkillər bəzi telefonlar tərəfindən dəstəklənmir. Mümkünlük üçün www.microsoft.com/ mobile/support/wpfeatures ünvanına daxil olun.

- 1. Vurun: C Kamera > ··· > Parametrlər.
- 2. Yan Canlı Şəkillər dırın 📼.

# Şəkilləri və videoları yaddaş kartında saxlamaq

Telefonunuzda yaddaş kartı varsa və telefonun yaddaşı dolursa, çəkdiyiniz şəkil və videoları yaddaş kartında saxlayın.

Daha yaxşı video keyfiyyəti üçün videoları telefonun yaddaşına yazın. Videoları yaddaş kartına yazsanız, istifadə etdiyiniz microSD kartın tanınmış istehsalçı tərəfindən sürətli 4–128GB kartı olması tövsiyə olunur. Yaddaş kartı bütün telefonlar tərəfindən dəstəklənmir. Mümkünlük üçün **www.microsoft.com/mobile/support/wpfeatures** ünvanına daxil olun.

# 1. Vurun: 🛐 Yaddaş.

2. Yeni fotoları saxla seçimini SD kart təyin edin.

İndidən etibarən çəkdiyiniz foto və videolar yaddaş kartında saxlanır.

Yalnız təsdiqlənmiş və bu cihaz üçün uyğun olan yaddaş kartlarından istifadə edin. Uyğun olmayan yaddaş kartının istifadəsi yaddaş kartını, habelə cihazı zədələyə bilər, həmçinin kartda saxlanılan məlumat pozula bilər.

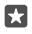

İşarə:Daha əvvəl çəkdiyiniz şəkil və videoların yerini yaddaş kartına dəyişdirmək üçün 🔤 Fayl Bələdçisi</mark> seçiminə toxunun.

# Məkan məlumatını şəkillərdə və videolarda saxlamaq

Hər hansı şəkli və ya videonu çəkərkən harada olduğunuzu dəqiq xatırlamaq istəyirsinizsə, telefonunuzda yerə dair avtomatik olaraq məlumat qeyd etməyi seçə bilərsiniz.

1. Ekranın yuxarısından aşağı çəkin, 🛞 Bütün parametrlər > 🛆 Məxfilik > Məkan seçiminə toxunun.

2. Məkan seçiminin Aktiv 🗢 seçiminə dəyişdirildiyini və kameranıza yerinizdən istifadə etmək icazəsi verildiyini yoxlayın.

Olduğunuz yeri peyk və ya şəbəkə üsulları ilə müəyyənləşdirmək mümkündürsə, yerə dair məlumat şəkil və ya videoya əlavə edilə bilər. Əgər yerə dair məlumatın olunduğu şəkil və ya videonu paylaşsanız, şəkil və ya videoya baxan şəxslər yerə dair məlumatı görə bilərlər. Telefon parametrlərindən geokodlaşdırmanı qeyri-aktiv edə bilərsiniz.

### Şəkilləri və videolarınızı paylaşmaq

Dostlarınız və ailənizin görməsi üçün şəkillərinizi və videolarınızı cəld və asanlıqla paylaşa bilərsiniz.

1. Şəkil çək və ya video yaz.

2. Başlama ekranında 🔼 Şəkillər seçiminə toxunun, şəkil və ya videonuza baxın.

3. Foto və ya videoya və 🏠 toxunun, necə paylaşmaq istədiyinizi seçin və göstərişlərə əməl edin.

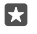

İşarə:Birdəfədə bir neçə şəkil və ya videonu paylaşmaq üçün ﷺ şəkillər və ya videoları seçin və ☆ seçiminə toxunun.

Paylaşma xidmətlərinin hamısı bütün fayl formatlarını və ya yüksək keyfiyyətlə çəkilmiş videoları dəstəkləmir.

# Peşəkar fotoqrafiya

Telefonunuz şəkil parametrlərinizi idarə etmək imkanı verir. İstədiyiniz şəkli çəkin.

### Taymer ilə fotolar çəkin

Həmçinin sizin də göründüyünüz qrup fotosu çəkmək istədiyiniz zaman taymer rejimindən istifadə edin.

### 1. Vurun: 🖸 Kamera > ··· > Foto taymer.

2. Kameranın fotonu çəkməzdən əvvəl nə qədər gözlədiyini **Gecikdirmə** seçmək üçün toxunun.

**3.** Vurun: 🗸.

Bundan sonra çəkdiyiniz fotolar taymer rejimində çəkilir.

4. Şəkil çəkmək üçün 👩 vurun.

# Taymer rejimini söndürün

Vurun: 🖸 Kamera > ··· > Foto taymer > 🔀.

### Mötərizələmə ilə ən yaxşı ekspozisiyanı seçin

Əgər işıqlandırma şərtləri çətindirsə, fərqli ekspozisiya parametrləri ilə bir neçə fotonu eyni anda çəkmək üçün mötərizələmə rejimindən istifadə edin. Daha sonra onların arasında ən yaxşı görüntünü seçə bilərsiniz.

Ekspozisiya mötərizələməsi istifadə ediləndə, kamera eyni anda bir neçə foto çəkir, onlardan bəziləri parlaq, bəziləri isə qara olur. Əgər işıqlandırma şərtləri çətindirsə, bu, əla şəkil çəkmək şanslarını təkmilləşdirir. Kameranızın nə qədər foto çəkdiyini və ekspozisiya dəyəri addımlarının fotolar arasında necə böyüklükdə olduğunu seçə bilərsiniz.

### 1. Vurun: 🖸 Kamera > ··· > Breketinq.

 Nə qədər mötərizələnmiş foto çəkmək istədiyinizi seçmək üçün Çəkilməli olan şəkillərin sayı toxunun.

 Ekspozisiya dəyərləri addımlarının nə qədər böyüklükdə olduğunu seçmək üçün Ekspozisiya məsafəsi toxunun.

**4.** Vurun: 🗸.

Bundan sonra çəkdiyiniz fotolar mötərizələnmiş rejimdə çəkilir.

5. Fotolar çəkmək üçün 👩 toxunun.

Kamera Şəkillər proqramında ayrıca saxlanmış fotoları seçilmiş sayını çəkir.

# Mötərizələmə rejimini söndürün

Vurun: 🖸 Kamera > ···· > Breketinq > 🔀.

# İtkisiz şəkillər çəkin

Siz daha yaxşı redaktəsonrası imkanlara malik olan itkisiz rəqəmsal Neqativ (DNG) şəkillər çəkə bilərsiniz.

Rəqəmsal Neqativ (DNG) format bütün telefonlar tərəfindən dəstəklənmir. Mümkünlük üçün www.microsoft.com/mobile/support/wpfeatures ünvanına daxil olun.

1. S Kamera > ··· > Parametrlər vurun.

2. Əsas kamera üçün təsvirin ölçüsü və JPG + DNG rejiminə vurun.

 Şəkil çəkdiyinizdə 2 fayl saxlanır: paylaşmaq üçün optimallaşdırılmış aşağı əksetmə JPG şəkli və itkisiz DNG şəkli.

DNG şəkli Kamera Şəkilləri-da saxlanır.

DNG şəkillərini kompyuterinizə köçürdükdən sonra **www.adobe.com/support/downloads/** detail.jsp?ftpID=5495-dan Adobe DNG Codec yükləməklə və quraşdırmaqla onlara baxa bilərsiniz.

Siz DNG standartını tam dəstəkləyən hər hansı şəkil redaktəsi proqramında DNG şəkillərini redaktə edə bilərsiniz.

# Yüksək rezolyusiyalı videolar çəkmək

Həyatınızdakı mühüm hadisələrin xatirələrini kristal kimi təmiz formada saxlamaq istəyirsinizsə, onları yüksək müəyyənlikdə yazmağı unutmayın.

4K və Tam HD videoları bütün telefonlar tərəfindən dəstəklənmir. Mümkünlük üçün www.microsoft.com/mobile/support/wpfeatures ünvanına daxil olun.

1. 🖸 Kamera > ··· > Parametrlər vurun.

2. Video yazılışı toxunun və yüksək təyinatlı ayırdetməni seçin.

Telefonunuzdan asılı olaraq mövcud olan ən yüksək rezolyusiya 4K və ya Tam HD-dir.

# Şəkillərinizi asanlıqla çərçivəyə salın

Əgər çəkilişlərinizi peşəkarcasına çərçivəyə almaq istəyirsinizsə, siz vizir torlarından istifadə edə və gözəl şəkillər yarada bilərsiniz.

- 1. 🖸 Kamera > ··· > Parametrlər vurun.
- 2. Çərçivə toru və istifadə etmək istədiyiniz tor növünə toxunun.
- 3. Şəkil çəkmək üçün 🙆 vurun.

# Şəkillər və videolar

Siz şəkillər və videolarınıza belə baxa, qaydaya sala, paylaşa və redaktə edə bilərsiniz.

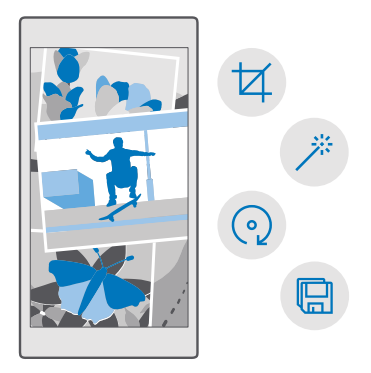

### Şəkillər və videolara baxın

O önəmli anları yenidən yaşayın - telefonunuzda şəkillərə və videolara baxın.

- 1. Vurun: 🔼 Şəkillər.
- 2. Çəkdiyiniz şəkil və ya videoya baxmaq üçün ona toxunun.

 Növbəti şəklə və ya videoya baxmaq üçün sola çəkin. Əvvəlki şəklə və ya videoya baxmaq üçün sağa çəkin.

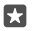

İşarə:Böyütmək və ya kiçiltmək üçün 2 barmağınızı ekranın üzərinə qoyun və onları birbirinə yaxınlaşdırın, yaxud bir-birindən uzaqlaşdırın.

# Şəkil və videolarınızı kompüterinizə köçürün

Şəkillərinizi və videolarınızı kompüterə köçürmək və ya aparmaq üçün kompüterin fayl menecerindən istifadə edin.

Kompüteriniz Mac-dırsa, www.microsoft.com/en-us/mobile/support/product/nokiaphoto-transfer-for-mac/-dan Mac üçün Lumia Şəkil Köçürmə proqramını quraşdırın.

1. Uyğun USB kabeli ilə telefonunuzu müvafiq kompüterlə qoşun.

 Kompüterdə fayl menecerini, məsələn, Windows Explorer və ya Finder-i açın və telefona baxın.

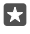

**İşarə:**Sizin telefonunuz portativ qurğuların altında Windows Phone kimi göstərilir. Sizin telefonunuzun qovluqlarını görmək, telefonun adını iki dəfə klikləyin. Sənədlər, musiqi, fotoşəkillər, zəng səsləri və videolar üçün ayrı qovluqlar var.

3. Şəkillər və ya videolar üçün qovluğu açın, faylları seçin və onları kompüterinizə köçürün.

Standart olaraq, telefonunuz gələcək foto və videolarınızı OneDrive avtomatik yükləyir. Siz onlara Microsoft hesabınıza qoşulan istənilən cihazda daxil ola bilərsiniz.

OneDrive parametrlərini dəyişmək üçün 🔼 OneDrive > 🚍 > 🌣 toxunun.

# Şəkli redaktə etmək

Siz çəkdiyiniz şəkilləri dərhal redaktə edə, məsələn, fırlada və ya kəsə bilərsiniz. Tək bir toxunuşla telefonun şəklinizi düzəltməsi üçün avto-keyfiyyətini artırmadan istifadə edin.

- 1. 🔄 Şəkillər və şəklə toxunun.
- 2. 🖉 və seçimə toxunun.

**İşarə:**Mağazadan şəkil redaktəsi proqramları yükləmisinizsə, onlar burada redaktə seçimləri kimi sadalanıb.

3. Redaktə edilmiş şəkli saxlamaq üçün 🖫 vurun.

# Şəkillərinizə xüsusi effektlər əlavə etmək

Fotonun redaktə edilməsini növbəti səviyyəyə aparın – sevimli fotolarınıza Lumia Creative Studio ilə əla xüsusi effektlər əlavə edin.

Lumia Creative Studio proqramını endirmək və ya ən son versiyanızın olduğunu yoxlamaq üçün **www.microsoft.com** ünvanına keçin. Lumia Creative Studio bütün telefon modellərində mövcud olmaya bilər.

### Şəklinizi yenidən çərçivələmək

E Lumia Creative Studio və redaktə etmək istədiyiniz fotoya toxunun, (a) toxunun və yeni nisbəti seçin və ya fotonu döndərin.

### Filtr tətbiq etmək

Lumia Creative Studio və redaktə etmək istədiyiniz fotoya toxunun, 🛞 toxunun və süzgəci seçin.

Şəklinizi yaxşılaşdırmaq Lumia Creative Studio və redaktə etmək istədiyiniz fotoya toxunun, (i) toxunun, təkmilləşmənin növünü seçin və təkmilləşmənin səviyyəsini tənzimləmək üçün sürüngəci çəkin.

# Şəklin bir hissəsini tutqunlaşdırmaq

**E Lumia Creative Studio** və redaktə etmək istədiyiniz fotoya toxunun, ··· > **Arxa fonu yayğınlaşdır** toxunun. Siz tutqunlaşdırmaq istədiyiniz sahəni seçə və tutqunlaşma dərəcəsini tənzimləyə bilərsiniz.

# Şəklinizə rəng əlavə edin

**E Lumia Creative Studio** və redaktə etmək istədiyiniz fotoya toxunun, ··· > **Rəng partlayışı** toxunun. Rəng palitrasından rəng seçib onu şəklə tətbiq edin. Hazır olduqda vurun.

### Redaktə edilmiş şəkli saxlamaq

Lumia Creative Studio və redaktə etmək istədiyiniz fotoya toxunun və ··· > Saxla toxunun.

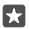

**İşarə:**Orijinal şəklə geri qayıtmaq üçün · · · > **Orijinala qayıt** vurun.

# Xəritələr və naviqasiya

Araşdırın və ora necə getməyi öyrənin.

# Məkan xidmətlərini aktivləşdirmək

Harada olduğunuzu tapmaq üçün Xəritələr istifadə edin və yerinizi çəkdiyiniz şəkillərdə saxlayın. Bəzi proqramlar sizə daha geniş müxtəliflikdə olan xidmətləri təklif etmək üçün yeriniz haqqında məlumatdan istifadə edə bilər.

1. Ekranın yuxarısından aşağı çəkin və 🔅 Bütün parametrlər > 🛆 Məxfilik > Məkan seçiminə toxunun.

2. Məkan seçimini Aktiv 📼 seçiminə dəyişdirin.

**İşarə:**Siz yerinizdən istifadə edən proqramları seçə bilərsiniz. **Məkanımdan istifadə edə bilən proqramları seçin** seçiminin altında istədiyiniz proqramlara toxunun.

# Məkanı tapmaq

Xəritələr spesifik məkanları və biznesləri tapmaqda sizə kömək edir.

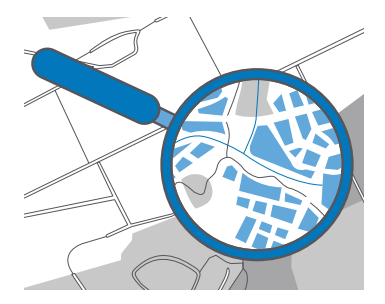

1. Vurun: 🙎 Xəritələr.

2. Axtarış xanasına küçənin ünvanı və ya yerin adı kimi axtarış sözlərini yazın.

**3.** Yazdığınız zaman təklif edilən uyğunlaşmalardan elementi seçin və ya axtarmaq üçün klaviaturada  $\wp$  toxunun.

Yer xəritədə göstərilir.

Heç bir axtarış nəticəsi tapılmayıbsa, axtarış sözlərini düzgün yazdığınızı yoxlayın.

# Sevimlilərinizə yer əlavə edin

🙎 Xəritələr seçiminə toxunun və yeri axtarın. Siz yeri tapanda 🕁 seçiminə toxunun.

Sevimli yerlərinizi görmək üçün 😰 Xəritələr > 🚍 > ☆ Sevimlilər seçiminə toxunun.

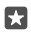

İşarə:Siz həm də sevimli yerlərinizi başlama ekranına daxil edə bilərsiniz. Yeri axtarın və -⊨ seçiminə toxunun.

### Yeri dostlarınızla paylaşın

2 Xəritələr seçiminə toxunun və yeri axtarın. Siz yeri tapanda 🖒 seçiminə toxunun və yeri necə paylaşmaq istədiyinizi seçin.

Hazırda olduğunuz yerə baxmaq Vurun: 😰 Xəritələr > 🖲.

# Restoranlar və yaxınlığınızda olan digər maraqlı yerləri axtarın.

**2 Xəritələr** seçiminə toxunun, xəritədə () toxunun və **Yaxınlıqda** seçiminin altında kateqoriya seçin.

# İstiqamətlərin əldə olunması

Piyada və ya avtomobillə hərəkət zamanı və ya ictimai nəqliyyatdan istifadə edərkən istiqamətləri əldə edin - başlanğıc nöqtəsi olaraq cari yerinizi və ya hər hansı digər yeri götürün.

1. Vurun: 🙎 Xəritələr > ≡ > 🚸 İstiqamətlər.

 Cari yerinizin başlanğıc nöqtəsi olmasını istəmirsinizsə, axtarış panelinə toxunun və başlanğıc nöqtəni axtarın.

3. İkinci axtarış xanasına toxunun və təyinat yerini axtarın.

Xəritədə marşrut və ora çatmaq üçün nə qədər vaxtın lazım olduğu göstərilir. Hərtərəfli istiqamətləri görmək üçün məlumata toxunun.

# Avtomobili idarə etmək üçün mərhələli şəkildə səsli naviqasiya əldə edin

Gediləcək yerinizi təyin etdikdən sonra (mövcud yerinizdən başlanğıc məntəqəsi kimi istifadə edin) 📾 seçiminə toxunun və getmək istədiyiniz marşrutun yanında (bir neçə seçim ola bilər) 📾 **Keç** seçiminə toxunun.

Naviqasiya görünüşünü bağlamaq üçün · · · > X Çıx seçiminə toxunun.

# Piyada istiqamətlərinin əldə edilməsi

Marşrutunuzu yaratdıqdan sonra 🏂 seçiminə toxunun.

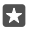

İşarə:Siz hər dəfə telefonun ekranına baxmamaq üçün səsli, mərhələli şəkildə olan istiqamətləri dinləyə bilərsiniz. Marşrutun yanında 🏠 **Keç** seçiminə toxunun.

# İctimai nəqliyyat üzrə istiqamətlərin əldə edilməsi

Toxunun 🛱 və marşrutunuzu yaradın.

İctimai nəqliyyat haqda məlumat dünyanın seçilmiş şəhərlərində mövcuddur.

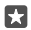

**İşarə:**Səyahətinizi nə vaxt başlamaq istədiyinizi və getmək istədiyiniz marşrutun növünü seçə bilərsiniz. Marşrutunuzu yaratmazdan əvvəl **Seçimlər** toxunun və səyahətiniz üçün ən yaxşı seçimləri seçin.

# Telefonunuza xəritə endirin

Səyahətə çıxmazdan əvvəl yeni xəritələri telefonunuzda saxlayın və beləliklə, səyahət zamanı İnternet bağlantısı olmadan xəritələrə baxa biləcəksiniz. Xəritələri endirmək və yeniləmək üçün WiFi şəbəkələşməsini yandırın.

**1.** ② Xəritələr > ≡ > ③Parametrlər > Download or update maps > ⊡Download maps seçiminə toxunun.

2. Ölkə və ya regionu seçin.

### Mövcud xəritəni yeniləmək

Xəritələri əllə yeniləmək üçün 😰 Xəritələr > ≡ > ۞ Parametrlər > Download or update maps toxunun və Xəritə yeniləmələri altında Check now toxunun.

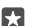

### Xəritəni silmək

**2 Xəritələr** > ≡ > ③ **Parametrlər** > **Download or update maps** və silmək istədiyiniz xəritəyə toxunun və **Sil** toxunun.

# Mövqeləndirilmə təyini üsulları

Telefonunuz peyk mövqeləndirmə sistemi, WiFi və ya şəbəkə əsaslı (Telefon ID-si) mövqeləndirilmədən istifadə edərək xəritədə məkanınızı göstərir.

Məkan məlumatlarının mövcudluğu, dəqiqliyi və tamlığı, məsələn, olduğunuz yerdən, ətrafdan və üçüncü tərəf mənbələrdən asılı ola və məhdud ola bilər. Məkan məlumatı, məsələn, binaların daxilində və ya metroda mövcud olmaya bilər. Mövqeləndirmə metodları ilə bağlı məxfilik məlumatı üçün Microsoft Məxfilik Bəyanatına baxın.

Köməkçi GPS (A-GPS) şəbəkəsi xidməti və GPS və GLONASS-a digər oxşar təkmilləşdirmələr mövqe məlumatını mobil şəbəkədən istifadə edərək əldə edir və cari mövqeyinizi hesablamaqda GPS-ə kömək edir.

Bəzi peyk mövqeləndirilmə təyini sistemləri mobil şəbəkə vasitəsilə kiçik həcmdə məlumat ötürülməsini tələb edə bilər. Məlumat xərclərinə yol vermək istəmirsinizsə, məsələn, səyahət zamanı, telefon parametrlərindən mobil məlumat bağlantısını söndürə bilərsiniz.

Peyk siqnalları mövcud olmadıqda, xüsusən qapalı məkanda və ya iki hündür bina arasında olduqda, Wi-Fi mövqeləndirilmə təyin edilməsi təyinetmə dəqiqliyini artıra bilər. Wi-Fi şəbəkəsindən istifadənin məhdudlaşdırıldığı yerlərdə telefon parametrlərindən Wi-Fi-ı söndürə bilərsiniz.

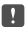

**Qeyd:** Wi-Fi istifadəsi bəzi ölkələrdə məhdudlaşdırıla bilər. Məsələn, AB-də 5150–5350 MHz, ABŞ və Kanadada isə 5,15–5,25 GHz Wi-Fi-dan yalnız qapalı məkanda istifadəyə icazə verilir. Ətraflı məlumat üçün yerli hakimiyyət orqanları ilə əlaqə saxlayın.

# İnternet

Simsiz bağlantıları necə yaratmağı və məlumat xərclərinə qənaət edərək vebə baxmağı öyrənin.

# İnternet qoşulmalarını təyin etmək

Şəbəkə xidməti təminatçınız istifadə etdikcə ödəmə əsası ilə sizə ödəniş yazarsa, məlumat xərclərinizi azaltmaq üçün siz Wi-Fi və şəbəkə məlumatları parametrlərini dəyişdirmək istəyə bilərsiniz. Siz rouminq və ev üçün fərqli parametrlərdən istifadə edə bilərsiniz.

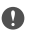

**Mühüm:** Wi-Fi bağlantınızın təhlükəsizliyini artırmaq üçün şifrələnmədən istifadə edin. Şifrələnmədən istifadə digərlərinin məlumatlarınıza icazəsiz girişi təhlükəsini azaldır.

Ümumiyyətlə, Wi-Fi bağlantısından istifadə mobil məlumat bağlantısı ilə müqayisədə daha sürətli və ucuzdur. Əgər həm Wi-Fi, həm də mobil məlumat bağlantıları mövcud olarsa, telefonunuz Wi-Fi bağlantısından istifadə edir.

- 1. Ekranın yuxarısından aşağı çəkin və C Wi-Fi toxunub saxlayın.
- 2. Wi-Fi şəbəkəsi seçimini Aktiv seçiminə dəyişin.
- 3. İstifadə etmək istədiyiniz qoşulmanı seçin.

#### Mobil məlumat qoşulmasından istifadə

Ekranın yuxarısından aşağı çəkin, ③ Bütün parametrlər > ⊕ Şəbəkə və simsiz > Mobil və SIM toxunun və Məlumat bağlantısı dəyişin Aktiv .

#### Rouminq zamanı mobil məlumat qoşulmasından istifadə

Ekranın yuxarısından aşağı çəkin və 🔅 Bütün parametrlər > 🌐 Şəbəkə və simsiz > Mobil və SIM toxunun. Sonra Məlumat rouminqi seçimləri seçimini Rouminq seçiminə dəyişin.

Rouminqdə, xüsusən də xaricdə, internetə qoşulma məlumat tariflərini mühüm dərəcədə artıra bilər.

işarə:Trafikdən istifadənizi izləmək üçün ekranın yuxarısından aşağı çəkin və ⊚ Bütün parametrlər > ⊕ Şəbəkə və simsiz > Trafikdən istifadə seçiminə toxunun.

# Kompüteri vebə qoşmaq

Yolda olarkən laptopunuzda internetdən istifadə etmək sadədir. Telefonunuzu Wi-Fi giriş nöqtəsinə çevirin və laptop və ya başqa cihazınızla internetə daxil olmaq üçün mobil məlumat bağlantısından istifadə edin.

1. Ekranın yuxarısından aşağı çəkin və 💮 Bütün parametrlər > 🌐 Şəbəkə və simsiz > Mobil giriş nöqtəsi seçiminə toxunun.

2. Mobil giriş nöqtəsini Aktiv 📼 seçiminə dəyişdirin.

 Mobil məlumat bağlantınızı necə paylaşdığınızı seçmək üçün Wi-Fi və ya Bluetooth seçiminə toxunun.

4. Digər cihazda bağlantını seçin.

Digər cihaz sizin məlumat planınızdan istifadə edir, bu isə məlumat trafiki qiymətlərinə təsir edə bilər. Məlumat qiymətləri ilə bağlı məlumat üçün şəbəkə xidməti təminatçınız ilə əlaqə saxlayın.

# Məlumat planından səmərəli istifadə

Məlumatlardan istifadə xərcləri ilə bağlı narahatsınızsa, telefonunuz sizə mobil məlumatlardan istifadə etmək və istifadənizi izləmək üçün daha səmərəli üsullar tapmaqda kömək edir. Siz həm də məlumat bağlantılarını tamamilə dayandıra bilərsiniz.

1. Ekranın yuxarısından aşağı çəkin və ☺ Bütün parametrlər > ⊕ Şəbəkə və simsiz > Trafikdən istifadə seçiminə toxunun.

2. Limit qur vurub istədiyiniz dəyəri seçin.

# Veb-brauzer

Xəbərləri oxuyun və sevimli veb-saytlarınıza baş çəkin. İnternetdə veb-səhifələrə baxmaq üçün telefonunuzda Microsoft Edge-dən istifadə edə bilərsiniz. Brauzeriniz təhlükələrə qarşı xəbərdarlıq etməkdə yardımçı ola bilər.

# Vurun: 🔁 Microsoft Edge.

Vebə baxmaq üçün İnternetə qoşulu olmalısınız.

# Veb-səhifələrə baxmaq

Kompüterə ehtiyac yoxdur - siz asanlıqla telefonunuzda internetə baxa bilərsiniz.

İşarə:Şəbəkə xidməti təminatçınız məlumat ötürülməsinə görə sizə sabit xərc yazmırsa, məlumat xərclərinə qənaət etmək üçün İnternetə Wi-Fi şəbəkəsi ilə qoşulun.

# 1. Vurun: 😋 Microsoft Edge.

- 2. Ünvan zolağına vurun.
- 3. Veb-ünvanı yazın.

İşarə:Veb-ünvanın şəkilçisini, məs, .org, sürətlə yazmaq üçün klaviaturada şəkilçi düyməsinə vurub saxlayın və istədiyiniz şəkilçiyə vurun.

**4.** Vurun: →.

57

•

X

**İşarə:**İnternetdə axtarış etmək üçün ünvan zolağına axtarış sözünü yazın və $\rightarrow$ seçiminə toxunun.

# Böyütmək və ya kiçiltmək

2 barmağınızı ekrana qoyun və barmaqlarınızı bir-birindən ayırın və ya birləşdirin.

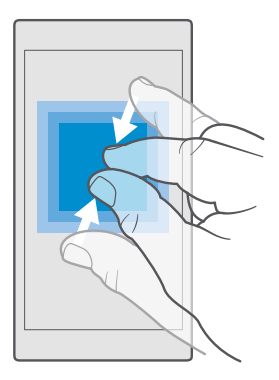

### Yeni tab-vərəq açmaq

Siz eyni vaxtda bir neçə veb-sayta daxil olsanız, yeni brauzer tab-vərəqələrini aça və onlar arasında keçə bilərsiniz.

Vurun: C Microsoft Edge > ) > +.

# İnternetə gizli baxış üçün tab-vərəqəni açmaq

# Vurun: C Microsoft Edge > > > New InPrivate tab.

İnternetə anonim baxış brauzerinizin baxış məlumatlarını, məsələn, kukiləri, baxış tarixçəsini və müvəqqəti İnternet fayllarını saxlamasına mane olur.

# Tab-vərəqlər arasında keçid

C Microsoft Edge > 🗋 və istədiyiniz tab-vərəqəyə toxunun.

### Tab-vərəqi bağla

Toxunun 🖻 Microsoft Edge > 🗋 və bağlamaq istədiyiniz taba 🗙 toxunun.

 $\star$ 

İşarə:Bütün tabları bağlamaq üçün · · · toxunun və bütün və ya yalnız şəxsi brauzinq üçün açdığınız tabları bağlamaq istəyirsinizsə, seçin.

### Veb-saytın oxunmasını asanlaşdırın

Veb-saytda kiçik mətni oxumaq çətin ola bilər. Mobil və ya iş masası rejimində brauzerinizdən istifadə edin, yaxud bəzi veb-səhifələri oxu görünüşünə keçirin və istəyinizə uyğun olaraq şrift ölçüsü təyin edin.

Brauzerinizi həmişə siz istədiyiniz rejimdən istifadə etməyə qurmaq üçün 🔁 Microsoft Edge > ··· > Parametrlər seçiminə toxunun və Veb-sayt seçimi üçün parametri dəyişdirin.

### Oxu görünüşünə keçirin

Ünvan panelində 🔟 seçiminə toxunun. Oxu görünüşü üçün şriftin ölçüsünü təyin etmək üçün ··· > **Parametrlər** > **Oxu görünüşünün şrift ölçüsü** seçiminə toxunun.

#### Veb-saytı sevimlilərə əlavə etmək

Eyni veb-saytlara tez-tez daxil olursunuzsa, onları sevimli kimi əlavə edin və beləliklə, onlara sürətlə daxil olun.

### 1. Vurun: C Microsoft Edge.

- 2. Veb-sayta daxil olun.
- 3. Vurun: ··· > Sevimlilərə əlavə et.

4. İstəyirsinizsə, adı redaktə edin və Əlavə et seçiminə toxunun.

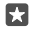

**İşarə:**Həmçinin sevimli veb-saytlarınızı başlanğıc ekranına daxil edə bilərsiniz. Veb-sayta baxarkən vurun: ··· > **Bu səhifəni Başlamaya daxil et**.

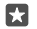

### Sevimli veb-sayta daxil olmaq

Toxunun 🔁 Microsoft Edge > ··· > ☆ Sevimlilər və siyahıdan veb-sayt seçin.

### Veb-səhifəni paylaşmaq

Maraqlı veb-səhifəni tapanda onu məktub və ya mətn mesajında dostlarınıza göndərə və ya sosial şəbəkələrinizdə yerləşdirə bilərsiniz. Əgər dostlarınız yanınızdadırsa, sadəcə telefonları birlikdə toxundurmaqla səhifəni paylaşmaq üçün NFC-dən istifadə edin.

1. C Microsoft Edge vurun və veb-sayta daxil olun.

2. Toxunun ··· > Paylaş və necə paylaşmaq istədiyinizi seçin.

# NFC-dən istifadə etməklə veb-səhifəni paylaşın

Brauzinq zamanı ··· > Paylaş > »)) Pay-q üçün toxundur (NFC) toxunun və telefonunuzla dostunuzun telefonuna toxunun.

NFC bütün telefonlar tərəfindən dəstəklənmir. Mümkünlük üçün **www.microsoft.com/ mobile/support/wpfeatures** ünvanına daxil olun. Bu funksiya NFC-ni dəstəkləyən bütün telefonlarla uyğun gəlməyə bilər.

Digər telefon NFC-ni dəstəkləməlidir. Əlavə məlumat üçün digər telefonun istifadəçi təlimatlarına baxın.

### Brauzer tarixçəsini təmizləmək

İnternetə baxışı bitirdikdən sonra şəxsi məlumatlarınızı, məsələn, baxış tarixçəsi və müvəqqəti İnternet fayllarını silə bilərsiniz.

Toxunun C Microsoft Edge > ··· > Parametrlər > Choose what to clear və təmizləmək istədiyiniz məlumatı seçin.

Keş məlumatın müvəqqəti mühafizə edilməsi üçün istifadə edilmiş yaddaş yeridir. Əgər parol tələb edən məxfi məlumata və ya təhlükəsizlik xidmətinə daxil olmusunuzsa və ya daxil olmağa cəhd göstərmisinizsə, hər istifadədən sonra keş yaddaşı təmizləyin.

# Baxış tarixçəsində ayrı-ayrı elementləri silmək

Toxunun 🔁 Microsoft Edge > ··· > 🕚 Tarixçə, silmək istədiyiniz elementə toxunub saxlayın və Sil toxunun.

# İnternetdə axtarış etmək

Bing axtarışı vasitəsilə İnterneti və xarici dünyanı kəşf edin. Axtarış sözlərini yazmaq üçün klaviatura və ya səsinizdən istifadə edə bilərsiniz.

1.  $\mathcal{P}$  axtarış düyməsinə toxunun.

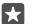

İşarə: Əgər telefonunuzda Cortana varsa, O axtarış düyməsinə toxunub saxlayın və axtarış sözünüzü deyin. Cortana bəzi regionlar və dillərdə mövcud deyil. Dəstəklənən regionlar və dillərlə bağlı məlumat üçün www.microsoft.com/mobile/support/ cortanaregions seçiminə keçin.

 Axtardığınız sözü axtarış xanasına yazın və enter düyməsinə toxunun. Axtarış sözünü təklif olunan sözlərin arasından da seçə bilərsiniz.

3. Əlaqədar axtarış nəticələrini görmək üçün ekranın yuxarısında olan axtarış nəticəsi kateqoriyasına toxunun.

# İnternet bağlantılarını bağlayın

Arxa planda açıq olan İnternet bağlantılarını bağlamaqla batareyanıza qənaət edin.Proqramları bağlamadan bunu edə bilərsiniz.

1. Ekranın yuxarısından aşağı sürüşdürün və 🌈 seçiminə toxunun və saxlayın.

2. Wi-Fi şəbəkəsi seçimini Qeyri-aktiv Oseçiminə dəyişin.

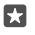

İşarə:Wi-Fi şəbəkəsi avtomatik olaraq yanır.Bu parametri dəyişdirmək üçün Yenidən Wi-Fi-ı yandır seçiminə toxunun.

# Mobil məlumat qoşulmasını bağlamaq

Ekranın yuxarısından aşağı sürüşdürün, 🔅 Bütün parametrlər > 🌐 Şəbəkə və simsiz > Mobil və SIM toxunun və Məlumat bağlantısı dəyişin Qeyri-aktiv 📼.

# İnternet bağlantısı problemlərini aradan qaldırın

# İnternet bağlantınız işləmirsə

- WiFi bağlantınızı yoxlayın. Ekranın yuxarısından aşağı çəkin, *(* Wi-Fi toxunub saxlayın və Wi-Fi şəbəkəsi keçirildiyini Aktiv 
  və şəbəkəyə qoşulduğunuzu yoxlayın.
- Batareya qənaəti rejiminin yandırılmadığını yoxlayın. Ekranın yuxarısından aşağı çəkin və
   Bütün parametrlər > [] Sistem > Batareya qənaəti toxunun.

- Əgər mətn mesajından yeni parametrləri quraşdırmısınızsa, yeni parametrlərin quraşdırılmışını ləğv edin. Yaddaş > This Device > Proqramlar və oyunlar və yeni parametrlər elementinə toxunun və Quraşdırılmışı ləğv et toxunun.

# Əyləncə

Videolara necə baxmağı, sevimli musiqinizi dinləməyi və oyunlar oynamağı öyrənin.

# Baxmaq və dinləmək

Siz telefonunuzdan videolara baxmaq, musiqi və ya podkastları dinləmək üçün istifadə edə bilərsiniz.

# Musiqi ifa etmək

Harada olmağınızdan asılı olmayaraq sevimli musiqilərinizi dinləyin.

#### 1. Vurun: 🞯 Groove Musiqi.

2. Səsləndirmək istədiyiniz ifaçı, albom, mahnı, janr və ya ifa siyahısına toxunun.

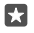

İşarə:Axtardığınızı asanlıqla tapmaq üçün mahnılarınızı sıralamaq üçün ≡ və necə sıralamaq istədiyinizə toxunun.

22

İşarə:Siz Mağaza-dan ifa siyahılarınız üçün musiqi satın ala bilərsiniz.

### İfaya fasilə vermək və ya onu davam etdirmək

Toxunun || və ya ⊳.

İşarə:Mahnıları təsadüfi qaydada səsləndirmək üçün 🛪 seçiminə toxunun.

### Təkrar ifanı dayandır

Vurun: ||. Proqramı bağlamaq üçün geri düyməsinə ← toxunun.

### Sürətlə geri və ya irəli fırlatmaq

Sürüngəci sola və ya sağa sürükləyin.

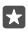

İşarə:Proqramlar menyusunda podkastlara abunə olmaq və qulaq asmaq üçün 👥 Podkastlar toxunun. Bu xidmət bütün ölkə və regionlarda mövcud olmaya bilər.

### Groove Music Pass-a abuna olun

www.microsoft.com/store/music/groove-music-pass ünvanına daxil olun.

Groove Music Pass ilə siz limitsiz sayda mahnıları endirə və səsləndirə, onları telefonunuzda sinxronlaşdıra, telefon, kompüter və ya Xbox konsolunuzda musiqi yayımlaya və fərdiləşdirilmiş radio kanallara qulaq asa bilərsiniz.

# İfa siyahısı yaratmaq

Mahnılarınızı ifa siyahılarında təşkil edin və əhvalınıza uyğun musiqiyə qulaq asın.

- 1. Vurun: O Groove Musiqi > = > İfa siyahıları.
- 2. + New Playlist seçiminə toxunun və ifa siyahısı üçün ad yazın.

3. Yeni ifa siyahınıza mahnı əlavə etmək üçün, mahnıya toxunub saxlayın, Add to seçiminə toxunun və ifa siyahısını seçin.

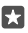

İşarə:Siz Mağaza-dan ifa siyahılarınız üçün musiqi satın ala bilərsiniz.

# Podkastı ifa et

Sevimli podkastlarınızdan xəbərdar olun və telefonunuzda onlara abunə olun.

### 1. Vurun: 👥 Podkastlar.

- 2. Kolleksiya tərəf çəkin.
- 3. Audio və ya Video və baxmaq və ya dinləmək istədiyiniz podkasta toxunun.

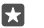

İşarə:Podkastın müəyyən epizodunu seçmək üçün 🚍 seçiminə toxunun.

# Podkasta abuna ol

Abunə olmaq istədiyiniz podkasta toxunun və 🕀 toxunun.

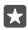

İşarə:Siz həm də adla podkastı axtara bilərsiniz.

### Videonu ifa et

Yolda olarkən sevimli medianız sizinlə olsun – harada olmağınızdan asılı olmayaraq videolara baxın.

### 1. Vurun: <sup>™</sup> Filmlər və TV > ≡ > Videolar.

2. İfa etmək istədiyiniz videoya toxunun.

# İfaya fasilə vermək və ya onu davam etdirmək

Toxunun || və ya ⊳.

### Sürətlə geri və ya irəli fırlatmaq

Sürüngəci sola və ya sağa sürükləyin.

### Videonu tam ekranda izləyin

Vurun: Щ Əgər video telefonun ekranından fərqli nisbətdədirsə, ekrana uyğunlaşmaq üçün kəsilir.

### Təkrar ifa zamanı naviqasiya panelini gizlət

Əgər telefonunuzda naviqasiya panelini gizlətmək mümkündürsə, onu gizlətmək və videonu genişləndirmək üçün <sup>™</sup> toxunun. Naviqasiya panelini yenidən göstərmək üçün <sup>™</sup> toxunun. Naviqasiya zolağının gizlədilməsi bəzi telefonlar tərəfindən dəstəklənmir. Mümkünlük üçün **www.microsoft.com/mobile/support/wpfeatures** ünvanına daxil olun.

#### Videonuzu dövr etdirin Vurun: (<sup>\*</sup>).

### Daha çox filmlərə baxın

Siz həmçinin filmləri və televiziya verilişlərini birbaşa telefonunuzdan ala və ya icarəyə götürə bilərsiniz. 🗃 **Mağaza** > **Filmlər və TV** toxunun və izləmək istədiyinizə baxın.

İcarəyə götürdüyünüz videonu yalnız verilən baxış müddəti çərçivəsində izləyə bilərsiniz.

# Musiqinin səsini tənzimləmək

Dinləmə təcrübənizi təkmilləşdirmək üçün bası yüksəldin və ya digər diapazonları tənzimləyin.

Siz FM radiosunu dinlədiyiniz və ya Bluetooth əlavə qurğularından istifadə etdiyiniz zaman musiqi tonunuzu tənzimləyə bilməzsiniz.

1. Ekranın yuxarısından aşağı çəkin və 🔅 Bütün parametrlər > 🟦 Əlavələr > Ekvalayzer toxunun.

2. Musiqinin tonunu tənzimləmək üçün istəyinizə uyğun zolaqları çəkin. Həmçinin əvvəlcədən qurulan ekvalayzer rejimlərindən birini seçə bilərsiniz.

### Wi-Fi vasitəsilə ekranınızı əks etdirin

Daha böyük ekranda videoya baxmaq üçün uyğun TV, monitor və ya proyektorda ekranınızı Wi-Fi vasitəsilə əks etdirin.

Wi-Fi vasitəsilə ekranın əks etdirilməsi bəzi telefonlar tərəfindən dəstəklənmir. Mümkünlük üçün **www.microsoft.com/mobile/support/wpfeatures** ünvanına daxil olun.

Digər cihaz Miracast texnologiyasını dəstəkləməlidir.

Müəllif hüququ ilə qorunan materialın əks etdirilməsi məhdudlaşdırıla bilər.

1. Ekranın yuxarısından aşağı çəkin və 🛞 Bütün parametrlər > 🛄 Sistem > Displey seçiminə toxunun.

2. Simsiz displeyə qoşul və istifadə etmək istədiyiniz cihaza toxunun.

Ətraflı məlumat üçün digər cihazın istifadəçi təlimatına baxın.

### Musiqiyə simsiz qulaq as

Simsiz dinamik ilə siz hər hansı kabel olmadan yüksək audio keyfiyyətində musiqiyə qulaq asa bilərsiniz.

Simsiz dinamiklər ayrıca satılır. Aksesuarlardan istifadənin mümkünlüyü regiona görə fərqlənə bilər.

1. Ekranın yuxarısından aşağı çəkin və 🔅 Bütün parametrlər > 🖷 Cihazlar > NFC seçiminə toxunun.

2. Paylaşmaq üçün toxundur seçimini Aktiv 🗢 kimi dəyişin.

NFC-dən istifadə etməzdən əvvəl ekran və düymələrin kiliddə olmadığını yoxlayın.

3. Telefonunuzun NFC sahəsi ilə dinamikin NFC sahəsinə toxunun. Dinamik telefonunuza avtomatik qoşulur. NFC bütün telefonlar tərəfindən dəstəklənmir. Mümkünlük üçün www.microsoft.com/mobile/support/wpfeatures ünvanına daxil olun.

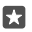

**İşarə:**Həmçinin Bluetooth-dan istifadə etməklə qoşula bilərsiniz. Ekranın yuxarısından aşağı çəkin, ∦ toxunub saxlayın, **Vəziyyət** seçimini **Aktiv**  seçiminə dəyişdirin və telefonunuzu səsucaldana qoşun.

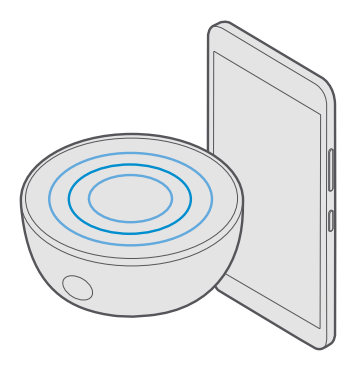

# FM radio

Telefonunuzda radioya qulaq asmağı öyrənin.

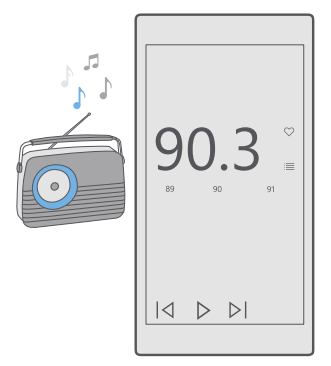

# FM radiosunu dinlə

Sevimli FM radiosu stansiyalarınızdan həmişə zövq alın.

FM radiosu bütün telefonlar tərəfindən dəstəklənmir. Mümkünlük üçün www.microsoft.com/mobile/support/wpfeatures ünvanına daxil olun.

Radioya qulaq asmaq üçün cihaza uyğun qulaqlıq qoşulmalıdır. Qulaqlıq antena kimi işləyir.

Qarnitura ayrıca satıla bilər.

### 1. 🔤 FM radiosu.

2. Təkrar ifanı başlatmaq üçün ⊳ toxunun.

**Əvvəlki və ya növbəti stansiyaya keçid** Tezlik panelində sola və ya sağa cəkin.

### Reproduktor vasitəsilə radioya qulaq asın

Toxunun ··· > Səsucaldana dəyişdir. Əl dəsti hələ də telefonunuza qoşulmuş olmalıdır.

#### FM radiosu proqramını bağla

Təkrar ifanı dayandırmaq üçün || seçiminə toxunun. Proqramı bağlamaq üçün — geri düyməsinə toxunun.

### Radio stansiyanı yadda saxlamaq

Sevimli radio stansiyalarınızı yaddaşda saxlayın və onlara asanlıqla qulaq asın.

FM radiosu bütün telefonlar tərəfindən dəstəklənmir. Mümkünlük üçün www.microsoft.com/mobile/support/wpfeatures ünvanına daxil olun.

#### 1. Vurun: 🚾 FM radiosu.

2. Qulaq asdığınız radio stansiyanı yaddaşda saxlamaq üçün ♡ vurun.

#### Saxlanmış stansiya siyahısına baxmaq Vurun: **E FM radiosu** > :=:.

Stansiyanı siyahıdan silmək Vurun: ⊡ FM radiosu > ♥.

# Musiqinin və videoların telefon və kompyuter arasında sinxronlaşdırması

Əgər kompüterinizdə musiqi və ya videolar saxlanıbsa, lakin onlara telefonunuzda daxil olmaq istəyirsinizsə, medianı telefon və kompüteriniz arasında sinxronlaşdırmaq üçün USB kabelindən istifadə edin.

1. USB kabeli ilə telefonunuzu müvafiq kompüterlə qoşun.

2. Kompüterin fayl menecerində, məsələn, Windows Explorer və ya Finder-də mahnı və videoları telefonunuza sürüşdürün.

 $\star$ 

**İşarə:**Kompüterinizin əməliyyat sistemi Windows 7, Windows 8 və ya Windows 8.1-dirsə, Windows Phone proqramından da istifadə edə bilərsiniz. Telefonunuzu kompüterinizə qoşanda Windows 8 və Windows 8.1 proqramı avtomatik quraşdırır. Əlavə məlumat üçün **support.microsoft.com** ünvanına daxil olun.

 $\star$ 

İşarə:Əgər kompüterinizin əməliyyat sistemi Mac-dırsa, fotolarınızı və videolarınızı ötürmək üçün Mac üçün Lumia Foto Ötürməsi proqramından istifadə edə bilərsiniz. Əlavə məlumat üçün www.microsoft.com/en-us/mobile/support/product/nokiaphoto-transfer-for-mac/ ünvanına daxil olun. Hansı kompyuter ilə hansı proqram işlədiyi haqqında məlumat əldə etmək üçün aşağıdakı cədvələ baxın.

|                     | Windows<br>Phone<br>proqramı | İş masası<br>üçün<br>Windows<br>Phone<br>proqramı | Mac üçün<br>Lumia Şəkil<br>Köçürmə<br>Proqramı<br>(yalnız<br>şəkillər və<br>videolar) | Windows<br>Explorer |
|---------------------|------------------------------|---------------------------------------------------|---------------------------------------------------------------------------------------|---------------------|
| Windows 10          |                              |                                                   |                                                                                       | Х                   |
| Windows 8 və<br>8.1 | Х                            | х                                                 |                                                                                       | х                   |
| Windows 8 RT        | х                            |                                                   |                                                                                       | Х                   |
| Windows 7           |                              | Х                                                 |                                                                                       | Х                   |
| Windows<br>Vista/XP |                              |                                                   |                                                                                       | х                   |
| Mac                 |                              |                                                   | Х                                                                                     |                     |

# Oyunlar

Telefonunuza oyunlar yükləmək və oynamaqla əylənin.

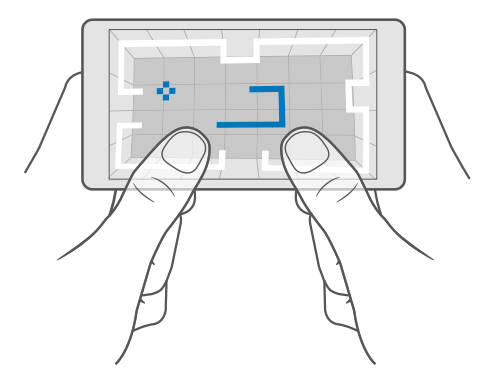

### Yeni oyun əldə edin

Telefonunuza yeni oyunlar yükləmək və onları quraşdırmaq üçün Mağaza veb-ünvanına daxil olun.

### 1. Vurun: 👩 Mağaza > 🚍 > Oyunlar.

2. Seçimə baxın və istədiyiniz oyuna toxunun.

3. Əgər oyun pulludursa, puluna toxunun və ya əgər oyun pulsuz sınaq təklif edirsə, məhdud vaxt ərzində pulsuz olaraq elementi sınaqdan keçirmək üçünPulsuz sınaq seçiminə toxunun. Element pulsuzdursa, Pulsuz vurun.

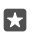

İşarə:Oyunu silmək üçün başlama ekranında sola proqramlar menyusunun üzərinə çəkin, oyuna vurub saxlayın, **Quraşdırılmışı ləğv et** seçiminə vurun.

Ödəmə üsullarının mümkünlüyü yaşadığınız ölkədən və şəbəkə xidməti provayderinizdən asılıdır.

### Uşaqların nəyi yükləyə biləcəyini seçmək

Övladınızın telefonunda Windows Phone 8.1 və ya Windows 10 Mobile varsa, siz oyun və proqram yükləmələri və parametrlərini idarə etmək üçün Ailəm veb-saytından istifadə edə bilərsiniz. Ailəmi quraşdırmaq üçün **account.microsoft.com/family** səhifəsinə daxil olun, Microsoft hesabınıza daxil olun və övladınızın hesabını onun poçt ünvanına dəvət göndərməklə Ailəmə əlavə edin. Övladınız dəvəti qəbul edəndə, siz uşağınızın hesabı üçün parametrləri dəyişdirə bilərsiniz.

Siz Mənim ailəm veb-saytında Mənim ailəmə başqa bir valideyn əlavə edə bilərsiniz. Hər iki valideyn uşağın parametrlərini idarə edə bilər, lakin bir-birinin parametrlərini dəyişdirə bilməz.

Övladınızın hansı oyun səviyyələrini görə və hansı proqram və oyunları endirə bilməsini seçə bilərsiniz. Ailəm hesabınıza daxil olun və övladınız üçün parametrləri dəyişdirin. Siz həmçinin uşağınızın hər hansı proqramları və ya oyunları yükləməsinə mane ola bilərsiniz.

Övladınızın 12 yaşı varsa və ya daha kiçikdirsə, yetkin şəxs olduğunuzu sübut etmək üçün düzgün kredit kartı məlumatları əlavə etməlisiniz. Kredit kartınızdan heç bir məbləğ çıxılmır və kredit kartınızın nömrəsi saxlanmır. Yetkinlik yaşı ölkə və regiona görə fəqlənir.

Əlavə Mənim ailəm parametrləri üçün account.microsoft.com/family ünvanına daxil olun.

Bu xüsusiyyət bütün dillər tərəfindən dəstəklənmir. Xüsusiyyət və xidmətin mövcud olubolmaması ilə bağlı ətraflı məlumat üçün **support.microsoft.com** səhifəsinə keçin və Windows telefonları üçün göstərişlərə baxın.

Proqramların və oyunların mövcudluğu övladınızın yaşından asılı ola bilər.

Xbox Windows telefonların mövcud olduğu bəzi ölkə və ya regionlarda uşaq hesablarını dəstəkləmir.

# Oyun oynamaq

Windows telefonunuz oyunlar oynamaq üçün mükəmməldir. Kiçik yarış etmək istəyimizdən və ya sadəcə istirahət etməyinizdən asılı olmayaraq – öz macəranızı seçin. Xbox, Microsoft-un oyun xidməti ilə oyun nəticələri və nailliyətləri izləyə bilərsiniz. Xbox həmçinin oyun oynamağı telefonunuzda həqiqi sosial təcrübəyə çevirərək dostların yeniləmələrini izləməyinizə imkan verir.

Başlama ekranında sola proqramlar menyusuna çəkin və oyuna toxunun.

**Oyunları yükləmək** Vurun: **₫ Mağaza** > ≡ > **Oyunlar**.

# Oyuna davam etmək

Oyuna qayıtdıqda, oyunun özündə davam etmək üçün nişan olmalıdır. Yoxdursa, ekrana vurun.

#### Xbox proqramı ilə sosiallaşın Vurun: 📉 Xbox.

Xbox proqramında oyun oynamaq təcrübələrinizi dostlarınızla paylaşa bilərsiniz. Siz həmçinin onların hansı oyunları oynadığına və fəaliyyət veb-axınında göndərişlərini, yayımları və nailiyyətlərini yoxlaya bilərsiniz. Əgər telefonunuzda hələ də Xbox hesabı yoxdursa, proqramda birini yaradın.

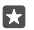

İşarə: Əgər telefonunuzda Xbox proqramı yoxdursa, onu Mağaza endirə bilərsiniz.

### Xbox One-nızı telefonunuzla idarə edin

Xbox SmartGlass proqramından istifadə etməklə, Xbox One konsolunu telefonunuz ilə idarə edin.

Əgər telefonunuzda Xbox SmartGlass proqramı yoxdursa, siz onu **www.microsoft.com**-dan yükləyə bilərsiniz.

Həm telefon, həm də konsolunuzda eyni Microsoft və ya Xbox Live hesabı ilə daxil olduğunuza əmin olun. Siz Wi-Fi və ya mobil məlumat bağlantısından istifadə etməklə, uyğun Xbox One cihazına qoşula bilərsiniz.

#### Xbox One konsolunuza qoşulun

#### 1. Vurun: <sup>(1)</sup> Xbox SmartGlass.

2. 🖀 toxunun və qoşulmaq istədiyiniz konsolu seçin.

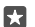

**İşarə:**Əgər siyahıda konsolu tapa bilmirsinizsə, konsolun IP ünvanını yazın və **Connect** seçiminə toxunun. Xbox konsol parametrlərinizdə konsolunuza SmartGlass cihazına qoşulmağa icazə verdiyinizə əmin olun.

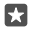

**İşarə:**TV-yə baxmaq istəyirsinizsə, **Cable/TV** toxunun ki, telefonunuzdan pult kimi istifadə edə biləsiniz.

#### Oyun oynamaq

Xbox SmartGlass seçiminə toxunun, oyun və Play on Xbox One seçiminə toxunun və idarəedici kimi telefonunuzdan istifadə edin.

### Xbox One SmartGlass parametrlərinizi dəyişdirin

# Oyunlar və proqramları axtarın

Xbox SmartGlass > D vurun.

# Həyat tərzi proqramları və xidmətləri

Telefonunuza nəzər salmaqla dünyada baş verənlərdən xəbərdar olun.

# Gözünüzü birja marketinə zilləyin

Pul proqramı ilə birja bazarında nə baş verdiyini tapın.

1. Vurun: 🚮 Pul.

2. Mövcud birja mübadilə tariflərinə baxmaq üçün ≡ > ∧ Markets seçiminə toxunun.

### Sevimli birjalarınızı izləyin

≡ > ⁄≣ Qiymətli kağızlar siyahısı > + seçiminə toxunun və izləmək istədiyinizi axtarın.

### Müxtəlif valyutalar arasında mübadilə tarifini yoxlayın

≡ > \$€ seçiminə toxunun və çevirmək istədiyiniz valyutanı seçin.

Bəzi proqramlar və xidmətlər bütün ölkə və regionlarda mövcud olmaya və ya onların dilinizdə məzmunu olmaya bilər.

### Xəbərlərlə hər zaman hər şeydən xəbərdar olun

Sevimli mənbələrinizdən ən son xəbərləri yoxlayın.

1. Vurun: 🖬 Xəbərlər.

2. Sizi maraqlandıran mövzu əlavə etmək üçün  $\equiv$  >  $\succeq$  Interests toxunun, skateqoriya seçin və əlavə etmək istədiyiniz mövzuda + seçiminə toxunun.

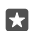

**İşarə:**Mövzu axtarmaq üçün  $\wp$  seçiminə toxunun.

Siz indi My News görünüşündə seçilmiş mövzularda məqalələri oxuya bilərsiniz.

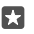

**İşarə:**Ən vacib mövzuları siyahının yuxarısında görmək istəyirsiniz? ≡ > 5 **∐ Interests** > **My Interests** seçiminə toxunun, yerini dəyişdirmək istədiyiniz mövzuda = toxunub saxlayın və onu yeni yerə sürükləyin.

Bəzi proqramlar və xidmətlər bütün ölkə və regionlarda mövcud olmaya və ya onların dilinizdə məzmunu olmaya bilər.

### Ən son hava proqnozunu yoxlayın

Yağış yağacağını və ya günəş çıxmasını bilməyiniz lazım gələndə, mövcud hava şəraitlərini və ya növbəti günlər üçün hava proqnozunu yoxlayın.

1. Vurun: 🔯 Hava.

2. Ətraflı məlumat üçün yuxarı çəkin.

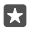

İşarə:Növbəti 10 gün üçün mövcud yerinizlə bağlı proqnozu görmək üçün tarix sürüngəcində sola çəkin.
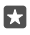

İşarə:Başqa tarix üçün daha çox təfərrüata baxmaq üçün tarixə toxunun və yuxarı çəkin.

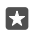

•

**İşarə:**Başqa yerlərdəki havanı cəld görmək üçün vacib yerlərinizi sevimlilərinizdə saxlayın. ≡ > **\\_=Yerlər** > + toxunun və yer əlavə edin.

#### Hava xəritəsindən istifadə etməklə havaya baxın

Animasiyalı temperatur, çöküntü, peyk və bulud xəritələrinə baxmaq üçün  $\equiv$  > @ seçiminə toxunun.

Bəzi proqramlar və xidmətlər bütün ölkə və regionlarda mövcud olmaya və ya onların dilinizdə məzmunu olmaya bilər.

#### Sevimli idmanınızı izləyin

Yolda olarkən ən son idman xəbərləri və nəticələrdən xəbərdar olun.

- 1. Vurun: 🔮 İdman.
- 2. ≡ avə kateqoriyaya toxunun.

3. Başqa kateqoriyalar tapmaq üçün ≡ > **%More Sports** seçiminə toxunun.

**İşarə:**Sevimli idman və ya komandanızı asanlıqla izləmək üçün onu sevimlilərinizə əlavə edin. ≡ > ☆ My Favourites > + seçiminə toxunun, idman və ya komandanı axtarın.

Bəzi proqramlar və xidmətlər bütün ölkə və regionlarda mövcud olmaya və ya onların dilinizdə məzmunu olmaya bilər.

#### Gündəlik fəaliyyətinizi izləyin

Ziyarət etdiyiniz yerlər və ya gün ərzində atdığınız addımların sayı kimi bütün gündəlik fəaliyyətlərinizi izləmək üçün telefonunuzun hərəkətlə bağlı məlumatlar sensorundan istifadə edin.

Gündəlik fəaliyyətinizə nəzarət etmək üçün Microsoft Sağlamlıq proqramından istifadə edin və ya digər fitnes proqramını Mağaza endirin və and telefonunuza hərəkətlə bağlı məlumatı izləmə imkanını verin. Hərəkətlə bağlı məlumatlar bütün telefonlar tərəfindən dəstəklənmir. Mümkünlük üçün **www.microsoft.com/mobile/support/wpfeatures** ünvanına daxil olun.

İndi telefonunuz ziyarət etdiyiniz yerlər və getdiyiniz marşrutlar haqqında məlumatlar toplayır.

Bəzi proqramlar və xidmətlər bütün ölkə və regionlarda mövcud olmaya və ya onların dilinizdə məzmunu olmaya bilər.

# Office

Səfər etdiyiniz zaman sənədlərinizə istənilən vaxt daxil olun. Office proqramlarından necə istifadə etməyi öyrənin.

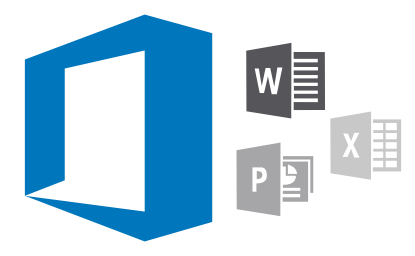

# Word ilə işləyin

Word ilə sənədlərinizi yolda olarkən belə redaktə edin.

Faylları redaktə etmək üçün sizə Microsoft hesabı lazımdır.

#### Mövcud sənədi redaktə edin

- 1. Vurun: 🔄 Word.
- 2. Toxunun 🗁 Bax və redaktə etmək istədiyiniz Word faylına baxın.
- 3. Böyütmək və ya kiçiltmək üçün barmaqlarınızı bir-birindən uzaqlaşdırın və ya yaxınlaşdırın.

4. Sənədinizdə səhifə kəsilmələrinə baxmaq üçün (ﷺ toxunun. Tam ekran görünüşünə geri qayıtmaq üçün (∰ toxunun.

Word avtomatik olaraq fayllarınızı saxlayır, ona görə də sizin bunu etməyinizə ehtiyac qalmır. Fayllarınızı OneDrive proqramında tapa bilərsiniz.

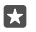

**İşarə:**∂gər telefonunuzda iş sənədi saxlamaq istəyirsinizsə, ≡ > **Saxla** toxunun, fayl üçün məkanı seçin, ⊙ toxunun, fayl üçün ad yazın və 🖫 toxunun.

Yeni sənəd yaradın Vurun: ख Word > + Yeni.

#### Sənəddə mətni axtarmaq

Fayl açıq olmaqla, ekranın yuxarısında  $\mathcal{O}$  toxunun və axtarış sözünüzü yazın. Sənəddə növbəti və ya əvvəlki uyğunluğa keçmək üçün  $\checkmark$  və ya > toxunun. Təkmil axtarış seçimləri üçün  $\stackrel{<}{\otimes}$  toxunun.

#### Sənədə cədvəl, şəkil və ya başqa element daxil edin

Fayl açıq olmaqla, elementi əlavə etmək istədiyiniz yerə toxunun, daha sonra $\cdots$  >  $\lor$  > **Insert** və istədiyiniz seçimə toxunun.

#### Şrift və ya formatlaşdırmanı dəyişdirin

Fayl açıq olmaqla, ··· > V > **Başlanğıc səhifə** və istədiyiniz seçimə toxunun.

# Excel ilə işləyin

Son rəqəmləri yoxlamaq üçün ofisə getməyə ehtiyac yoxdur. Excel ilə siz elektron cədvəllərinizi redaktə edə, yenilərini yarada və işinizi SharePoint saytında paylaşa bilərsiniz.

Faylları redaktə etmək üçün sizə Microsoft hesabı lazımdır.

#### Mövcud Excel sənədini redaktə et

- 1. Vurun: 💵 Excel.
- 2. Toxunun 🗁 Bax və redaktə etmək istədiyiniz Excel faylına baxın.
- 3. Başqa vərəq tab-vərəqəsinə dəyişdirmək üçün aşağıda vərəq adına toxunun.
- 4. Yeni vərəq əlavə etmək üçün 🕂 toxunun.

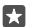

İşarə:Yeni vərəqin adını və ya rəngini dəyişdirmək üçün vərəqin adına toxunun.

Excel avtomatik olaraq fayllarınızı saxlayır, ona görə də sizin bunu etməyinizə ehtiyac qalmır. Fayllarınızı OneDrive proqramında tapa bilərsiniz.

×

İşarə:Əgər telefonunuzda iş kitabını saxlamaq istəyirsinizsə, ≡ > Saxla toxunun, fayl üçün məkanı seçin, ⊙ toxunun, fayl üçün ad yazın və 🖫 toxunun.

#### **Yeni iş kitabı yaradın** Vurun: 🖬 **Excel** > **+ Yeni**.

#### Sətir və ya sütun əlavə edin

Fayl açıq olmaqla, sıra və ya sütun başlığına və Insert toxunun.

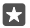

67

**İşarə:**Sətir və ya sütunun yerini dəyişdirmək üçün sətir və ya sütun başlığına toxunub saxlayın və onu yeni yerə sürükləyin. Siz həm də sətir və sütunları kəsə, köçürə, təmizləyə, silə bilərsiniz. Başlığa və istədiyiniz seçimə toxunun.

#### Xanaya şərh əlavə etmək

Fayl açıq olmaqla, … > 🗸 > Nəzər sal > 🖓 Şərh toxunun, şərhinizi yazın və Hazırdır toxunun.

İşarə:Vərəqdə bütün şərhləri göstərmək üçün 🖵 Show Comments toxunun.

#### Xanalara süzgəc əlavə etmək

Fayl açıq olmaqla,  $\cdots > \lor >$  **Başlanğıc səhifə** >  $\mathbb{Z}$  və istədiyiniz seçimlərə toxunun.

#### Xana məzmunu və sərhədlərini formatlaşdırın

Xanaya və ··· > > > Başlanğıc səhifə istədiyiniz seçimə toxunun.

# PowerPoint ilə işləyin

PowerPoint ilə toplantıya gedərkən yolda təqdimatınıza son düzəlişləri edin.

Faylları redaktə etmək üçün sizə Microsoft hesabı lazımdır.

#### Mövcud təqdimatı redaktə edin

1. Toxunun: 📴 PowerPoint.

2. Toxunun 🗁 Bax və redaktə etmək istədiyiniz PowerPoint faylına baxın.

3. Slaydlara baxmaq üçün sola və ya sağa çəkin.

 $\star$ 

İşarə:Xüsusi bir slayd tapmaq üçün slayd rəsmciyinə toxunun.

4. Slayd əlavə etmək üçün 🛨 seçiminə toxunun.

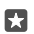

**İşarə:**Böyütmək və ya kiçiltmək üçün barmaqlarınızı bir-birindən uzaqlaşdırın və ya yaxınlaşdırın.

PowerPoint avtomatik olaraq fayllarınızı saxlayır, ona görə də sizin bunu etməyinizə ehtiyac qalmır. Fayllarınızı OneDrive proqramında tapa bilərsiniz.

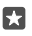

**İşarə:**∂gər telefonunuzda iş sənədi saxlamaq istəyirsinizsə, ≡ > **Saxla** toxunun, fayl üçün məkanı seçin, ⊛ toxunun, fayl üçün ad yazın və 🖫 toxunun.

#### Yeni təqdimat yaradın Vurun: P PowerPoint > + Yeni.

**Şrifti dəyişdirin və ya markerlər əlavə edin** Fayl açıq olmaqla, ··· > ∨ > **Başlanğıc səhifə** və istədiyiniz seçimə toxunun.

#### Cədvəl, şəkil və ya başqa element daxil edin

Fayl açıq olmaqla, ··· > V > **Insert** və istədiyiniz seçimə toxunun.

#### Fon mövzusu seçin

Fayl açıq olmaqla, ··· >  $\checkmark$  > **Tərtibat** toxunun və mövzu seçin.

#### Slaydları tənzimləyin

Yerini dəyişdirmək istədiyiniz slaydın rəsmciyinə toxunub saxlayın və onu yeni yerə sürükləyin.

İşarə:Hazırda olduğunuz slaydı kəsmək, əlavə etmək, dublikatını çıxartmaq və ya gizlətmək üçün vurğulanan rəsmciyə toxunun və onunla nə etmək istədiyinizi seçin.

#### Slayda qeydlər əlavə edin

Vurun: 🗐.

#### Təqdimatınıza slayd nümayişi kimi baxın

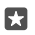

•

**İşarə:**Slaydınızın xüsusi hissələrini göstərmək üçün slayda toxunub saxlayın. Siz sonra slaydda qırmızı nöqtənin yerini dəyişdirə bilərsiniz.

# OneNote-da qeyd yazın

Kağızda olan qeydləri asanlıqla itirə bilərsiniz. Əvəzində onları OneDrive ilə qısaca yazın. Beləliklə, qeydləriniz həmişə sizinlə olur. Siz həmçinin qeydlərinizi OneDrive sinxronlaşdıra və onları telefonunuzda, kompüterinizdə və ya veb brauzerdə onlayn OneNote proqramı ilə baxa və redaktə edə bilərsiniz.

Sizə OneNote proqramından istifadə etmək üçün Microsoft hesabı lazımdır.

#### 1. Vurun: 💽 OneNote > +-.

2. Qeydinizi yazın.

**İşarə:**Səsinizlə qeyd yazmaq üçün klaviaturanın yuxarısında 🕛 toxunun. Telefonunuz sizə qulaq asdığı barədə sizi məlumatlandırdığı zaman qeydinizi deyin.

3. Mətni formatlaşdırmaq üçün məsələn, şrifti dəyişdirmək və ya markerlər əlavə etmək üçün klaviaturanın yuxarısında alətlər panelində olan nişanlara toxunun.

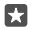

İşarə:Keçid əlavə etmək üçün  ${\tt ()} > \odot$ toxunun, keçiddə göstərmək üçün mətn yazın və veb ünvanı əlavə edin.

#### Qeyd yaratmaq üçün Cortana-dan istifadə edin

Cortana bəzi regionlar və dillərdə mövcud deyil. Dəstəklənən regionlar və dillərlə bağlı məlumat üçün www.microsoft.com/mobile/support/cortanaregions seçiminə keçin.

#### Qeydinizə qoşma əlavə edin

Qoşma əlavə etmək üçün 🛽 toxunun və fayla baxın.

## OneDrive vasitəsilə Office fayllarına daxil olun

Üzərində işlədiyiniz bütün Office faylları OneDrive bulud yaddaşında saxlanır, beləliklə, siz Microsoft hesabınıza qoşulan istənilən cihazda onların üzərində işləyə bilərsiniz. Siz OneDrive proqramından istənilən Office sənədini aça bilərsiniz.

Sizə OneDrive proqramından istifadə etmək üçün Microsoft hesabı lazımdır.

OneDrive > Sənədlər və istədiyiniz sənədə toxunun.

# Continuum ilə telefonunuzu kompüter kimi istifadə edin

Telefonunuza kompüter kimi bacarıqlar vermək üçün Continuum-dan istifadə edin. Böyük ekranda işləyə və oynaya və hələ də telefonunuzda başqa bir iş görə bilərsiniz.

Continuum bütün telefonlar tərəfindən dəstəklənmir. Mümkünlük üçün www.microsoft.com/mobile/support/wpfeatures ünvanına daxil olun.

Continuum ilə cihazları qoşmaq üçün ayrıca satılan Microsoft Display Dock lazımdır.

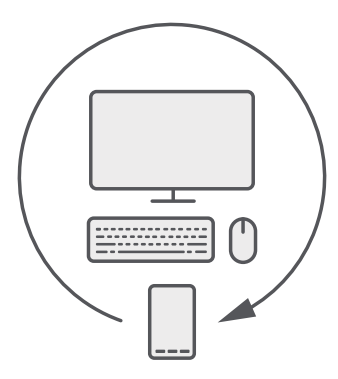

Continuum ilə siz telefonu yaxınlıqdakı monitora, klaviatura və siçana qoşula bilərsiniz. Bu kompüter kimi birləşmə ilə siz məsələn, aşağıdakıları edə bilərsiniz:

- Ofis proqramlarından istifadə edin və internetdə daha rahat gəzin
- Mobil oyunlar oynayın və böyük ekranda filmlər izləyin
- Eyni anda telefonda və ikinci ekranda fərqli proqramları icra edin

Əgər xarici ekrana qoşulmaq istəyirsinizsə, Display Dock-dan istifadə edin. Klaviatura və siçan həmçinin Display Dock vasitəsilə və ya Bluetooth-dan istifadə etməklə qoşula bilər.

🔄 Continuum toxunun və bağlantınızı quraşdırmaq üçün təlimatlara əməl edin.

## Continuum ilə cihazları qoşulun

Telefonunuzu yaxınlıqdakı monitora, klaviatura və onu kompüter kimi istifadə etmək üçün siçana qoşun.

Continuum bütün telefonlar tərəfindən dəstəklənmir. Mümkünlük üçün www.microsoft.com/mobile/support/wpfeatures ünvanına daxil olun.

Continuum ilə cihazları qoşmaq üçün ayrıca satılan Microsoft Display Dock lazımdır.

- 1. Display Dock-nuzu enerji təchizatına qoşun.
- 2. HDMI və ya Display Port naqili ilə monitor və ya TV-ni Display Dock-a qoşun.
- 3. Telefonu Display Dock-un ön tərəfindəki birləşdiriciyə qoşun.

Ağ göstərici işığı yandırılır.

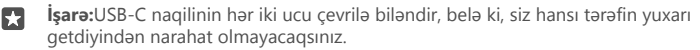

4. 🔄 Continuum toxunun, necə qoşulmaq istədiyinizi seçin və təlimatlara əməl edin.

İş masası görünüşü xarici displeyi göstərir.

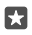

**İşarə:**Hər iki displeyə ayrılıqda nəzarət etmək üçün siçan və klaviaturanı simsiz qoşa və ya Display Dock-dan istifadə edə bilərsiniz.

# Continuum ilə işləyin

Continuum ikinci ekranı işə salmağa və telefonu kompüter kimi istifadə etməyə sizə icazə verir. Siz hətta eyni vaxtda 2 proqramı telefonunuzun ekranında biri və digəri isə xarici displeyin iş masası görünüşündə icra edə bilərsiniz.

Continuum toxunun və telefonunuzu monitor və ya TV-yə qoşmaq üçün təlimatlara əməl edin. Continuum proqramı telefonunuzun ekranını xarici displeyi idarə edən təmas səthinə çevirir. Açmaq üçün toxunun və ya onları seçin və sürüşdürmək üçün 2 barmağınızla çəkin.

Əgər siz həmçinin siçan və klaviaturanı qoşsanız, telefon ekranınıza toxunmaq əvəzinə əşyalara klikləmək və xarici displeydə mətn yazmaq üçün istifadə edə bilərsiniz.

Telefonunuz Microsoft Display Dock-a qoşulu olduğu zaman dolur.

Continuum bütün telefonlar tərəfindən dəstəklənmir. Mümkünlük üçün www.microsoft.com/mobile/support/wpfeatures ünvanına daxil olun.

#### Xarici displeydə proqramı aç

1. Xarici displeyin iş masası görünüşündə 🚛 toxunun.

Açılan başlama menyusu telefonunuzun başlama ekranına uyğun gəlir. Buna baxmayaraq, bəzi proqramlar bozara bilər. Bu o deməkdir ki, onlar Continuum-un iş masası görünüşündə icra edilə bilməz.

2. Başlama ekranında və ya proqramlar menyusunda proqrama toxunun.

Proqram xarici ekranın daha böyük ölçüsü və əksetmə qabiliyyəti üçün optimallaşdırılıb.

Telefonunuz Continuum proqramında qaldığınız müddətcə xarici displeyi idarə edir. Əgər telefonunuzu normal istifadə etmək istəyirsinizsə, digər istənilən görünüşə keçin. İş masası görünüşündə açıq olan istənilən proqram açıq qalır.

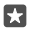

İşarə:Continuum qoşulu olarkən, Continuum proqramını cəld açmaq üçün ekranın yuxarısında telefonunuzun vəziyyət panelinə toxunun.

#### Hər iki displeyi ayrılıqda idarə edin

Display Dock-dan və ya Bluetooth-dan simsiz istifadə edərək siçanı və klaviaturanı qoşun.

İndi siz telefonda başqa iş görərkən siçan və klaviatura ilə xarici displeyin iş masası görünüşünü idarə edə bilərsiniz. Məsələn, telefonunuzda mesajları yoxlayarkən, daha böyük displeydə Word sənədi yaza bilərsiniz.

# Kalkulyatordan istifadə edin

Cib kalkulyatorunuzu unudun - telefonunuzda vahid çeviricisi ilə kalkulyator vardır.

Vurun: 🔳 Kalkulyator.

Kalkulyator növləri arasında dəyişdirin III Kalkulyator > = və kalkulyator növün toxunun.

Çeviricidən istifadə edin ■ Kalkulyator > = və çevirici növünə toxunun.

# Telefonun idarəolunması & qoşulma imkanı

Telefonunuz və onun məzmununu qoruyun. Aksesuarlara və şəbəklərə necə qoşulmağı, faylları göndərməyi, ehtiyat nüsxə yaratmağı, telefonu kilidləməyi və proqram təminatını yeni saxlamağı öyrənin.

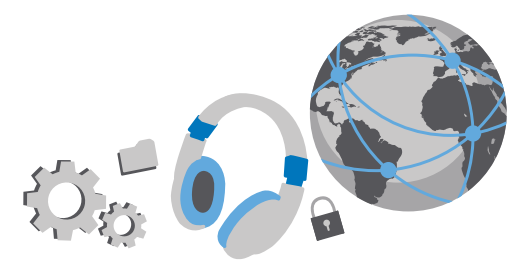

## Telefonun proqram təminatını yeniləmək

Yeniliklərlə ayaqlaşın – telefonunuz üçün yeni və təkmil xüsusiyyətləri əldə etmək üçün telefonunuzun proqram təminatını və proqramları simsiz şəkildə yeniləyin. Proqram təminatını yeniləmək telefonun məhsuldarlığını təkmilləşdirə bilər.

Yeniləməyə başlamazdan əvvəl adapteri qoşun və ya batareyanın kifayət qədər dolu olduğuna əmin olun.

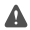

**Xəbərdarlıq:** Proqram yeniləməsini quraşdırsanız, quraşdırma prosesi bitənə və cihaz yenidən işə düşənə qədər cihazdan istifadə etmək və hətta təcili yardım zənglərini də etmək mümkün olmayacaq.

Susmaya görə, məsələn, məlumat bağlantısı parametrləri icazə verdikdə, telefonunuz avtomatik olaraq mövcud yeniləmələri yükləyəcək. Telefonunuz yeniləməyə dair bildirdikdə sadəcə olaraq telefonun ekranında göstərilən təlimatlara əməl edin. Telefonunuzun yaddaşı azdırsa, siz proqramlar, şəkillər və digər materialları yaddaş kartına apara bilərsiniz. Yaddaş kartı bütün telefonlar tərəfindən dəstəklənmir. Mümkünlük üçün **www.microsoft.com/ mobile/support//wpfeatures** ünvanına keçin.

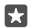

**İşarə:**Proqramlarınızı yaddaş kartına aparmaq üçün **[3] Yaddaş > This Device > Proqramlar və oyunlar** seçiminə toxunun, yerini dəyişdirmək istədiyiniz proqrama toxunun və **Yerini dəyiş** seçiminə toxunun.

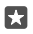

**İşarə:**Standart olaraq Wi-Fi şəbəkəsinə qoşulu olduğunuz zaman telefonunuz proqramlarınızı və digər komponentləri avtomatik yeniləyir.

Yeniləmədən sonra yeni istifadəçi təlimatınız üçün Lumia Kömək+Məsləhətlər proqramı və ya dəstək üzrə səhifələri yoxlayın.

# Təhlükəsiz VPN qoşulmasından istifadə

İntranet və ya korporativ poçt kimi şirkət resurslarınıza daxil olmaq üçün sizə virtual özəl şəbəkə (VPN) lazım ola bilər və ya şəxsi məqsədləriniz üçün VPN xidmətindən istifadə edə bilərsiniz.

VPN konfiqurasiyasının təfərrüatları üçün İT inzibatçısı ilə əlaqə saxlayın və ya proqramı VPN xidmətindən yükləmək və əlavə məlumat üçün xidmətin veb-saytına baxmaq məqsədilə Mağaza ünvanına daxil olun.

1. Ekranın yuxarısından aşağı çəkin və 🛞 Bütün parametrlər > 🌐 Şəbəkə və simsiz > VPN toxunun.

2. VPN profili əlavə etmək üçün + VPN bağlantısı əlavə et toxunun.

 Profil haqqında məlumati şirkətinizin İT inzibatçısı və ya VPN xidmətinin göstərdiyi tərzdə yazın.

Tələb olunduqda telefonunuz avtomatik VPN-ə qoşulur.

#### VPN profilini redakta edin

Profila toxunun va Xüsusiyyətlər > Redaktə et va malumatı talab olunan kimi dayişin.

### VPN profilini silin

Profilə və Sil toxunun.

### Wi-Fi

Wi-Fi bağlantısından istifadə edərək daha çox axtarış edin.

#### Wi-Fi-a qoşulun

WiFi şəbəkəsinə qoşulmaq internetə daxil olmağın rahat yoludur. İşlərinizi görərkən kitabxana və ya internet kafe kimi ictimai yerlərdə WiFi şəbəkələrinə qoşula bilərsiniz.

Telefonunuz davamlı olaraq mövcud qoşulmaları yoxlayır və buna dair məlumat verir. Bildiriş qısa müddətdə ekranın yuxarısında görünür. WiFi bağlantılarınızı idarə etmək üçün bildirişi seçin.

1. Ekranın yuxarısından aşağı çəkin və 🌈 Wi-Fi toxunub saxlayın..

2. Wi-Fi şəbəkəsi seçimini Aktiv — seçiminə dəyişin.

3. İstifadə etmək istədiyiniz qoşulmanı seçin.

WiFi bağlantınız dekranın yuxarısında vəziyyət panelində göstəriləndə aktiv olur.

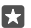

**İşarə:**Peyk siqnalları mövcud olmayanda məkanları izləmək istəyirsinizsə, məsələn, qapalı məkanlarda və ya hündür binaların arasında olarkən mövqeləndirilmə dəqiqliyini təkmilləşdirmək üçün WiFi-ı yandırın.

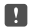

**Qeyd:** Wi-Fi istifadəsi bəzi ölkələrdə məhdudlaşdırıla bilər. Məsələn, AB-də 5150–5350 MHz, ABŞ və Kanadada isə 5,15–5,25 GHz Wi-Fi-dan yalnız qapalı məkanda istifadəyə icazə verilir. Ətraflı məlumat üçün yerli hakimiyyət orqanları ilə əlaqə saxlayın.

#### Bağlantını kəsmək

Ekranın yuxarısından aşağı çəkin, *(i* toxunub saxlayın və **Wi-Fi şəbəkəsi** keçirin **Qeyri-aktiv** 

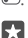

**İşarə:**Telefonunuz WiFi şəbəkəsinə avtomatik geri qoşula bilmir. Avtomatik yenidən qoşulma vaxtını dəyişmək və ya WiFi-ı əllə yenidən yandırmaq üçün parametri **Yenidən Wi-Fi-ı yandır** üçün dəyişin.

#### Wi-Fi Sensoru ilə qoşul

İctimai WiFi giriş nöqtələrinə Wi-Fi Sensoru proqramı ilə asanlıqla qoşulun.

Wi-Fi Sensoru telefonunuzu WiFi giriş nöqtələrinə qoşur və lazım olan zaman istifadə şərtlərini qəbul edir. Wi-Fi Sensoru əgər istəsəniz, həmçinin əlaqə şəxsini də paylaşa bilər.

3. Dostlarınız tərəfindən paylaşılan şəbəkələrə qoşulmaq üçün Əlaqə şəxslərim tərəfindən paylaşılan şəbəkələrə qoşulun keçirin Aktiv .

# NFC

Ətrafınızdakı dünyanı kəşf edin. Qoşulmaq üçün aksesuarlara, zəng etmək və ya veb-saytı açmaq üçün etiketlərə vurun. Yaxın Sahə Kommunikasiyası (NFC) bağlantı yaratmağı asan və əyləncəli edir.

#### NFC ilə başlayın

Telefonunuzda NFC xüsusiyyətlərini keçirin və materialları paylaşmaq və ya cihazlara qoşulmaq üçün toxunmağa başlayın.

NFC bütün telefonlar tərəfindən dəstəklənmir. Mümkünlük üçün www.microsoft.com/ mobile/support/wpfeatures ünvanına keçin.

NFC ilə siz aşağıdakıları edə bilərsiniz:

- NFC-ni dəstəkləyən uyğun Bluetooth aksesuarlarına, məsələn, qulaqlıq və ya simsiz dinamika qoşulun
- Öz fotolarınız kimi materialları dostunuzun telefonuna, Windows 8 və ya daha sonrakı versiyanın icra olunduğu kompüter və ya planşetə göndərin
- Telefonunuza məzmun əldə etmək və ya onlayn xidmətlərə daxil olmaq üçün etiketlərə vurun
- Şəbəkə xidməti təminatçınız tərəfindən dəstəklənirsə, ödənişi telefonunuzla edin

NFC sahəsi telefonun arxasında, kameranın yanındadır. NFC sahəsi ilə digər telefonlara, aksesuarlara, etiketlərə və ya oxuyuculara vurun.

1. Ekranın yuxarısından aşağı çəkin və 🛞 Bütün parametrlər > 🖷 Cihazlar > NFC toxunun.

2. Paylaşmaq üçün toxundur seçimini Aktiv 📼 kimi dəyişin.

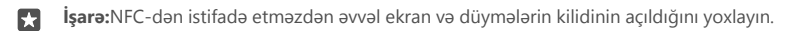

#### NFC ödənişlərini aktivləşdirin

Ekranın yuxarısından aşağı çəkin, 💮 Bütün parametrlər > 🌇 Cihazlar > NFC toxunun və Ödəmək üçün toxundur keçirin Aktiv 📼.

#### NFC ilə Bluetooth aksesuarına qoşulmaq

Əlləriniz məşğuldur? Qulaqlıqdan istifadə edin. Və ya musiqiyə simsiz qulaqlıqlardan istifadə edərək qulaq asın. Sadəcə olaraq telefonunuzla uyğun aksesuara vurun.

NFC bütün telefonlar tərəfindən dəstəklənmir. Mümkünlük üçün www.microsoft.com/ mobile/support/wpfeatures ünvanına daxil olun.

Aksesuarın NFC sahəsi ilə telefonun NFC sahəsinə vurun və ekranda göstərilən təlimatlara əməl edin.

Aksesuarlar ayrıca satılır. Aksesuarlardan istifadənin mümkünlüyü regiona görə fərqlənə bilər.

#### Aksesuarı ayırmaq

Yenidən aksesuarın NFC sahəsinə vurun.

Ətraflı məlumat üçün aksesuarların istifadəçi təlimatlarına baxın.

#### NFC etiketlərini oxumaq

NFC etiketlərinə məlumat, məsələn, veb-ünvan, telefon nömrəsi və ya biznes kart daxil ola bilər. İstədiyiniz məlumatı bir toxunuşla əldə edə bilərsiniz.

NFC bütün telefonlar tərəfindən dəstəklənmir. Mümkünlük üçün www.microsoft.com/ mobile/support/wpfeatures ünvanına daxil olun.

Telefonunuzun NFC sahəsi ilə etiketə vurun.

#### Telefonunuzla ödəniş etmək

Pul kisənizi və ya çantanızı evdə qoymusunuz? Problem yoxdur - şəbəkə xidməti təminatçınız tərəfindən dəstəklənirsə, siz telefonunuzla ödəniş edə və ya ondan bilet kimi istifadə edə bilərsiniz.

NFC bütün telefonlar tərəfindən dəstəklənmir. Mümkünlük üçün www.microsoft.com/ mobile/support/wpfeatures ünvanına daxil olun.

Bu xüsusiyyət bəzi regionlar üçün mövcud olmaya bilər. Məlumat üçün şəbəkə xidməti təminatçınız ilə əlaqə saxlayın. Xidmətlər SIM kartınızla əlaqəlidir. Siz xidmət təminatçınızdan xidmət abunəliyinə malik olmalı və xidmət təminatçınızın proqramı Pul kisəsi daxilində quraşdırılmış olmalıdır.

1. Xidməti aktivləşdirmək üçün şəbəkə xidməti təminatçınız ilə əlaqə saxlayın.

 Ödəniş etmək üçün telefonunuzun NFC sahəsi ilə oxuyucuya vurun. Xidmət təminatçınız ödənişi təsdiq etmənizi tələb edə bilər.

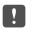

**Qeyd:** Ödəmə və bilet proqramları və xidmətlərini üçüncü tərəflər təmin edir. Microsoft Mobile hər hansı belə proqramlara və xidmətlərə, həmçinin dəstək, funksionallıq,

əməliyyatlar və ya hər hansı köçürmələr və ya pul vəsaitinin itməsinə dair heç bir zəmanət vermir və ya məsuliyyət daşımır. Cihazın təmirindən sonra ödəmə və ya bilet proqramını quraşdırmalı və aktivləşdirməli ola bilərsiniz. Cihazın təmirindən sonra əlavə etdiyiniz kartları, həmçinin, ödəmə və ya bilet proqramını quraşdırmalı və aktivləşdirməli ola bilərsiniz.

# Bluetooth

Siz simsiz şəkildə digər uyğun cihazlara, məsələn, telefonlara, kompüterlərə, qulaqlıqlara və avtomobil cihazlarına qoşula bilərsiniz. Həmçinin şəkillərinizi müvafiq telefonlara və ya kompüterinizə göndərə bilərsiniz.

#### Simsiz qulaqlığı qoşmaq

Simsiz qulaqlıq ilə (ayrıca satılır) telefonunuzla əlinizdən istifadə etmədən danişa bilərsiniz – əlinizdəki işə, məsələn, kompüterdə işləməyə davam edə bilərsiniz.

Bluetooth simsiz texnologiyaya malik cihazlar radio dalğalardan istifadə edərək əlaqə yaratdığından onları yanaşı saxlamağa ehtiyac yoxdur. Buna baxmayaraq Bluetooth cihazları arasında məsafə 10 metr (33 fut) olmalıdır, lakin divarlar və ya digər elektron cihazlar bağlantıya mane ola bilər.

Bluetooth yanlı olduqda cihazlar telefonunuza qoşula bilər. Digər cihazlar yalnız Bluetooth parametrlər görünüşü açıq olduqda telefonunuzu aşkarlaya bilər.

Naməlum cihazlara qoşulmayın və ya onların bağlantı təkliflərini qəbul etməyin. Bu, cihazınızı zərərli məzmundan qorumağa kömək edir.

1. Ekranın yuxarısından aşağı çəkin və 🗱 seçiminə toxunun və saxlayın.

- 2. Vəziyyət seçimini Aktiv 🗢 kimi dəyişin.
- 3. Qulaqlığın işlək vəziyyətdə olduğunu yoxlayın.

Siz qulaqlıqda qoşulma prosesini aktivləşdirməli ola bilərsiniz. Təfərrüatlar üçün qulaqlığın istifadəçi təlimatlarına baxın.

 Telefonunuzu və qulaqlığı qoşmaq üçün aşkarlanan Bluetooth cihazlarının siyahısında qulaqlığa toxunun.

5. Parolu yazmağınız tələb oluna bilər. Təfərrüatlar üçün qulaqlığın istifadəçi təlimatlarına baxın.

İşarə:Bu bağlantı göstərişləri həm də digər Bluetooth aksesuarlarına aiddir.

#### Qulaqlıqla əlaqəni kəsin

67

Ekranın yuxarısından aşağı çəkin, ∦ toxunub saxlayın və siyahıda qoşulmuş əl dəstlərinə toxunun.

Siz qulaqlığı yenidən yandıranda, bağlantı avtomatik açılacaqdır. Əgər cütləşməni silmək istəyirsinizsə, əl dəsti ilə əlaqəni kəsdikdən sonra Bluetooth cihazları siyahısında əl dəstinə toxunub saxlayın və **Sil** toxunun.

#### Bluetooth ilə dostunuzun telefonuna qoşulmaq

Dostlarınızın telefonuna naqilsiz qoşulmaq, şəkillər və s. paylaşmaq üçün Bluetooth-dan istifadə edin.

1. Ekranın yuxarısından aşağı çəkin və 🖇 seçiminə toxunun və saxlayın.

2. Hər iki telefonda Bluetooth-un yanılı olduğunu yoxlayın.

 Hər iki telefonun bir-birini aşkarladığını yoxlayın. Digər telefonların telefonunuzu görməsi üçün Bluetooth parametrlər görünüşündə olmalısınız.

**4**. Siz əhatə dairəsində olan Bluetooth telefonlarını görə bilərsiniz. Qoşulmaq istədiyiniz telefona toxunun və **Qoş** toxunun.

5. Digər telefon parol tələb edirsə, onu yazın və ya parolu qəbul edin.

Paroldan yalnız cihaza ilk dəfə qoşulduqda istifadə edilir.

#### Bluetooth-dan istifadə edərək məzmun göndərmək

Məzmununuzu paylaşmaq və ya çəkdiyiniz şəkilləri dostunuza göndərmək istəyəndə, materiallarınızı uyğun cihazlara göndərmək üçün Bluetooth-dan istifadə edin.

Siz eyni vaxtda bir neçə Bluetooth bağlantısından istifadə edə bilərsiniz. Məsələn, Bluetooth qulaqlığından istifadə edərkən digər cihaza fayllar da göndərə bilərsiniz.

1. Ekranın yuxarısından aşağı çəkin və 🗱 seçiminə toxunun və saxlayın.

2. Vəziyyət seçimini Aktiv 🗢 kimi dəyişin.

3. Հ≣ toxunun, göndərmək istədiyiniz məzmunu seçin və 🖒 > 🖇 Bluetooth toxunun.

Məsələn, Şəkillər proqramında ﷺ toxunun, fotonu seçin və 🏠 > 💲 **Bluetooth** toxunun.

4. Qoşulmaq üçün cihaza vurun. Siz əhatə dairəsində olan Bluetooth cihazlarından istifadə edin.

5. Digər cihaz parol tələb edirsə, onu yazın. Parol hər iki cihazda daxil edilməlidir. Bəzi cihazlarda parol sabitdir. Təfərrüatlar üçün cihazın istifadəçi təlimatlarına müraciət edin.

Paroldan yalnız cihaza ilk dəfə qoşulduqda istifadə edilir.

Qəbul edilmiş faylların yeri digər cihazdan asılıdır. Təfərrüatlar üçün cihazın istifadəçi təlimatlarına müraciət edin.

Digər cihaz da Lumia telefonudursa, qəbul edilmiş fayllar aid olduqları proqramlarda saxlanır. Məsələn, fotolar Şəkillər proqramında saxlanıb.

#### Telefonun idarəetmə rejimini qurmaq

İdarəetmə rejimi avtomobili idarə edərkən diqqətin yayınmasını azaltmağa və diqqəti yola cəmləməyə kömək edir.

1. Ekranın yuxarısından aşağı çəkin və 🔅 Bütün parametrlər > 📋 Sistem > Sürücü rejimi > Növbəti seçiminə toxunun.

3. Vurun: Növbəti.

4. Zəng və ya mesaj gələrkən, nə üçün cavab verə bilmədiyinizə dair avtomatik mətn mesajı göndərmək üçün Zənglərə mesajla cavablar, Mətnlərə mesajla cavablar və ya hər ikisini Aktiv 
 təyin edin. Mesajı redaktə etmək üçün mətn xanasına vurun.

5. Növbəti > Cihaz əlavə et vurub avtomobili idarə edərkən qoşulduğunuz Bluetooth cihazına, məsələn, qulaqlığa vurun.

Telefon və əlavə edilmiş Bluetooth cihazı qoşulduqda idarəetmə rejimi avtomatik başlayır.

#### Cihazınızın adını dəyişmək

Bluetooth vasitəsilə digər cihazlara qoşularkən aşkarlanmanı asanlaşdırmaq üçün telefonunuzun cihaz adını dəyişə bilərsiniz.

1. Ekranın yuxarısından aşağı çəkin və 💮 Bütün parametrlər > 🗋 Sistem > Haqqında > Adı redaktə et seçiminə toxunun.

2. Standart adı istədiyiniz kimi dəyişin. Standart adı adətən Windows Phone olur.

Telefonunuza Bluetooth adı cihaz adı ilə eynidir.

# Yaddaş və saxlama

Proqramları, faylları və telefonunuzda olan digər materialları necə idarə etməyi öyrənin.

#### Telefonda məlumatların nüsxəsini çıxartmaq və bərpa etmək

Qəzalar qaçılmazdır. Buna görə də, parametr və məzmununuzun, məsələn, başlama ekranının düzümü və Microsoft hesabında digər məzmunun nüsxəsini çıxardın.

Telefonunuzun nüsxəsini çıxartmaq üçün sizə Microsoft hesabı lazımdır. Microsoft hesabınızı qurduğunuz zaman, əlaqə şəxsləri və təqvim hadisələrinizin avtomatik olaraq ehtiyat nüsxəsi çıxarılır və onlar Microsoft hesabı ilə sinxronlaşmada saxlanır. Siz həm də telefonunuzu aşağıdakıların ehtiyat nüsxəsini çıxarmağa qura bilərsiniz:

- Proqram siyahısı
- Şəkillər
- Seçilən parametrlər
- Hesablar
- Parollar
- Mətn mesajları

# 1. Ekranın yuxarısından aşağı çəkin və ۞ Bütün parametrlər > ⊖ Yeniləmə və təhlükəsizlik > Ehtiyat nüsxə toxunun.

2. Tələb olunduqda Microsoft hesabınıza daxil olun.

 Nəyin və necə nüsxəsinin çıxarılmalı olduğunu seçin. Gələcək videolarınızın və ya ən yaxşı keyfiyyətli fotolarınızın ehtiyat nüsxəsini OneDrive avtomatik çıxarmaq üçün sizə WiFi bağlantısı lazımdır.

Endirdiyiniz proqramlardan bəziləri ehtiyat nüsxədə daxil edilməyibsə, proqram mövcud olduğu müddətcə onları yenidən Mağaza endirə bilərsiniz. Mağaza aldığınız proqramları

xatırlayır, ona görə də onlar üçün yenidən ödəməyə ehtiyac yoxdur. Məlumat ötürülməsi xərcləri tətbiq oluna bilər. Əlavə məlumat üçün şəbəkə xidməti təminatçınız ilə əlaqə saxlayın.

Telefon ehtiyat nüsxələriniz OneDrive əsas görünüşündə görünmür, lakin siz onları OneDrive parametrlərində tapa bilərsiniz. Ehtiyat nüsxəsi çıxarılan əlaqə şəxslərinizi **people.live.com** və **calendar.live.com** təqvim tədbirlərinizi yoxlayın.

OneDrive-da məlumatların təhlükəsizliyi ilə bağlı məlumat üçün windows.microsoft.com/en-gb/onedrive/security seçiminə keçin.

Digər məzmun növlərinin, məsələn musiqinizin ehtiyat nüsxəsini çıxartmaq üçün telefonunuzu kompüterinizə qoşun və kompüterin ekranında görünən təlimətlara əməl edin. 2 seçiminiz var: ya iş masası üçün Telefon Kompanyonu proqramından istifadə edərək telefon və kompüteriniz arasında sinxronlaşdırın və ya Windows Explorer kimi kompüterinizin fayl menecerində məzmunu telefondan kompüterə sürükləyin və buraxın.

#### Daha əvvəl çəkdiyiniz şəkillərin OneDrive-da nüsxəsini çıxartmaq

Toxunun **⊠ Şəkillər** > ﷺ yükləmək istədiyiniz fotoları və ya albomları seçin, ↔ > **OneDrive**toxunun, fotoları hara yükləmək istədiyinizi seçin və ✓ toxunun.

Ehtiyat nüsxəsini çıxardığınız fotoları yoxlamaq üçün istənilən cihazda OneDrive daxil olun və fotoları saxladığınız qovluğu yoxlayın.

#### Musiqinizin OneDrive-a ehtiyat nüsxəsini çıxarın

Toxunun 🝊 OneDrive > + > 🔚 This device, yükləmək istədiyiniz musiqi faylını seçin və ⊘ toxunun.

#### Nüsxəsi çıxarılmış məlumatları bərpa etmək

Siz telefonun proqram təminatını ilkin vəziyyətinə bərpa etdikdən və ya yenilədikdən sonra və ya yeni telefonu qurarkən nüsxəsini çıxartdığınız məlumatları bərpa edə bilərsiniz. Microsoft hesabınıza daxil olun və telefonda göstərilən təlimatlara əməl edin. Telefonunuzu ilkin vəziyyətinə bərpa etmək üçün ekranının yuxarısından aşağı çəkin və 🏵 **Bütün parametrlə**r > [] **Sistem > Haqqında > Telefonunuzu ilkin vəziyyətinə bərpa edin** toxunun. Sıfırlama istehsalçı parametrlərini bərpa edir və bütün şəxsi məlumatları silir, lakin Microsoft hesabınıza daxil olduqdan sonra ehtiyat nüsxəsi çıxarılmış məlumatları bərpa etmək olar.

#### Telefonun mövcud yaddaşını yoxlamaq və artırmaq

Nə qədər yaddaşınız olduğunu yoxlamaq üçün Yaddaş proqramından istifadə edin.

Yaddaş kartı bütün telefonlar tərəfindən dəstəklənmir. Mümkünlük üçün www.microsoft.com/mobile/support/wpfeatures ünvanına keçin.

#### 1. Vurun: 💓 Yaddaş.

 Telefon yaddaşınızın təfərrüatlarını yoxlamaq üçün This Device. seçiminə toxunun Və ya yaddaş kartınızın təfərrüatlarını yoxlamaq üçün SD kart toxunun.

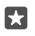

**İşarə:**Telefonunuzda daha nəyə malik olduğunuza baxmaq istəyirsiniz? Telefonunuzda, proqramlar siyahısında faylları asanlıqla idarə etmək üçün 📾 **Fayl Bələdçisi** toxunun.

Telefonun yaddaşı dolarsa, əvvəlcə sizə artıq lazım olmayan məzmunu yoxlayın və silin:

• Mətn, multimedia və e-poçt mesajları

- Əlaqələr və təfərrüatlar
- Programlar
- Musiqi, şəkilləri və ya videolar

Silmək əvəzində siz həm də faylları yaddaş kartına apara bilərsiniz.

Yaddaş kartınızın keyfiyyəti telefonunuzun məhsuldarlığına xeyli təsir göstərə bilər. Telefonunuzdan daha çox faydalanmaq üçün tanınmış istehsalçının sürətli 4-128GB kartından istifadə edin. Yaddaş kartları haqqında ətraflı məlumat üçün tez-tez verilən sualları yoxlayın.

Yalnız təsdiqlənmiş və bu cihaz üçün uyğun olan yaddaş kartlarından istifadə edin. Uyğun olmayan yaddaş kartının istifadəsi yaddaş kartını, habelə cihazı zədələyə bilər, həmçinin kartda saxlanılan məlumat pozula bilər.

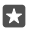

İşarə:Telefonunuz faylın növünü tanımırsa (məsələn, zip faylı), o, faylı Digər qovluğuna yerləşdirir. Siz bu qovluğu yoxlaya və Fayl Bələdçisi proqramından istifadə edərək sizə lazım olmayanları silə bilərsiniz.

Yer boşaltmaq üçün müvəqqəti faylları silin Vurun: <mark>愛 Yaddaş > This Device > Müvəqqəti fayllar > Müvəqqəti faylları silin</mark>.

#### Proqramları yaddaş kartında saxla və ya apar

Telefonunuzun yaddaşını yaddaş kartı ilə genişləndirin və proqramlarınızı susmaya görə kartda saxlayın.

Yaddaş kartınızın keyfiyyəti telefonunuzun məhsuldarlığına xeyli təsir göstərə bilər. Telefonunuzdan daha çox faydalanmaq üçün tanınmış istehsalçının sürətli 4-128GB kartından istifadə edin. Yaddaş kartları haqqında ətraflı məlumat üçün tez-tez verilən sualları yoxlayın.

Yaddaş kartı bütün telefonlar tərəfindən dəstəklənmir. Mümkünlük üçün www.microsoft.com/mobile/support/wpfeatures ünvanına keçin.

Yaddaş kartı ayrıca satılır.

#### Yeni proqramlarınızı harada saxlamaq istədiyinizi seçin

#### 1. Vurun: 🜍 Yaddaş.

2. Yeni proqramlar saxlanacaqdır: altında yeni proqramlarınızı telefonunuzun yaddaşında və ya yaddaş kartında saxlamaq istəyib-istəməməyinizi seçin.

#### Proqramları yaddaş kartına apar

Toxunun 🛐 Yaddaş - This Device - Proqramlar və oyunlar, aparmaq istədiyiniz proqrama toxunun və Yerini dəyiş toxunun.

Siz sonradan yaddaş kartından proqramları geri telefonunuza apara bilərsiniz.

Yaddaş kartının növü böyük faylların karta aparılması müddətinə təsir edir.

#### Proqramı telefondan silmək

Yaddaş yerini artırmaq üçün artıq istifadə etmədiyiniz proqramları telefondan silə bilərsiniz.

1. Başlanğıc ekranında sola, proqramlar menyusuna çəkin.

2. Proqrama vurub saxlayın və sonra **Quraşdırılmışı ləğv et** seçiminə vurun. Bəzi proqramları silmək mümkün olmaya bilər.

Proqramı silsəniz, o, Mağazada olduğu müddətdə yenidən satın almadan təkrar quraşdıra bilərsiniz.

Quraşdırılmış proqram silinmiş proqramdan asılıdırsa, quraşdırılmış proqram daha işləməyə bilər. Təfərrüatlar üçün quraşdırılmış proqramın sənədlərinə baxın.

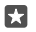

İşarə:Proqramı saxlamaq istəyirsiniz, lakin telefonunuzda boş yaddaş yoxdur? Proqramın quraşdırılmışını ləğv etmək əvəzində onu yaddaş kartına aparın. Toxunun 💽 Yaddaş > This Device > Proqramlar və oyunlar, aparmaq istədiyiniz proqrama toxunun və Yerini dəyiş toxunun. Yaddaş kartı bütün telefonlar tərəfindən dəstəklənmir. Mümkünlük üçün www.microsoft.com/mobile/support/wpfeatures ünvanına daxil olun.

#### Telefonunuzdakı faylları idarə etmək

Fayl Bələdçisi proqramı ilə siz telefonunuzda olan faylları asanlıqla yoxlaya, onları qovluqlarda düzənləyə və artıq ehtiyacınız olmayanları silə bilərsiniz. Siz həm telefonun yaddaşında, həm də yaddaş kartında olan faylları idarə edə bilərsiniz.

Yaddaş kartı bütün telefonlar tərəfindən dəstəklənmir. Mümkünlük üçün www.microsoft.com/mobile/support/wpfeatures ünvanına keçin.

#### 1. Vurun: 📷 Fayl Bələdçisi.

2. Toxunun This Device və istədiyiniz qovluğa baxın.

3. Hazırda olduğunuz qovluqda axtarış etmək üçün 🔎 vurun.

 Faylların və qovluqların necə nizamlandığını dəyişmək üçün cari sıralama üsuluna toxunun (Ad, Ölçü və ya Tarix) və yeni üsul seçin.

 Đvvəlki qovluğa sürətlə keçmək üçün ekranın yuxarısında fayl yolunda istədiyiniz qovluğa vurun.

#### Yeni qovluq yaratmaq

Toxunun 🛄 və yeni ad yazın.

#### Fayl və ya qovluğu başqa məkana aparın və ya köçürün

İstədiyiniz fayl və ya qovluğa toxunub saxlayın və onunla nə etmək istədiyinizi seçin.

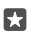

İşarə:Bir neçə faylı və ya qovluğu eyni anda aparmaq və ya köçürmək üçün វ≣ toxunun, istədiyiniz faylları və ya qovluqları seçin və 💭 onları aparmaq və ya 🗈 köçürmək üçün toxunun.

#### Fayl və ya qovluğu paylaşın

Toxunun ﷺ, nəyi paylaşmaq istədiyinizi seçin, ᠿ toxunun və necə paylaşmaq istədiyinizi seçin.

#### Fayl və ya qovluğu silin

Toxunun ;≡, necə silmək istədiyinizi seçin və 🕅 toxunun.

# Telefon və kompüter arasında məzmun köçürmək

Yaratdığınız şəkilləri, videoları və digər məzmunu sizin telefonla kompüter arasında köçürün.

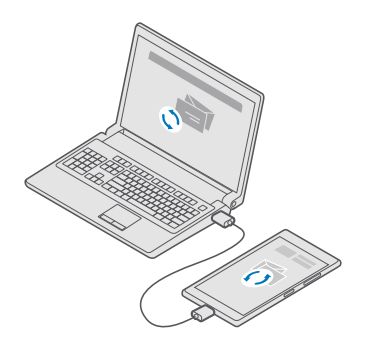

- İşarə:Şəkillərinizi Mac-a ötürmək istəyirsinizsə, Mac proqramı üçün Lumia Şəkil Ötürməsindən istifadə etməyiniz tövsiyə olunur, siz bunu www.microsoft.com/en-us/ mobile/support/product/nokia-photo-transfer-for-mac/-dan yükləyə bilərsiniz.
- 1. Uyğun USB kabeli ilə telefonunuzu müvafiq kompüterlə qoşun.

2. Kompüterdə fayl menecerini, məsələn, Windows Explorer və ya Finder-i açın və telefona baxın.

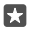

**İşarə:**Sizin telefonunuz portativ qurğuların altında Windows Phone kimi göstərilir. Sizin telefonunuzun qovluqlarını görmək, telefonun adını iki dəfə klikləyin. Sənədlər, yükləmələr, musiqilər, şəkillər, zəng səsləri və videolar üçün ayrıca qovluqlar mövcuddur.

3. Elementləri telefondan kompüterə və ya kompüterdən telefona çəkərək köçürün.

Faylları telefonunuzda düzgün qovluqlara qoyduğunuza əmin olun, yoxsa siz onları görməyə bilərsiniz.

Siz mətn mesajlarını və ya əlaqələri kompyuterinizə köçürə bilməzsiniz, lakin onları Microsoft hesabınız ilə sinxronlaşdırmaq olar.

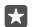

İşarə:Kompüterinizin əməliyyat sistemi Windows 7, Windows 8 və ya Windows 8.1dədirsə, siz həmçinin iş masası üçün Windows Phone proqramından istifadə eda bilərsiniz. Telefonunuzu kompüterinizə qoşanda Windows 8 və Windows 8.1 proqramı avtomatik quraşdırır. Windows 7 üçün onu **go.microsoft.com/fwlink/?** LinklD=265472 endirə bilərsiniz.

Hansı kompyuter ilə hansı proqram işlədiyi haqqında məlumat əldə etmək üçün aşağıdakı cədvələ baxın.

|                     | Windows<br>Phone<br>proqramı | İş masası<br>üçün<br>Windows<br>Phone<br>proqramı | Mac üçün<br>Lumia Şəkil<br>Köçürmə<br>Proqramı<br>(yalnız<br>şəkillər və<br>videolar) | Windows<br>Explorer |
|---------------------|------------------------------|---------------------------------------------------|---------------------------------------------------------------------------------------|---------------------|
| Windows 10          |                              |                                                   |                                                                                       | Х                   |
| Windows 8 və<br>8.1 | Х                            | х                                                 |                                                                                       | х                   |
| Windows 8 RT        | х                            |                                                   |                                                                                       | Х                   |
| Windows 7           |                              | Х                                                 |                                                                                       | Х                   |
| Windows<br>Vista/XP |                              |                                                   |                                                                                       | х                   |
| Mac                 |                              |                                                   | Х                                                                                     |                     |

# Təhlükəsizlik

Telefonunuzu necə qorumağı və məlumatlarınızın təhlükəsizliyini təmin etməyi öyrənin.

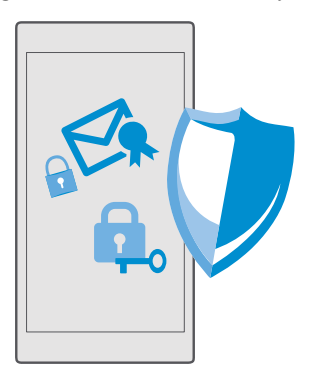

#### Telefonunuzu giriş PIN-i ilə qoruyun

Heç kəsin telefonunuzun kilidini aça bilməyəcəyindən əmin olmaq üçün giriş PIN-ni quraşdırın. Bundan əlavə, giriş PIN-i quraşdırdığınız zaman, telefonunuz bəzi təhlükəsizlik parametrlərini dəyişdiyinizdə və ya Mağaza mağazasından proqram aldığınızda Microsoft hesabı parolunuzun əvəzinə bu qısa PIN-i soruşur.

1. Ekranın yuxarısından aşağı çəkin və Bütün parametrlər >  $\bigcirc$  Hesablar > Giriş seçimləri toxunun.

2. Giriş PIN-ni quraşdırmaq üçün PIN altında Əlavə et toxunun.

3. Əgər telefonunuz Microsoft hesabı parolunuzu soruşursa, onu yazın.

4. PIN-i yazın (ən az 4 rəqəm).

5. Giriş tələb edir altında, kilidi açmaq üçün kilidlənmiş telefonun giriş PIN-i tələb etdiyi vaxtın uzunluğunu təyin edin.

Giriş PIN-ni gizli və təhlükəsiz yerdə telefondan ayrıca saxlayın. Telefonunuzda Microsoft hesabınızın olduğundan əmin olun – əgər hesabınız varsa və giriş PIN-ni unutmusunuzsa, siz **account.microsoft.com** PIN-nizi Telefonumu Tap seçimindən istifadə etməklə ilkin vəziyyətinə bərpa edə bilərsiniz. Əgər giriş PIN-ni unutsanız və onu istənilən halda bərpa edə və ya ilkin vəziyyətinə bərpa edə bilmirsinizsə, telefonunuz xidməti tələb edəcək. Əlavə xərclər tələb oluna və telefonunuzda olan şəxsi məlumatlar silinə bilər. Ətraflı məlumat üçün telefonunuz üçün ən yaxın müştəri xidmətləri və ya telefon dilerinizlə əlaqə saxlayın.

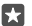

İşarə:Telefonunuzda giriş PIN-i quraşdırdıqdan sonra PIN-nizi daxil etmək əvəzinə telefonunuzun kilidini açmaq məqsədilə gözlərinizdən istifadə etmək üçün Windows Hello Beta-nı quraşdıra bilərsiniz. Windows Hello (Beta) altında Quraşdır toxunun və telefonunuzdakı təlimatlara əməl edin. Windows Hello bütün telefonlar tərəfindən dəstəklənmir. Mümkünlük üçün www.microsoft.com/mobile/support/wpfeatures ünvanına daxil olun.

#### Giriş PIN-nizi dəyişin

Ekranın yuxarısından aşağı çəkin, 🛞 Bütün parametrlər > 🔉 Hesablar > Giriş seçimləri toxunun və PIN altında Dəyişdir toxunun.

İstifadədə olmayan zaman telefonunuzu avtomatik kilidlənməyə qurun

Ekranın yuxarısından aşağı çəkin, 🔅 **Bütün parametrlər** > 🚅 **Fərdiləşdirmə** > **Kilid ekranı** toxunun və **Ekran işində fasilə** altında, düymələr və telefonunuzun avtomatik kilidləndiyi vaxt uzunluğunu təyin edin.

#### Telefonunuzun kilidini giriş PIN-i ilə açın

İşəsalma düyməsini basın, kilid ekranını yuxarı çəkin və giriş PIN-nizi yazın.

İşarə:Əgər telefonunuzda Windows Hello Beta-nı quraşdırsanız, telefonunun kilidini açmaq üçün giriş PIN-nizi yazmağınız lazım deyil. İşəsalma düyməsini basın, telefonunuzu üzünüzə tərəf çevirin, birbaşa kilid ekranına baxın və telefonunuzun sizi tanımasını gözləyin. Windows Hello bütün telefonlar tərəfindən dəstəklənmir. Mümkünlük üçün www.microsoft.com/mobile/support/wpfeatures ünvanına daxil olun.

#### Telefonunuz kilidli olduqda ondan istifadə edin

Kilidli olduğu zaman telefonunuzun müəyyən xüsusiyyətlərindən giriş PIN-ni yazmadan istifadə edə bilərsiniz.

Telefonu oyatmaq üçün işəsalma düyməsini basın.

#### Zəngə cavab ver

Sizə birisi zəng edəndə telefonunuz kilidli olarsa, yuxarı çəkin və **Cavab ver** toxunun.

#### Bildirişlərinizə baxın

İşəsalma düyməsini basın və ekranın yuxarısından aşağı çəkin.

#### Kameranı açmaq

Əgər siz əməliyyat mərkəzində kamera üçün qısa yolu əlavə etsəniz, telefon kilidli olduqda kameranı asanlıqla aktiv edə bilərsiniz. İşəsalma düyməsinə basın, ekranın yuxarısından aşağı çəkin və [@]**Kamera** toxunun.

Əgər telefonunuzun kamera düyməsi varsa, kamera düyməsini basın.

#### Daxil olan zəng bildirişini dəyişmək

İşəsalma düyməsinə basın, sonra telefonunuzun kənarında səs səviyyəsi düyməsinə basın və ekranın yuxarısında səs səviyyəsi panelinə toxunun.

#### Bluetooth-u söndür

İşəsalma düyməsinə basın, ekranın yuxarısından aşağı çəkin və **3 Bluetooth** toxunun. Əgər Bluetooth nişanı görünmürsə, **Genişləndir** toxunun.

#### Fləş işığını yandırın

İşəsalma düyməsinə basın, ekranın yuxarısından aşağı çəkin və **⊡Fənər** toxunun. Əgər fləş işığı nişanı görünmürsə, **Genişləndir** toxunun. Fləş işığını söndürmək üçün **⊒ Fənər** toxunun. Fləş işığı bütün telefonlar tərəfindən dəstəklənmir. Mümkünlük üçün **www.microsoft.com/ mobile/support/wpfeatures** ünvanına daxil olun.

#### Musiqiyə fasilə vermək, davam etmək və ya başqa bir mahnıya keçmək

Ekranın yuxarısında yerləşən musiqi pleyeri idarəedicilərindən istifadə edin.

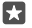

**İşarə:**Əgər radioya qulaq asırsınızsa, siz stansiyanı dəyişdirmək və ya radionu səssiz etmək üçün kilid ekranında musiqi üzrə idarə elementlərindən də istifadə edə bilərsiniz. FM radiosu bütün telefonlar tərəfindən dəstəklənmir. Mümkünlük üçün www.microsoft.com/mobile/support/wpfeatures ünvanına daxil olun.

#### Cortana-nı aç

Əgər telefonunuzun Cortana-sı varsa, Cortana-nı açmaq üçün axtarış düyməsinə toxunub saxlayın ,O.

Cortana bəzi regionlar və dillərdə mövcud deyil. Dəstəklənən regionlar və dillərlə bağlı məlumat üçün www.microsoft.com/mobile/support/cortanaregions seçiminə keçin.

#### Bir baxış ilə kilidi açın

Asan və şəxsi istifadə əslliyinin yoxlanması üçün Windows Hello Beta, biometrik əslliyi yoxlama xüsusiyyətini quraşdırın və telefonunuzun bir baxışla asanlıqla kilidini açın. Windows Hello bütün telefonlar tərəfindən dəstəklənmir. Mümkünlük üçün www.microsoft.com/mobile/support/wpfeatures ünvanına keçin.

Windows Hello Beta-nı quraşdırmaq üçün telefonunuzda giriş PIN kodunu quraşdırmalısınız.

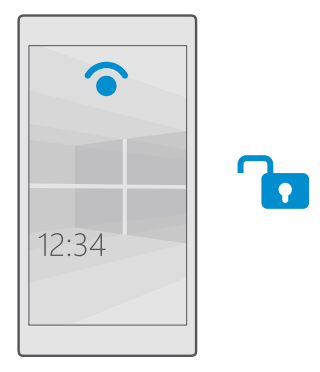

1. Ekranın yuxarısından aşağı çəkin və Bütün parametrlər >  $\bigcirc$  Hesablar > Giriş seçimləri toxunun.

2. Giriş PIN kodunu quraşdırmaq üçün PIN altında Əlavə et toxunun.

3. Telefonunuzun giriş tələb etdiyi vaxtı seçin.

4. Giriş PIN kodunuzu quraşdırdıqdan sonra Windows Hello Beta-nı quraşdırın. Quraşdır toxunun və göstərişlərə əməl edin.

Əgər eynək taxırsınızsa, ilk quraşdırma zamanı onları çıxarın. Ondan sonra fərqli işıqlandırma şəraitlərində eynək ilə tanınmanı təkmilləşdirmək üçün **Tanınmanı təkmilləşdir** toxunun.

5. Telefonunuzun kilidini açmaq üçün işəsalma düyməsini basın, daha sonra telefonu üzünüzə tərəf çevirin və telefonunuzun əslliyinizi yoxlamağını gözləyin.

Qırmızı LED əslliyi yoxlama zamanı aktivdir.

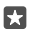

**İşarə:**Telefonunuzun kilidini açmaq üçün siz həmişə həmçinin kilid ekranına çəkə və giriş PIN kodunuzu yaza bilərsiniz.

#### SIM PIN kodunuzu dəyişin

Əgər SİM kartınız standart SIM PIN kodu ilə təqdim olunubsa, onu daha təhlükəsiz bir şeyə dəyişə bilərsiniz.

Heç də bütün şəbəkə xidməti təminatçıları bu xüsusiyyəti dəstəkləmir.

1. Ekranın yuxarısından aşağı çəkin və 🛞 Bütün parametrlər > 🌐 Şəbəkə və simsiz > Mobil və SIM toxunun.

2. SIM-in altında SİM kart parametrləri toxunun. Və ya, əgər ikili SIM telefonunuz varsa, SİM kart 1 parametrləri və ya SİM 2 parametrləri toxunun. Dual SIM bütün telefonlar tərəfindən dəstəklənmir. Mümkünlük üçün www.microsoft.com/mobile/support/wpfeatures ünvanına keçin.

3. Lazım olarsa, Təhlükəsizlik altında SIM PIN-dən istifadə et toxunun.

4. Lazım olarsa, cari SIM PIN-nizi yazın və SIM PIN-i dəyişdir toxunun.

SİM PİN kodu 4-8 rəqəmdən ibarət olmalıdır.

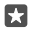

İşarə:Əgər PIN kod ilə SIM-i qorumaq istəmirsinizsə, **SİM kart parametrləri** parametrlərində **Təhlükəsizlik** altında **SIM PIN-i sil** toxunun və cari PIN-nizi yazın. Əgər ikili SIM telefonunuz varsa, siz SIM PIN-i **SİM kart 1 parametrləri** və ya **SİM 2 parametrləri** parametrlərində silməlisiniz.

#### İtmiş telefonu tapmaq

Əgər telefonunuzu səhv yerləşdirmisinizsə və ya onun oğurlandığından narahatsınızsa, telefonunuzu yerləşdirmək və ya uzaqdan bütün məlumatları silmək üçün Telefonumu Tap istifadə edin.

Telefonunuzda Microsoft hesabı olmalıdır.

- 1. Kompüterinizdə account.microsoft.com seçiminə keçin.
- 2. Telefonunuzda olan Microsoft hesabı ilə daxil olun.
- 3. Cihaz siyahısından telefonunuzu seçin.

Bunu edə bilərsiniz:

- Telefonunuzu xaritada tapmaq
- Hətta səssiz rejim yanılı olsa belə, telefonun zəng melodiyası çalmasını təmin etmək
- Telefonu kilidləyin və onu əlaqə nömrəsi və mesaja təyin edin ki, onu sizə qaytarmaq mümkün olsun
- Telefonda olan məlumatları kənardan silmək

Mümkün seçimlər fərqlənə bilər.

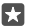

**İşarə:**Telefonunuzu hər bir neçə saatdan sonra olduğu yeri avtomatik olaraq yadda saxlamağı qura bilərsiniz. Telefonunuzda batareya bitərsə belə, son saxlanmış yerə baxa bilərsiniz. Ekranın yuxarısından aşağı çəkin və ☺ **Bütün parametrlər** > ♡ **Yeniləmə və təhlükəsizlik** > **Telefonumu Tap** toxunun.

#### Cihazın şifrlənməsi ilə məlumatlarınızı qoruyun

Ekranın yuxarısından aşağı çəkin, ③ Bütün parametrlər > 🗍 Sistem > Cihazın şifrlənməsi toxunun və Cihazın şifrlənməsi dəyişin Aktiv 📼

Telefonunuzu quran zaman tövsiyə olunan parametrləri seçmisinizsə, cihazın şifrlənməsi standart şəkildə qeyri-aktiv olur. Yandırılanda cihaz şifrləməsi xakerin məlumatlarınıza daxil olmasının və ya parollarınızı oğurlamaq üçün lazım olan faylları əldə etməsinin qarşısını alır.

#### Seçilmiş proqramlarla başlama ekranını qurun

Dostlar və ailə üzvlərinizə başlama ekranınıza daxil olmadan telefonunuzda seçilmiş proqramlardan istifadə etmək imkanı verin.

Əgər digər insanların başlama ekranınıza girişinin olmadığından əmin olmaq istəyirsinizsə, telefonda giriş PIN-i quraşdırın.

Telefonunuzda giriş PIN-i quraşdırdıqdan sonra PIN-nizi daxil etmək əvəzinə telefonunuzun kilidini açmaq məqsədilə gözlərinizdən istifadə etmək üçün Windows Hello Beta-nı quraşdıra bilərsiniz. Windows Hello (Beta) altında Quraşdır toxunun və telefonunuzdakı təlimatlara əməl edin. Windows Hello bütün telefonlar tərəfindən dəstəklənmir. Mümkünlük üçün www.microsoft.com/mobile/support/wpfeatures ünvanına daxil olun.

1. Ekranın yuxarısından aşağı çəkin və Bütün parametrlər >  $\bigcirc$  Hesablar > Proqramlar Guşəsi toxunun.

2. Toxunun Proqramlar, digərlərinin istifadəsinə icazə vermək üçün proqramları seçin və 📀 toxunun.

Siz həm də başqalarının əməliyyat mərkəzi və ya parametrlərinizə daxil olmasını, düymələrdən istifadə etməsini və lövhəcikləri dəyişdirməsini istəyib-istəmədiyinizi seçə bilərsiniz. Əməliyyat mərkəziniz və ya parametrlərinizə daxil olmağa icazə vermək üçün **Əməliyyat mərkəzi** yandırın **e**. Kamera düyməsi kimi müəyyən düymələrdən istifadəyə icazə vermək və ya başlama ekranında lövhəcikləri dəyişdirməyi başqalarına icazə vermək üçün **Təkmil** toxunun və nəyə icazə vermək istədiyinizi seçin.

3. Parametrlərdən çıxmaq və Proqramlar Guşəsi açmaq üçün → toxunun. Telefonunuzun proqramları quraşdırması bir az vaxt apara bilər.

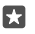

#### Öz başlama ekranınıza daxil olmaq

Proqramlar Guşəsi proqramında işəsalma düyməsini basıb saxlayın və sağa çəkin.

#### Reklam identifikatorunuzu idarə edin

Sizə daha uyğun reklam təqdim etmək üçün telefonunuz proqramlara telefonunuzda reklam ID-nə daxil olmaq icazəsi verir. Siz proqramların identifikatorunuza daxil olub-olmamasını idarə edə bilərsiniz.

1. Ekranın yuxarısından aşağı çəkin və 💮 Bütün parametrlər > 🛆 Məxfilik > Reklam identifikatoru seçiminə toxunun.

2. Reklam identifikatoru seçimini Aktiv 📼 və ya Qeyri-aktiv 📼 kimi dəyişin.

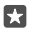

İşarə:Əgər telefonunuzda aldığınız reklam daha sizə lazım deyilsə, siz reklam identifikatorunuzu sıfırlaya bilərsiniz. Vurun: **Reklam identifikatorunu ilkin vəziyyətinə** bərpa et.

#### Proqramlarınızın daxil ola bildiyi məlumatı seçin

Bəzi proqramlar telefonunuzda təqviminiz kimi uyğun məlumatlara daxil ola bildikdə yaxşı işləyir. Proqramlarınızın hansı məlumata daxil ola bildiyinə qərar verə bilərsiniz.

1. Ekranın yuxarısından aşağı çəkin və ③ Bütün parametrlər > △ Məxfilik seçiminə toxunun. 2. Xüsusiyyətə toxunun və programların ona daxil olmasına icazə verib-vermədiyinizi secin.

Əgər bu parametri yandırsanız, siz hələ də xüsusi proqramların bu xüsusiyyətə daxil olmasına mane ola bilərsiniz.

# Pul kisəsi

Ödəniş seçimlərinizi bir məkanda toplamaq üçün Pul kisəsi istifadə edin.

NFC bütün telefonlar tərəfindən dəstəklənmir. Mümkünlük üçün www.microsoft.com/ mobile/support/wpfeatures ünvanına daxil olun.

Pul kisəsi telefonunuzda virtual pul kisəsidir. Bunu edə bilərsiniz:

- Məsələn, proqramı alarkən Mağaza ödənişləri edin
- Saxlanan kartlarınızla proqramdaxili satınalmalar edin
- Şəbəkə xidməti təminatçınız tərəfindən dəstəklənirsə, NFC ödənişləri üçün Pul kisəsi-ndəki kartlarınızdan istifadə edin
- Microsoft hədiyyə kartlarınızı telefonunuzda saxlayın
- Eniş biletləri, endirimlər, biletlər və s. saxlayın
- 1. Pul kisəsi istifadə etməyə başlamaq üçün 🕋 Pul kisəsi toxunun.
- 2. Toxunun + və axtardığınız proqramı endirin.

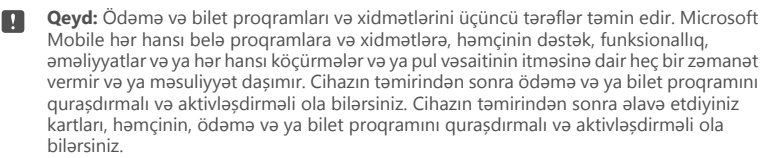

# Giriş kodları

Telefonunuzdakı müxtəlif kodların nə üçün olduğunu öyrənin.

| SIM PIN kodu<br>(4-8 rəqəm) | Bu, SIM kartınızı icazəsiz istifadədən qoruyur<br>və ya bəzi xüsusiyyətlərə daxil olmaq üçün<br>tələb olunur. |  |
|-----------------------------|----------------------------------------------------------------------------------------------------|--|
|                             | Siz telefonunuzu yandıran zaman SİM PİN kodu istəməsini qura bilərsiniz.                                      |  |

|                                                                              | Kodunuzu unutmusunuzsa və ya o, kartınızla<br>birlikdə təmin edilməyibsə, şəbəkə xidməti<br>təminatçınızla əlaqə saxlayın.                                                                                                    |  |
|------------------------------------------------------------------------------|----------------------------------------------------------------------------------------------------|--|
|                                                                              | Ardıcıl olaraq 3 dəfə kodunuzu səhv yazsanız,<br>PUK kodu ilə telefonu blokdan<br>çıxartmalısınız.                                                                                                    |  |
| PUK                                                                          | Bu, SIM PIN kodu blokdan çıxarmaq üçün<br>lazımdır.                                                                                                    |  |
|                                                                              | Əgər kod SIM kartınızla təchiz olunmayıbsa,<br>şəbəkə xidməti təminatçınızla əlaqə saxlayın.                                                                                                    |  |
| Təhlükəsizlik kodu (giriş PIN-i, kilid ekranı<br>PIN-i)<br>(minimum 4 rəqəm) | Bu, telefonunuzu icazəsiz istifadəyə qarşı<br>qorumağa və kimliyinizi yoxlamağa kömək<br>edir.                                                                                                    |  |
|                                                                              | Məsələn, telefonunuzu kilidi açanda,<br>təhlükəsizlik parametrlərini dəyişəndə və ya<br>Mağaza mağazasında proqram alanda PIN-i<br>soruşmağa təyin edə bilərsiniz. Bu PIN-i<br>özünüz müəyyən edə bilərsiniz.                                 |  |
|                                                                              | PIN-i gizli və təhlükəsiz yerdə, telefondan<br>ayrıca saxlayın.                                                                                                    |  |
|                                                                              | Əgər giriş PIN-ni unutsanız və onu istənilən<br>halda bərpa edə və ya ilkin vəziyyətinə bərpa<br>edə bilmirsinizsə, telefonunuz xidməti tələb<br>edəcək. Əlavə xərclər tələb oluna və<br>telefonunuzda olan şəxsi məlumatlar silinə<br>bilər. |  |
|                                                                              | Ətraflı məlumat üçün telefonunuz üçün ən<br>yaxın müştəri xidmətləri və ya telefon<br>dilerinizlə əlaqə saxlayın.                                                                                                    |  |
| IMEI                                                                         | Bu şəbəkədə olan telefonları təyin etmək<br>üçün istifadə edilir. Nömrənizi müştəri<br>xidmətləri və ya telefon dilerinizə verməyiniz<br>lazım gələ bilər.                                                                                    |  |
|                                                                              | IMEI nömrənizə baxmaq üçün <b>*#06#</b> yığın.                                                                                                    |  |

# Qoşulma problemlərini aradan qaldırın

#### İnternet bağlantınız işləmirsə

- WiFi bağlantınızı yoxlayın. Ekranın yuxarısından aşağı çəkin, (Wi-Fi toxunub saxlayın və Wi-Fi şəbəkəsi keçirildiyini Aktiv 
  və şəbəkəyə qoşulduğunuzu yoxlayın.
- Batareya qənaəti rejiminin yandırılmadığını yoxlayın. Ekranın yuxarısından aşağı çəkin və
   Bütün parametrlər > []Sistem > Batareya qənaəti toxunun.
- - Əgər mətn mesajından yeni parametrləri quraşdırmısınızsa, yeni parametrlərin quraşdırılmışını ləğv edin. 
   - Yaddaş > This Device > Proqramlar və oyunlar və yeni parametrlər elementinə toxunun və Quraşdırılmışı ləğv et toxunun.

# Telefonunuz cavab vermirsə

Əgər telefonunuz öyrəşdiyiniz yolla işləməyi və ya cavab verməyi dayandırarsa, siz davam etmək üçün onu cəld yenidən başlada bilərsiniz.

Aşağıdakıları cəhd edin:

- 1-düyməli yenidən başlatma metodu: Təxminən 10 saniyə işəsalma düyməsini basıb saxlayın. Telefon işə düşür.
- 2-düyməli yenidən başlatma metodu: Səs səviyyəsini azaltma düyməsini və işəsalma düyməsini eyni vaxtda təxminən 10 saniyə basıb saxlayın. Telefon işə düşür.

Hansı yenidən başlatma metodunun telefonunuza uyğun olduğundan əmin deyilsinizsə, www.microsoft.com/mobile/support/wpfeatures ünvanına daxil olun.

Telefonunuz tez-tez cavab vermirsə, telefonunuzun proqram təminatını yeniləyin və ya telefonunuzu sıfırlayın. Sıfırlama zavod parametrlərini bərpa edir, eləcə də, satın aldığınız və yüklədiyiniz proqramlar daxil olmaqla bütün şəxsi məlumatları silir. Ekranın yuxarısından aşağı çəkin və 🛞 Bütün parametrlər > [] Sistem > Haqqında > Telefonunuzu ilkin vəziyyətinə bərpa edin seçiminə toxunun.

Əgər probleminiz həll olmamış qalırsa, təmir seçimləri üçün şəbəkə xidməti provayderi və ya istehsalçı ilə əlaqə saxlayın. Telefonunuzu təmirə göndərməzdən əvvəl həmişə telefonunuzdakı məlumatların nüsxəsini çıxarın, çünki telefonunuzdakı bütün şəxsi məlumatlar silinə bilər.

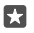

İşarə:Telefonunuzu müəyyən etmək, vahid IMEI nömrəsini öyrənmək istəyirsinizsə, \*#06# nömrəsinə zəng edin. Siz həmçinin IMEI nömrəsini telefonun üzərində tapa bilərsiniz. Təfərrüatlar üçün onlayn istifadəçi təlimatında məhsul və təhlükəsizlik məlumatlarına baxın.